# **iget** Hôme

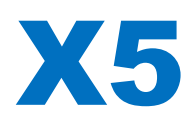

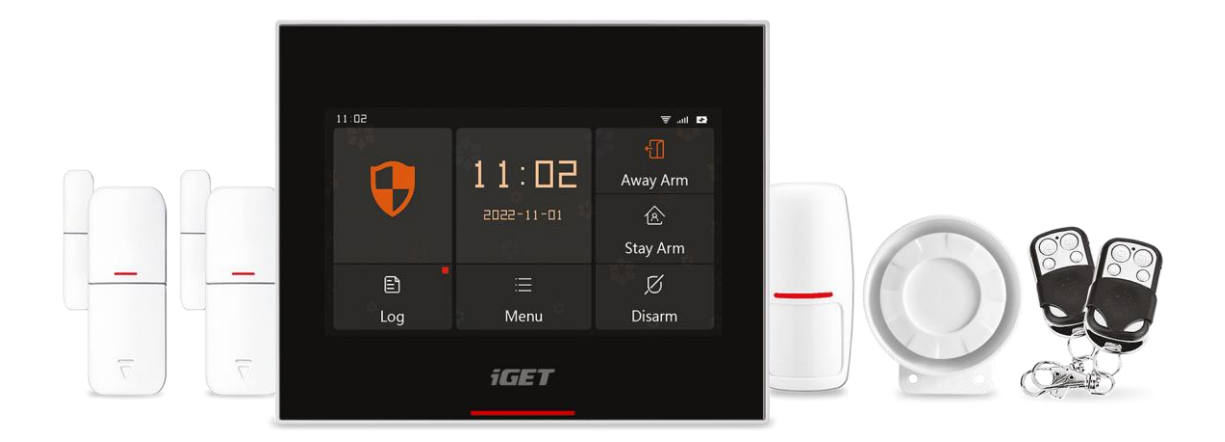

- EN: User manual
- CZ: Uživatelský manuál
- SK: Užívateľský manuál
- PL: Instrukcja obsługi
- HU: Használati utasítás

Ver. 5/2022

# **iget** Hôme

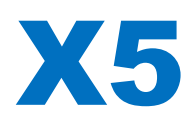

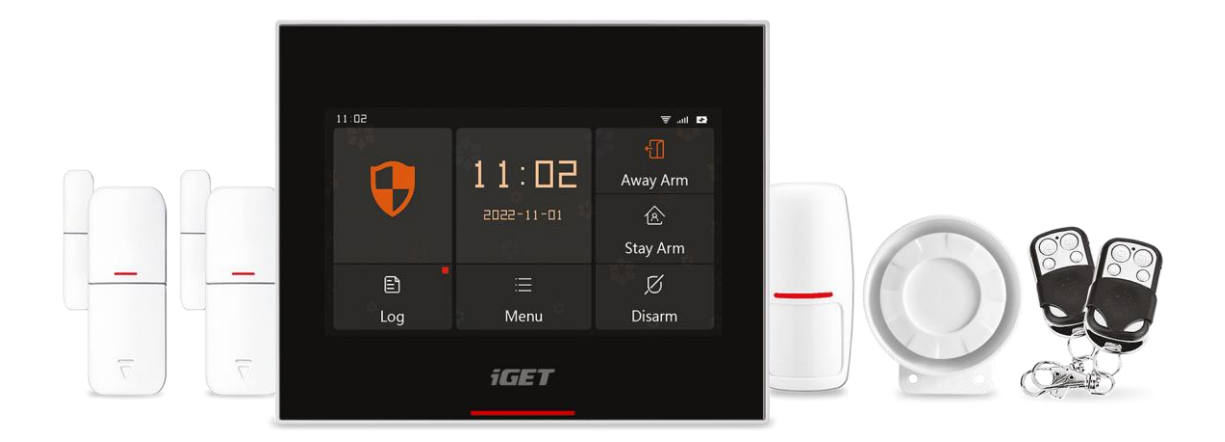

- EN: User manual
- CZ: Uživatelský manuál
- SK: Užívateľský manuál
- PL: Instrukcja obsługi
- HU: Használati utasítás

Ver. 5/2022

# **iGET HOME X5**

User Manual – EN

| CONTENTS                                 |    |
|------------------------------------------|----|
| I. General Description                   | 2  |
| II. Description of Terms                 | 2  |
| III. Security Panel                      | 5  |
| 3.1 Main Features                        | 5  |
| 3.2 Appearance Design                    | 6  |
| 3.3 Functions                            | 7  |
| 3.3.1 User Interface                     | 7  |
| 3.3.2 Menu Introduction                  | 8  |
| 3.4 Specification                        | 10 |
| IV. Using iGET HOME APP                  | 11 |
| 4.1 Download APP – iGET HOME             | 11 |
| 4.2 APP Sign up & Login                  | 11 |
| 4.3 Connect panel to iGET HOME APP       | 12 |
| 4.4 User interface of iGET HOME APP      | 13 |
| 4.5 Setting Accessories on iGET HOME APP | 14 |
| V. Troubleshooting and Maintenance       | 15 |
| VI. Warranty Rules                       | 16 |

### I. General Description

Welcome to use the smart security system kit, your home security is the direction of our efforts. The security panel is embedded with a high-performance and low-power intelligent microprocessor, adopts a 4.3-inch IPS color screen, and uses capacitive touch control. The security panel can be wirelessly connected to motion detectors, door sensors, smoke detectors, gas detectors, emergency buttons, remote controls and other accessories. After the accessory is triggered, the security panel can display the alarm status and issue an alarm in real time. It can also push the status of the security panel to the user's mobile APP in real time through the built-in WiFi. At the same time, the built-in 2G module can also make alarm calls and send SMS notifications to designated phone numbers.

#### **II. Description of Terms**

Security Panel: The security panel is the core of home security and an integrated gateway for all accessories.

Away Arm: The security panel is in a monitoring state, when the accessories are triggered, the security panel will alarm.

Stay Arm: When the user is at home, in this mode, some areas can be monitored and alarms.

Disarm: The security panel cancels the monitoring state, and only the SOS button or the accessories with "24h always active" can trigger the alarm.

Remote Control: After pairing with the security panel, the security panel can be remotely controlled to enter the states of "Away arm", "Stay arm", and "Disarm", and also SOS button.

Detector: According to the type of the detector, install it in the corresponding area. After the detector is triggered, it will immediately send an alarm to the panel for processing. Common detectors include door sensors, infrared detectors, smoke detectors, gas detectors, etc.

Wireless Siren: After pairing with the security panel, when the accessory is triggered to alarm, the security panel will notify the wireless siren to alarm, and the alarm volume can be maximized.

Emergency Number: When the security panel alarms, it will also send a text message or make a call to the set phone number for real-time reminders.

Arm Delay: When the security panel is in the "Away Arm" state, the safety panel will enters the armed state after a delay, so that the user has time to evacuate the monitoring area.

Alarm Delay: When the security panel receives the alarm from the detector, the alarm will be delayed for a period of time. During the alarm delay period, the user password can be used to cancel the alarm.

Siren Time: The duration of the alarm on the security panel, after which the siren stops sounding.

**User Password: The default user password is 1234**, and the user can customize the user password. Wi-Fi network configuration, disarming, accessory setting, phone number setting, security setting, user password is required.

**System Password: The default system password is 9876**, and the user can customize the system password. The security panel "Recover" and "Reboot", the system password is required.

Password Rules: After entering the correct password, there is no need to enter the password again during the screen standby time set by the user, and the maximum time is no more than 5 minutes (the latest version does not exceed 2 minutes), and the password needs to be entered again.

Obfuscated Password: When entering the password, you can enter 5 to 8 digits of the obfuscated password, as long as it contains the correct 4 digits in succession, it can be recognized as the correct password.

Local Alarm: When the security panel alarms, the security panel horn and wired siren emit the alarm sound.

Siren Alarm: When the security panel alarms, it will send a wireless alarm code to control the wireless siren to alarm.

Siren Beep: When the status of the security panel is switched, it will send a wireless code to control the wireless siren to beep for a short time as a reminder.

Delay Beep: When the security panel is in the delay arming or delay alarm state, it will sound a reminder.

Door/Window Opened Warning: When the security panel enters the armed state, if the doors and windows are not closed, the security panel interface will pop up to prompt.

Door/Window Opened Chime: When the doors and windows are opened, the safety panel will have a sound.

Voice Prompts: There is a corresponding voice prompt when the user operating the security panel.

Key Beep: When operating the virtual buttons on the security panel, there will be a corresponding prompt sound, which improves the touch experience.

Doorbell Volume: When the doorbell button is triggered, the security panel will emit a doorbell tone.

Remote Control: The user can arm and disarm the devices through APP.

Tamper switch: There is a device anti-dismantling switch on the back of the security panel, which alarms when the panel is removed by external force.

Timer: The user can customize the time when the security panel enters the Away Arm/Stay Arm/ Disarm/ SOS on the APP.

Doorbell: When the doorbell is triggered, no alarm will be generated, and the security panel will prompt a "dingdong" sound.

Alarm type: The user sets the corresponding type according to the detector type and application scenario, which is convenient for the user to manage and can quickly distinguish the corresponding device type after triggering an alarm.

The alarm types are as follows: System Alarm, Door Alarm, Parlor Alarm, Panic Alarm, Bedroom Alarm, Window Alarm, Balcony Alarm, Perimeter Alarm, Fire Alarm, Gas Leak, CO Leak and Water Leak.

Zone: Used to distinguish the detectors, when the detector is triggered, the user can determine the alarm location by the zone number.

## Mode: 7 options

(1) All Arm Active: When the security panel is in "Away Arm" or "Stay Arm", the panel will alarm after the detector is triggered. It is recommended that the outdoor detector can be set to this mode.

(2) Away Arm Active: When the security panel is in "Away Arm", the panel will alarm after the detector is triggered. It is recommended that the outdoor detector can be set to this mode.

(3) 24h Always Active: Regardless of the state of the security panel, any time the detector is triggered, the panel will alarm. It is recommended to set this mode for gas leaks or smoke detectors, etc.

(4) Disable: The security panel will not respond to the alarm request of the detector set in this mode.

(5) Secret Report: When an accessory set to this mode triggers an alarm, the security panel will send out a remote alarm notification (APP notification, Phone/SMS notification), but no local alarm notification will be sent.

(6) All Arm Active (no delay): When the security panel is in "Away Arm" or "Stay Arm", the panel will alarm immediately after the detector is triggered, and there will be no alarm delay.

(7) Away Arm Active (no delay): When the security panel is in "Away Arm", the panel will alarm immediately after the detector is triggered, and there will be no alarm delay.

## **III. Security Panel**

## 3.1 Main Features

(1) Built-in high-performance core processor, the main frequency is up to 600MHz, powerful performance, fast and smooth operation.

(2) 4.3-inch IPS color display, wider viewing angle of the screen, better visual experience.

- (3) With capacitive touch screen, the touch experience is more comfortable.
- (4) New Xsense UI interactive interface.
- (5) Built-in WiFi, 2G, support APP push, phone/SMS notification.
- (6) Up to 200 Detectors + Remote Control, Doorbell (up to 6).
- (7) 7 zone modes
- (8) Network automatic calibration time.
- (9) Up to 150 alarm records, 50 arm and disarm records.
- (10) Support setting 5 groups of custom phone numbers.
- (11) Power failure alarm, low battery alarm, anti-dismantling alarm, etc.
- (12) Door/Window open Chime function.
- (13) Alarm pop-up prompt.
- (14) Wired siren, wireless siren supported.
- (15) Obfuscated password supported.
- (16) APP Remote Control.
- (17) Multi-language supported.
- (18)OTA online upgrade supported.

## 3.2 Appearance Design

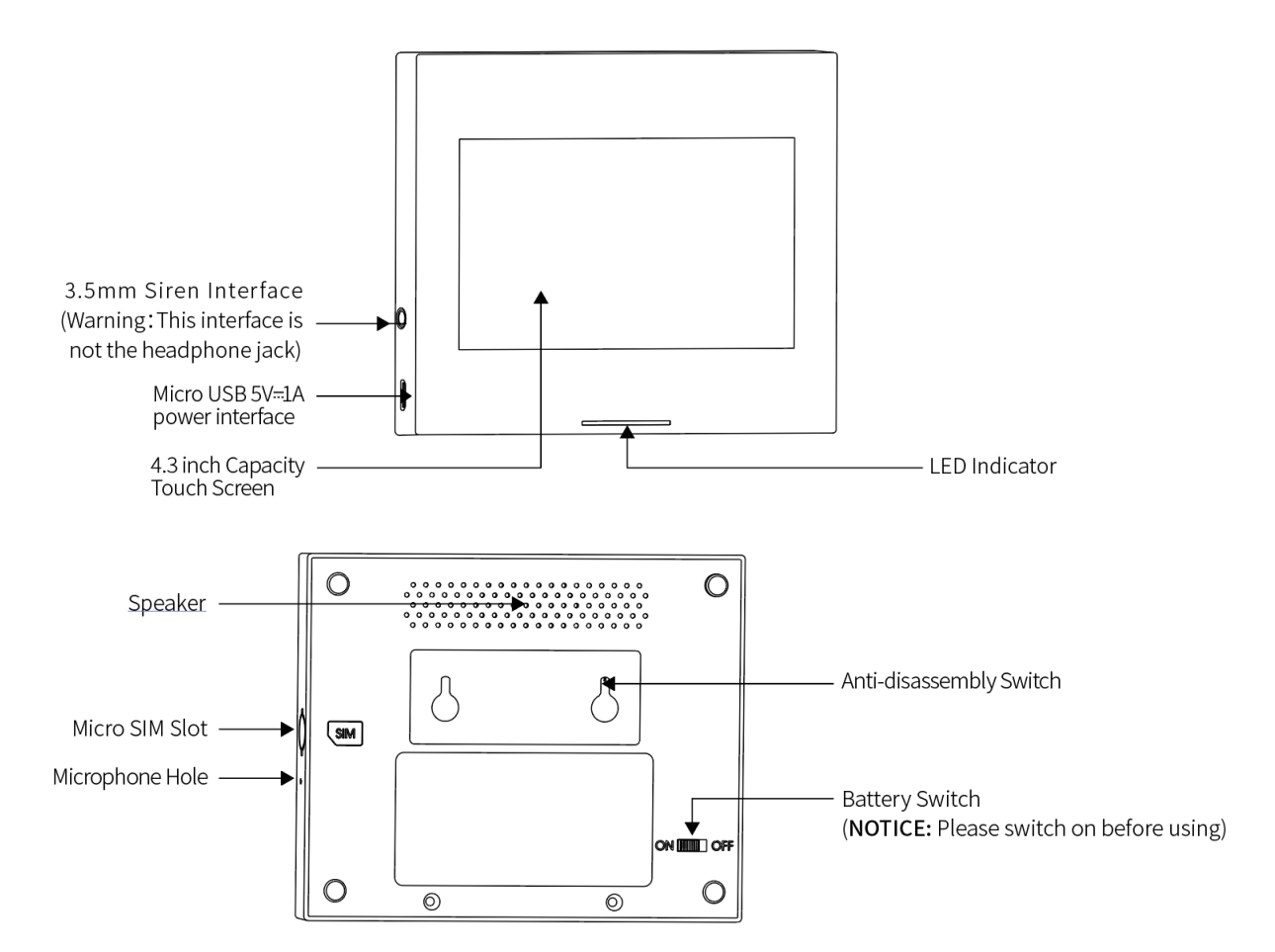

### Indicator:

| Shines | State           | Flashing     | State              |  |
|--------|-----------------|--------------|--------------------|--|
| Red    | Alarm triggered | Yellow/Green | Delayed activation |  |
| Yellow | Active          | Red/Green    | Delayed alarm      |  |
| Green  | Inactive        |              |                    |  |

Notice:

(1) The security panel should be installed as close to each detector as possible to ensure the best wireless communication between the security panel and the detector.

(2) Since the security panel and the detector use wireless communication, the installation location should be as far away as possible from household appliances with high frequency interference or heavy doors that are difficult to penetrate.

## **3.3 Functions**

## 3.3.1 User Interface

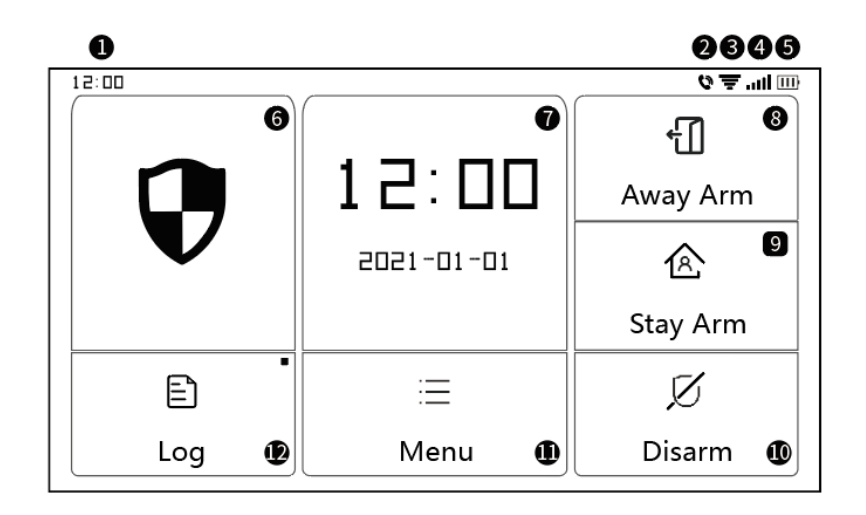

|            | ①Time         | 24-hour time is displayed                                               |
|------------|---------------|-------------------------------------------------------------------------|
|            | @SMS          | Sending SMS                                                             |
|            | ②Call         | Calling Emergency number                                                |
|            |               | Indicates the strength of WIFI signal                                   |
|            | ③WiFi signal  | Full gray means no WiFi signal                                          |
| Status Bar |               | The SIM card is not inserted or inserted incorrectly                    |
|            | @2G signal    | Indicates the strength of 2G signal                                     |
|            |               | Full gray means no 2G signal                                            |
|            | ⑤Power        | External power supply                                                   |
|            | supply status | Battery power                                                           |
|            |               | Disarm Status: The pattern is in white                                  |
|            | Security      | Arm Delay Status: Orange circle shows counting down                     |
|            | panel Status  | Armed Status: The pattern is in orange                                  |
|            | Indicator Bar | Alarm Delay Status: Red circle shows counting down                      |
|            |               | Alarm Status: The pattern is in red                                     |
| Main       |               | When the security panel is in the normal state, it displays the current |
| Interface  | ⑦Time/Event   | year/month/day/24h system time, and displays detailed information       |
|            |               | when it is abnormal                                                     |
|            |               | The pattern is in orange indicates "Away Arm" has been activated or     |
|            | (a) Away Arm  | is being activated                                                      |
|            | Stay Arm      | The pattern is in orange indicates "Stay Arm" has been activated        |

|          | Disarm             | The pattern is always in white.                                       |
|----------|--------------------|-----------------------------------------------------------------------|
| (1) Menu |                    | Click to view the security panel menu                                 |
| @Log     |                    | Click to view the armed records and alarm records, the red dot in the |
|          | <sup>(2)</sup> Log | upper right corner indicates that there are new unchecked records     |

## 3.3.2 Menu Introduction

|      |                        | Detector   |                  | Edit all detectors                          |  |
|------|------------------------|------------|------------------|---------------------------------------------|--|
|      |                        | Remote     |                  | Edit all remote control                     |  |
|      | Accessory              | Doorbell   |                  | Edit all doorbell                           |  |
|      |                        | Siren      |                  | Wireless siren pair                         |  |
|      |                        | Phone call |                  | Dial Phone number                           |  |
|      |                        |            |                  | 5 groups of alarm calls can be set up, and  |  |
|      | Phone                  | Dhanaaatu  |                  | support to individually control whether     |  |
|      |                        | Phone setu | ib               | each number makes a call or SMS             |  |
|      |                        |            |                  | notification                                |  |
|      |                        |            |                  | Set arming delay time                       |  |
|      | Security Password edit | Delay      | Arm delay(sec)   | Unit: second; Range: 0~180; Default: 40     |  |
|      |                        |            |                  | seconds                                     |  |
|      |                        |            |                  | Set alarm delay time                        |  |
|      |                        |            | Alarm delay(sec) | Unit: second; Range: 0 ~ 180; Default: 30   |  |
| Menu |                        |            |                  | seconds                                     |  |
|      |                        |            |                  | Set the alarm sounding time                 |  |
|      |                        |            | Siren time       | Unit: second; Range: 0 ~ 1800; Default: 180 |  |
|      |                        |            | seconds          |                                             |  |
|      |                        |            | User password    | Change the user password, if you forget the |  |
|      |                        |            | adit             | password, please contact customer service   |  |
|      |                        | Password   | euit             | Range: 0000 ~ 9999; Default: 1234           |  |
|      |                        |            | Sys password     | Change the system password                  |  |
|      |                        |            | edit             | Range: 0000 ~ 9999; Default: 9876           |  |
|      |                        |            | Cine a classe    | Turn on/off the Siren alarm sound           |  |
|      |                        |            | Siren alarm      | Range: off or on; Default: Off              |  |
|      |                        | Alarm      |                  | Turn on/off the local alarm sound           |  |
|      |                        |            | Local alarm      | Range: off or on; Default: On               |  |
|      |                        |            | Siren beep       | Turn on/off the siren beep                  |  |

|          |          |                | Range: off or on; Default: Off                   |  |
|----------|----------|----------------|--------------------------------------------------|--|
|          |          |                | Turn on/off the delay beep.                      |  |
|          |          | Delay beep     | Range: off or on; Default: On                    |  |
|          |          | Door/Window    | Turn on/off the chime function                   |  |
|          |          | opened chime   | Range: off or on; Default: Off                   |  |
|          |          | Door/Window    | Turn on/off the warning. Need door sensor        |  |
|          |          | opened warning | to support this function                         |  |
|          |          | opened warning | Range: off or on; Default: Off                   |  |
|          |          | Airlink        |                                                  |  |
|          | WiFi     | ( recommend )  | WiFi quick configuration (recommended)           |  |
|          |          | SoftAP         | WiFi hotspot configuration                       |  |
|          |          |                | Set the year, month, day, hour, minute and       |  |
|          |          | Setting time   | second of security panel.                        |  |
|          | Time     |                | Set whether to adopt network                     |  |
|          |          | Time sync      | synchronization time                             |  |
|          |          |                | Range: off or on; Default: On                    |  |
|          |          |                | Set whether the voice prompt tone is             |  |
|          |          | Voice tone     | turned on or not                                 |  |
|          |          |                | Range: off or on; Default: On                    |  |
|          |          |                | Set whether the key sound effect is turned       |  |
| Settings | tings    | Key beep       | on or not                                        |  |
|          | Audio    |                | Range: off or on; Default: On                    |  |
|          | Audio    |                | Set doorbell volume                              |  |
|          |          | Doorbell Vol   | Range: 0 $\sim$ 9; 0 indicates that the doorbell |  |
|          |          |                | is muted; Default: 8                             |  |
|          |          |                | Set the prompt volume of the security            |  |
|          |          | System vol     | panel system                                     |  |
|          |          | System voi     | Range: 0 $\sim$ 9; 0 indicates that the system   |  |
|          |          |                | prompts mute; Default: 7                         |  |
|          |          |                | Screen display time                              |  |
|          |          | Display        | Unit: seconds; Range: (0 means always on)        |  |
|          |          |                | 10 ~ 180; Default: 60 seconds                    |  |
|          | Language | Built-in 10    | English / Deutsch /русский /                     |  |
|          |          | languages      | français/Português / Español/Italiano /          |  |

|  |       |         |                                             | Polski / Nederlands / 简体中文               |  |
|--|-------|---------|---------------------------------------------|------------------------------------------|--|
|  |       | _       | Recover                                     | Security panel reset to factory settings |  |
|  |       | Recover | Reboot                                      | Restart the security panel               |  |
|  |       |         |                                             | Select this mode when the device screen  |  |
|  | Clean |         | needs to be cleaned, all keys fail for one  |                                          |  |
|  |       |         | minute to prevent false triggering          |                                          |  |
|  | Help  |         | User manual QR code: Scan the QR code to    |                                          |  |
|  |       |         | view the Chinese/English manual             |                                          |  |
|  |       |         | (j): Display model version, SN information, |                                          |  |
|  |       |         |                                             | WiFi MAC information, 2G module CSQ,     |  |
|  |       |         |                                             | IMEI, module serial number               |  |

# 3.4 Specification

| Input power: DCEV/1.04 Micro LISP              | WiFi standard: IEEE802.11b/g/n 2.4G frequency |
|------------------------------------------------|-----------------------------------------------|
|                                                | band                                          |
| Built-in battery: 3.7 V 500mAh lithium battery | Working temperature:14°F~122°F(-10°C~ +50°C)  |
| Working power consumption: < 3 W               | Relative humidity: < 95% (no condensation)    |
| Wireless parameters: 433MHz, eV1527            | Mobile standard: 2G                           |
| Product size:120 *98 *12mm                     |                                               |

## **IV. Using iGET HOME APP**

This device can be connected and controlled through the iGET HOME APP. Please download the iGET HOME APP in advance from the app store. The relevant guide details are as follows.

## 4.1 Download APP – iGET HOME

Users can search iGET HOME in major global app stores or scan the QR code below to download.

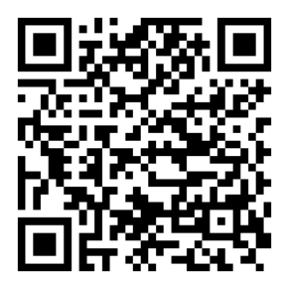

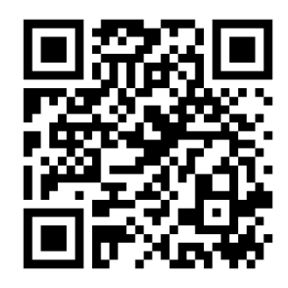

Obchod iOS Store

### Obchod Google Play

## 4.2 APP Sign up & Login

- (1) When the user uses the iGET HOME APP for the first time, the APP will pop up "Login In" and "Sign Up" options.
- (2) The user can register an account by clicking the "Sign Up" option. After clicking "Sign Up ", the "User Agreement and Privacy Policy" will appear, please read it carefully and click "Agree".
- (3) After clicking "Agree", the account registration interface will appear. Two options will appear in the interface: "Country", "Mobile Number/E-mail".
- (4) Users need to select their own country from the "Country" option.
- (5) In the "Mobile Number/E-mail" option, It is recommended that users enter their mobile phone number and click: "Get verification code", then the APP interface will jump to: "Enter verification code", and the user can fill in the six-digit verification code received into the APP.
- (6) After finishing the previous step, the interface will pop up to set the "password". Users can set the APP login password according to their own preferences or habits. After the password is set successfully, the APP will pop up to enter the "User Authorization Interface", the user can choose to authorize, and click "Enter APP" after authorization to enter the APP interface.
- (7) Users can log in to the APP with a registered account and password.

#### 4.3 Connect panel to iGET HOME APP

(1) **NOTICE**: You should connect your mobile phone to the 2.4G WiFi network before using iGET HOME APP to connect the device.

(2) Open the "iGET HOME" APP and enter the "Home" interface of the APP.

(3) Click the "+" in the upper right corner of the interface and select "Add Device".

(4) Click the "Sensors" option, and then click "Alarm (WiFi)", the interface will display the WiFi connected to the phone.

(5) Input the WiFi password.

(6) After input the WiFi password, click "next" and choose "Confirm the indicator is blinking

rapidly" in the pop-up interface.

(7) Click "next"and "adding device" will be displayed in the app interface.

(8) Click "Menu", "Settings" and "WiFi" in the Security Panel in turn.

(9) Enters the default user password: 1234, and then clicks "Airlink (recommended)".

(10) The device will pop up "WiFi settings will be reset, please confirm". After click "OK", the device will prompt "setting up, please wait".

(11) When the device is successfully connected to the APP, the device will give a voice prompt of

"Setup successful". The APP will also show that the device has been added successfully.

(12) Users can set the name of the device according to their preferences. If the user does not want to change the device name, they can click "Done" in the upper right corner.

(13) In order to allow users to use APP to realize remote control equipment more conveniently. As

long as the device and the APP are connected, even if the phone is not connected to the original WiFi network, the user can use the APP to remotely control the device.

(14) Note. The language in the alarm can be set in "Menu" and then "Settings" and then "Language", here select the language you require and confirm with "OK".

## 4.4 User interface of iGET HOME APP

|                | Power                       | External Power Supply                                                                     | Indicates that the panel is currently powered by external power       |  |  |
|----------------|-----------------------------|-------------------------------------------------------------------------------------------|-----------------------------------------------------------------------|--|--|
|                | Supply<br>Status            | Battery power supply                                                                      | Indicates that the panel is currently powered by the built-in battery |  |  |
|                |                             | No Network                                                                                | Indicates that the security panel has no 2G network                   |  |  |
| Status bar     | 2G                          | No SIM Card                                                                               | Indicates that the security panel has not detected a SIM card         |  |  |
|                | signal                      | Network Signal                                                                            | Indicates that the security panel 2G signal strength is 1 ~ 5         |  |  |
|                | Security<br>panel<br>Status | Displays the status of the security panel, including Away arm, Stay arm, SOS, and Disarm. |                                                                       |  |  |
|                | Away<br>arm                 | Control the security panel enter the "Away arm" state                                     |                                                                       |  |  |
| Control<br>Bar | Stay<br>arm                 | Control the security panel enter the "Stay arm" state                                     |                                                                       |  |  |
|                | SOS                         | Control the security par                                                                  | nel enter the "SOS alarm" state                                       |  |  |
|                | Disarm                      | Control the security par                                                                  | Control the security panel enter the "Disarm" state                   |  |  |
| History r      | ecords                      | Display the alarm record                                                                  | d and operation record of the security panel                          |  |  |
| Access         | ories                       | You can add, delete, vie                                                                  | w, and rename accessories                                             |  |  |
| Setting        |                             | Various settings of the security panel                                                    |                                                                       |  |  |

## 4.5 Setting Accessories on iGET HOME APP

The procedure is as follows:

- Open the APP, click "Accessories", you can view the number of remote controls, detectors, doorbells that have been added, as well as the type and attributes of the defense zone.
- (2) Accessories can be added remotely through the "+" button in the upper right corner of the interface. After clicking "+", the accessories will be triggered around the panel to achieve quick pairing between the panel and the accessories, as shown in the "Accessories Interface".
- (3) Press and slide the accessory to the left to delete or modify the accessory.
- (4) The accessories can be renamed for easier management and more detailed alarm content; The type and attributes of each detector can be modified on the APP. As shown in the "Accessories Editing Interface".

# **v**. Troubleshooting and Maintenance

| Failure                                                                               | The Reason                                                                                                    | The Solution                                                                                                    |
|---------------------------------------------------------------------------------------|----------------------------------------------------------------------------------------------------|----------------------------------------------------------------------------------------------------|
| Remote control malfunction                                                            | <ol> <li>Low battery</li> <li>The metal sheet of the battery compartment is<br/>in poor contact or is corroded</li> <li>The code is not paired with the panel</li> <li>Does not match the wireless parameters of the<br/>panel</li> </ol>                                                                               | <ol> <li>Replace the battery of the same model</li> <li>Remove rust and dirt from metal sheets</li> <li>Re-pair with the panel</li> <li>Purchase accessories of the same type<br/>with technical parameters</li> </ol>                                                                                     |
| Door sensor<br>failure                                                                | <ol> <li>Low battery</li> <li>The metal sheet of the battery compartment is<br/>in poor contact or is corroded</li> <li>The code is not paired with the panel</li> <li>Does not match the wireless parameters of the<br/>panel</li> <li>The door sensor transmitter and the magnet<br/>are installed too far</li> </ol> | <ol> <li>Replace the battery of the same model</li> <li>Remove rust and dirt from metal sheets</li> <li>Re-pair with the panel</li> <li>Purchase accessories of the same type<br/>with technical parameters</li> <li>Install the door sensor transmitter and the<br/>magnet close to each other</li> </ol> |
| Motion<br>Detector failure                                                            | <ol> <li>Low battery</li> <li>The metal sheet of the battery compartment is<br/>in poor contact or is corroded</li> <li>The code is not paired with the panel</li> <li>Does not match the wireless parameters of the<br/>panel</li> <li>Incorrect angle</li> </ol>                                                      | <ol> <li>Replace the battery of the same model</li> <li>Remove rust and dirt from metal sheets</li> <li>Re-pair with the panel</li> <li>Purchase accessories of the same type<br/>with technical parameters</li> <li>Adjust the installation angle</li> </ol>                                              |
| Security panel<br>does not alarm                                                      | <ol> <li>The host is not armed</li> <li>Improper installation of accessories, too far<br/>away from the panel</li> <li>The accessory code does not match the panel</li> </ol>                                                                                                    | <ol> <li>Arming the panel</li> <li>Adjust the position of accessories</li> <li>Re-pair with the panel</li> </ol>                                                                                                    |
| The signal<br>distance of the<br>panel receiving<br>accessories<br>becomes<br>shorter | <ol> <li>The main power is disconnected, and the<br/>backup power is insufficient</li> <li>There is interference from similar products<br/>nearby</li> <li>The panel receiving module is faulty</li> </ol>                                                                                                    | <ol> <li>Check the power supply and restore the<br/>power supply</li> <li>Check the source of interference and<br/>remove it</li> <li>Contact customer service for repair</li> </ol>                                                                                                    |

| No emergency<br>call was made<br>when the alarm<br>was triggered | <ol> <li>The panel is not armed</li> <li>No emergency phone number is set</li> <li>Improper installation of accessories, too far<br/>away from the panel</li> <li>Encoding does not match</li> </ol> | <ol> <li>Arming the panel</li> <li>Re-set according to the instructions</li> <li>Adjust the position of accessories</li> <li>Re-pair with the panel</li> </ol>                                    |
|------------------------------------------------------------------|----------------------------------------------------------------------------------------------------|----------------------------------------------------------------------------------------------------|
| WiFi network<br>configuration<br>failed                          | <ol> <li>2.4GHz WiFi is not connected</li> <li>The current router is not compatible with quick<br/>configuration</li> <li>Damaged WiFi module</li> </ol>                                             | <ol> <li>Connect to 2.4GHz WiFi</li> <li>Adopt panel WiFi hotspot configuration<br/>mode</li> <li>Contact customer service for repair</li> </ol>                                                  |
| Door/Window<br>opened warning<br>is invalid                      | <ol> <li>Door sensor pairing error</li> <li>The door sensor switch code does not match<br/>the panel</li> <li>Wrong alarm type is set</li> </ol>                                                     | <ol> <li>The door opening code needs to be paired<br/>correctly</li> <li>The accessories are non-certified devices</li> <li>Set the alarm type as main door alarm and<br/>window alarm</li> </ol> |

## **VI. Warranty Rules**

For household use: The given symbol (crossed-out wheeled bin) on the product or at accompanying documents means that used electrical and electronic products should not disposed of with household waste. To ensure proper disposal of the product, hand it over to a designated collection point, where it will be accepted free of charge. The correct disposal of this product will help to save valuable natural resources and prevent any potential negative impacts on the environment and human health, which could otherwise be caused by inappropriate disposal of wastes. For more details, please, contact your local authorities or the nearest collection point. The improper disposal of this waste can be penalized in accordance with national regulations. Information for users to disposal of electrical and electronic devices (corporate and business use): For proper disposal of electrical and electronic devices, ask for details from your dealer or distributor. Information for users to disposal of electrical and electronic devices in other countries outside.

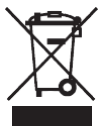

EU: The above mentioned symbol (crossed-out wheeled bin) is valid only in the countries of EU. For proper disposal of electrical and electronic devices, ask for details from your authorities or dealer. All is expressed by the symbol of crossed-out wheeled bin on product, packaging or in printed materials.

Set up the claim for warranty repair of device at your dealer. If you have technical questions or problems, contact your dealer. Follow the rules for working with electrical equipment. The user may not dismantle the device or replace any part of this. Opening or removing the covers poses the risk of electric shock. In case of incorrect reassembly and subsequent connection you are also exposed to electric shock.

Declaration of Conformity: Company INTELEK.CZ s.r.o. hereby declares that all HOME X1 devices are

in compliance with essential requirements and other relevant provisions of Directive 2014/53/EU. The full text of the EU Declaration of Conformity is available on this website www.iget.eu.

The warranty period of the product is 24 months, unless stated otherwise.

This device can be used in the following countries bellow.

Italy - The conditions for using the WiFi network are described in the so-called Electronic Communications Code

Norway - The 2.4 GHz limitation applies only to the area 20 km from colony of Ny-Ålesund.

RoHS: The components used in the device meet the requirements on the restriction of hazardous substances in electrical and electronic devices in accordance with Directive 2011/65/EU. The RoHS declaration can be downloaded from www. iget.eu.

Operation of radio equipment:

CZ: This radio equipment can be operated in the Czech Republic under the General Authorizations VO-R / 1/05.2017-2 and VO-R / 12/09.2010-12.

SK: This radio equipment can be operated under General Authorizations VPR - 07/2014, VPR - 02/2017 and VPR - 35/2012.

Maximum EIRP: Max. 2W

Frequency range: EIRP: Max. 2 W, Rozsah frekvencí: GSM: 900/850/1800/1900 MHz, WCDMA: 900/850/1800/1900/2100 MHz, LTE: 2100/1800/1900/1700/2600 MHz, 900/800/850/700 MHz, 2.4G Wi-Fi (20 MHz): 2412 – 2472 MHz, 2.4G Wi-Fi (40 MHz): 2422 – 2462 MHz.

Producer / Exclusive importer of iGET products to EU: INTELEK.CZ s.r.o., Olivova 2096/4, Nové Město

(F

- Praha 1, CZ web: http://www.iget.eu

SUPPORT: http://www.iget.eu/helpdesk

Copyright© 2022 INTELEK.CZ s.r.o. All rights reserved.

| AT | BE | CY | CZ | DK | EE | FI | ΜТ | NL | PL | PT | SK |
|----|----|----|----|----|----|----|----|----|----|----|----|
| SI | ES | DE | GR | HU | IE | IT | LV | LT | GB | IS | Ц  |
| NO | СН | BG | HR | RU | RO | FR | SE | LU | TR |    |    |

# **iget** Hôme

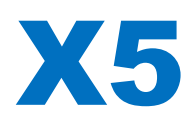

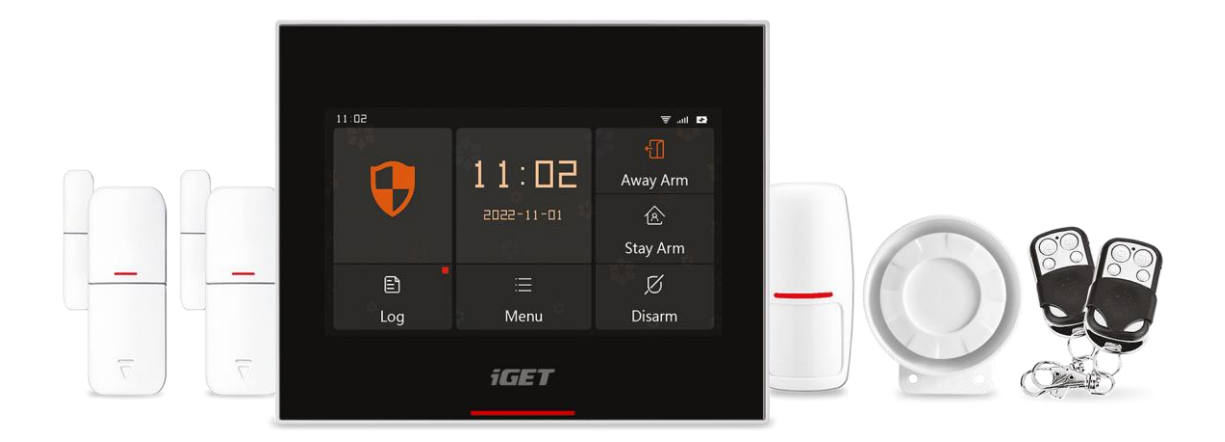

- EN: User manual
- CZ: Uživatelský manuál
- SK: Užívateľský manuál
- PL: Instrukcja obsługi
- HU: Használati utasítás

Ver. 5/2022

# **iGET HOME X5**

## Uživatelský manuál – CZ

## OBSAH

| I. Obecný popis                                  | 2  |
|--------------------------------------------------|----|
| II. Popis pojmů                                  | 2  |
| III. Bezpečnostní panel                          | 4  |
| 3.1 Hlavní funkce                                | 4  |
| 3.2 Popis zařízení                               | 5  |
| 3.3 Funkce                                       | 7  |
| 3.3.1 Uživatelské rozhraní                       | 7  |
| 3.3.2 Menu nastavení                             | 8  |
| 3.4 Technické specifikace                        | 11 |
| IV. Aplikace iGET HOME                           | 11 |
| 4.1 Stažení aplikace iGET HOME                   | 11 |
| 4.2 Registrace a přihlášení do aplikace          | 12 |
| 4.3 Připojení alarmu X5 k aplikaci iGET HOME     | 12 |
| 4.4 Uživatelské rozhraní aplikace iGET HOME      | 14 |
| 4.5 Nastavení příslušenství v aplikaci iGET HOME | 15 |
| V. Odstraňování problémů a údržba                | 16 |
| VI. Prohlášení o shodě a bezpečnostní opatření   | 17 |

## I. Obecný popis

Vítejte v používání sady chytrého bezpečnostního systému iGET HOME X5.

Bezpečnostní panel je osazen výkonným inteligentním mikroprocesorem s nízkou spotřebou, využívá 4,3" barevný IPS displej a využívá kapacitní dotykové ovládání. Bezpečnostní panel lze bezdrátově propojit s PIR senzory pohybu, dveřními senzory, senzory kouře a plynu, nouzovými tlačítky, dálkovými ovladači a dalším příslušenstvím. Po spuštění příslušenství může bezpečnostní panel zobrazit stav poplachu a spustit poplach v reálném čase. Může také přenést stav bezpečnostního panelu do mobilní aplikace iGET HOME uživatele v reálném čase prostřednictvím vestavěného WiFi připojení. Vestavěný 2G modul zároveň může také uskutečňovat poplachová volání a odesílat SMS upozornění na určená telefonní čísla.

## II. Popis pojmů

Bezpečnostní panel: Bezpečnostní panel je jádrem zabezpečení domácnosti a integrovanou bránou pro veškeré příslušenství.

Aktivace: Bezpečnostní panel je ve stavu monitorování, připravený spustit poplach.

Režim doma: Pokud je uživatel doma je možné v tomto režimu monitorovat jen některé oblasti, případně spustit poplach.

Deaktivace: Bezpečnostní panel zruší stav monitorování a poplach může spustit pouze tlačítko SOS nebo příslušenství s nastavením "Aktivní 24 h denně".

Dálkové ovládání: Po spárování se zabezpečovacím panelem lze zabezpečovací panel dálkově ovládat a měnit stavy "Aktivace", "Režim doma", "Deaktivace" a "SOS".

Senzor: Senzor nainstalujte na příslušné místo podle jeho typu. Po zaznamenání pohybu okamžitě odešle informaci o poplachu do ústředny ke zpracování. Mezi běžné senzory patří dveřní senzory, PIR senzory, senzory kouře a plynu atd.

Bezdrátová siréna: Bezpečnostní panel spustí spárovanou bezpečnostní sirénu a vyhlásí poplach, pokud dojde k narušení.

Tísňové číslo: Když bezpečnostní panel spustí poplach, odešle také textovou zprávu nebo zavolá na nastavené telefonní číslo pro okamžité upozornění.

Zpoždění aktivace: Když je bezpečnostní panel ve stavu "Režim doma / Deaktivace", přejde bezpečnostní panel po určité prodlevě do stavu aktivace, čímž uživateli umožní opustit monitorovanou oblast.

Zpoždění poplachu: Pokud bezpečnostní panel přijme podnět pro poplach ze senzoru, je tento poplach o určitou dobu pozdržen. Během doby zpoždění poplachu lze zadat uživatelské heslo a poplach tímto zrušit.

Čas sirény: Doba trvání poplachu na bezpečnostním panelu, po kterém siréna přestane houkat.

**Uživatelské heslo: Výchozí uživatelské heslo je 1234** a může být později uživatelem změněno. Také vyžadována konfigurace WiFi sítě, deaktivace, nastavení příslušenství, nastavení telefonního čísla, a nastavení zabezpečení a právě uživatelského hesla.

**Systémové heslo: Výchozí systémové heslo je 9876** a může být později uživatelem změněno. Systémové heslo je vyžadováno pro "Obnovení a resetování do továrního nastavení" bezpečnostního panelu.

Pravidla hesla: Po zadání správného hesla není nutné znovu zadávat heslo během doby, kdy obrazovka svítí - pohotovostní režim obrazovky. Čas pohotovostního režimu lze nastavit. Po vypršení tohoto času je nutné heslo zadat znovu.

Skryté heslo: Při zadávání hesla můžete zadat 5 až 8 číslic skrytého hesla, pokud tyto číslice obsahují 4 správné číslice hesla a to za sebou, panel je rozpozná jako správné heslo.

Lokální poplach: Pokud bezpečnostní panel spustí poplach, aktivuje se jeho vlastní i bezdrátová siréna a spustí poplašný zvuk.

Poplach sirény: Když bezpečnostní panel spustí poplach, odešle kód bezdrátového poplachu i bezdrátové siréně a ta spustí poplach.

Pípnutí sirény: Kdykoliv se změní stav bezpečnostního panelu, odešle panel pokyn bezdrátové siréně a ta krátce pípne.

Zpožděné pípnutí: Když je bezpečnostní panel ve stavu zpožděné aktivace nebo zpoždění poplachu, zazní připomenutí.

Varování při otevření dveří/oken: Když bezpečnostní panel přejde do aktivního stavu, a pokud v tuto chvíli nejsou dveře, nebo okna zavřené, zobrazí se v rozhraní bezpečnostního panelu upozornění.

Zvonění při otevření dveří/oken: Při otevření dveří nebo oken se ozve zvukové upozornění.

Hlasové výzvy: Při práci s bezpečnostním panelem se ozve hlasové upozornění.

Pípnutí kláves: Při ovládání virtuálních tlačítek na bezpečnostním panelu se ozve odpovídající zvukové znamení.

Hlasitost zvonku: Když je použito tlačítko zvonku, bezpečnostní panel vydá tón zvonění.

Dálkové ovládání: Uživatel může aktivovat a deaktivovat zařízení prostřednictvím aplikace.

Ochrana proti sabotáži: Na zadní straně bezpečnostního panelu je spínač proti demontáži zařízení, který spustí alarm při odstranění panelu vnější silou.

Časovač: Uživatel si může přizpůsobit čas, kdy bezpečnostní panel přejde do režimu Aktivní/Doma/Neaktivní/SOS v aplikaci.

Zvonek: Když je použit zvonek, nespouští se žádný alarm a bezpečnostní panel místo toho přehraje "dingdong" zvuk.

Typ poplachu: Uživatel nastaví odpovídající typ podle typu senzoru a dle umístění, díky čemuž po spuštění poplachu může rychle rozlišit, které zařízení poplach vyhlásilo.

Typy poplachů jsou následující: Poplach – Okno, Terasa, Infra z., Požár, Plyn, Únik CO, Voda, Systém, Dveře, Hala, SOS, Ložnice.

Zóna: Používá se k rozlišení senzorů, když senzor spustí poplach, může uživatel určit umístění poplachu podle čísla zóny.

## Nastavení příslušenství - Mód

(1) Vše aktivováno (bez zpoždění): Když je bezpečnostní panel ve stavu "Aktivní" nebo "Režim doma", panel vyvolá poplach po aktivaci senzoru.

(2) Aktivní při odchodu (bez zpoždění) / Také "Režim doma" : Když je bezpečnostní panel ve stavu "Režim doma", panel vyvolá poplach ihned po spuštění senzoru a nedojde k žádnému zpoždění poplachu.

(3) Vše aktivováno (se zpožděním): Pokud je bezpečnostní panel ve stavu "Aktivní" nebo "Režim doma" panel vyvolá poplach ihned po spuštění senzoru a nedojde k žádnému zpoždění poplachu.

(4) Aktivní při odchodu/ Také "Režim Doma": Když je bezpečnostní panel ve stavu "Režim doma", panel vyvolá poplach po spuštění senzoru.

(5) Aktivní 24 h denně: Bez ohledu na stav zabezpečovacího panelu, kdykoli je senzor spuštěn, panel vyvolá poplach. Tento režim se doporučuje nastavit pro senzory úniku plynu nebo kouře apod.

(6) Zakázáno: Zabezpečovací panel nebude reagovat na spuštění senzoru nastaveného v tomto režimu.

(7) Tajný poplach bez sirén: Když příslušenství nastavené na tento režim spustí poplach, bezpečnostní panel odešle vzdálené upozornění na poplach (upozornění v aplikaci, upozornění na telefon/SMS), ale nebude spuštěna žádná siréna.

## III. Bezpečnostní panel

## 3.1 Hlavní funkce

- (1) Vestavěný výkonný procesor s frekvencí 600 MHz zajišťuje rychlý a plynulý provoz.
- (2) 4,3" barevný IPS displej, širší pozorovací úhel obrazovky.
- (3) Kapacitní dotyková obrazovka pro pohodlnější ovládání
- (4) Nové interaktivní rozhraní Xsense UI.
- (5) Vestavěná WiFi síť a 2G, podpora aplikace iGET HOME, telefonní/SMS upozornění.

- (6) Připojení Až 200 senzorů, dálkového ovládání, až 6 zvonků.
- (7) Celkem 7 režimů nastavení příslušenství.
- (8) Automatická kalibrace času dle sítě.
- (9) Až 150 záznamů o poplachu, 50 záznamů o aktivaci a deaktivaci.
- (10) Podpora nastavení 5 skupin vlastních telefonních čísel.
- (11) Upozornění výpadku napájení, upozornění na slabou baterii, ochrana proti demontáži atd.
- (12) Funkce otevřených dveří/okna a zvonku.
- (13) Vyskakovací okno s upozorněním.
- (14) Podpora kabelové sirény i bezdrátové sirény.
- (15) Podporováno skryté heslo.
- (16) Dálkové ovládání přes aplikaci.
- (17) Podpora více jazyků.
- (18) Podporována online aktualizace OTA.

## 3.2 Popis zařízení

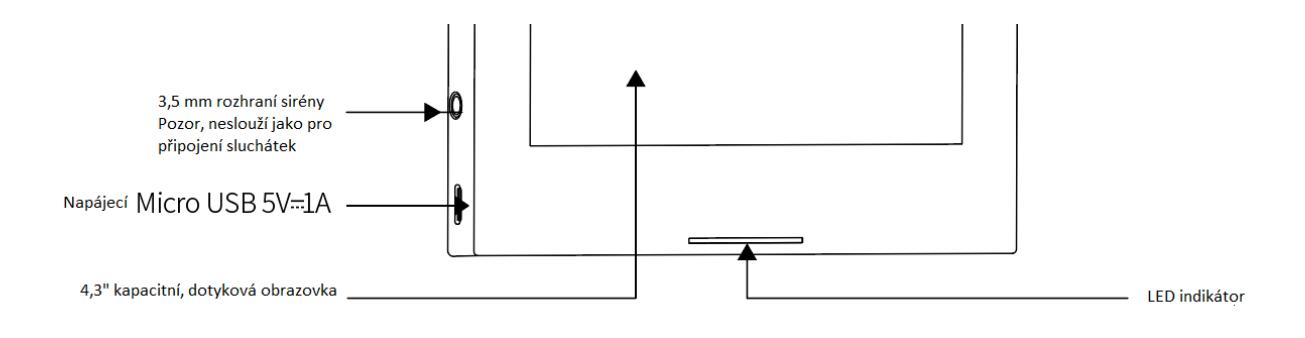

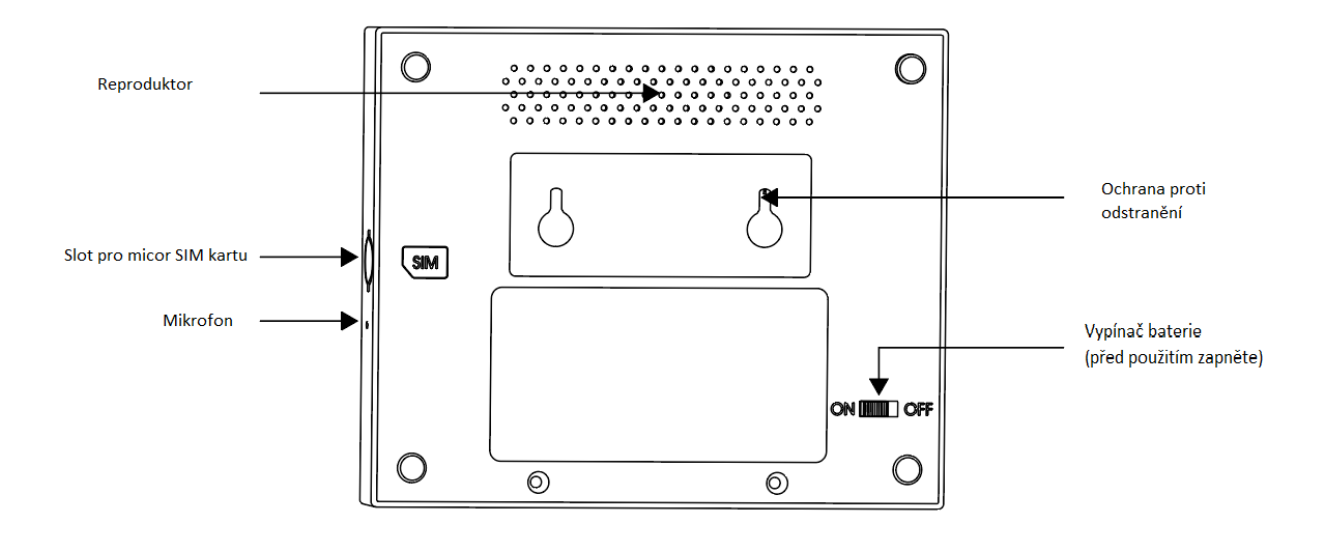

## LED indikátor ve spodní části panelu pod displejem:

| Svítí   | Stav             | Bliká          | Stav              |
|---------|------------------|----------------|-------------------|
| Červeně | Spuštěný poplach | Žlutě/Zeleně   | Zpožděná aktivace |
| Žlutě   | Aktivní          | Červeně/Zeleně | Zpožděný poplach  |
| Zeleně  | Neaktivní        |                |                   |

## Upozornění:

(1) Bezpečnostní panel by měl být instalován co nejblíže ke každému ze senzorů, aby byla zajištěna co nejlepší bezdrátová komunikace mezi zabezpečovacím panelem a senzorem.

(2) Vzhledem k tomu, že zabezpečovací panel a senzor využívají bezdrátovou komunikaci, mělo by být místo instalace co nejdále od domácích spotřebičů s vysokofrekvenčním rušením nebo silných bezpečnostních dveří.

## 3.3 Funkce

## 3.3.1 Uživatelské rozhraní

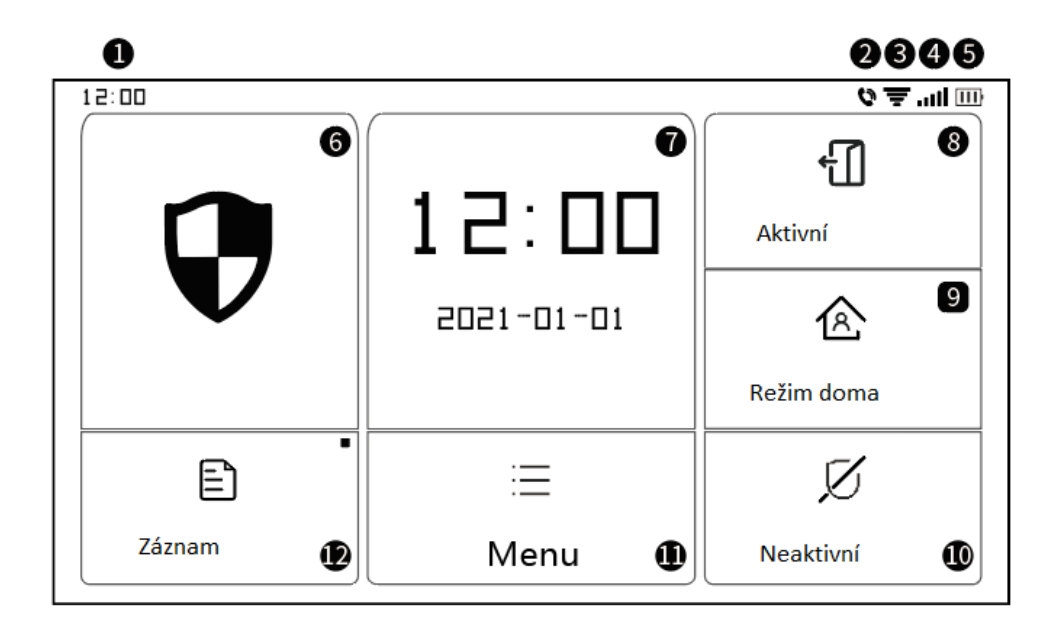

|                    | ①Hodiny        | Zobrazují čas                                                                                            |  |  |
|--------------------|----------------|----------------------------------------------------------------------------------------------------|--|--|
|                    | @SMS           | Odeslání SMS                                                                                             |  |  |
|                    | ② Volání       | Vytočí nouzové číslo                                                                                     |  |  |
|                    | ③WiFi signál   | Ukazuje sílu WiFi signálu                                                                                |  |  |
| Stavový<br>řádek   | e vii i signai | Plně šedá znamená, že signál WiFi není dostupný                                                          |  |  |
|                    |                | SIM karta není vložena nebo je vložena nesprávně                                                         |  |  |
|                    | ④2G signál     | Ukazuje sílu signálu 2G                                                                                  |  |  |
|                    |                | Plně šedá znamená, že 2G signál není dostupný                                                            |  |  |
|                    | ⑤Napájení      | Externí napájení                                                                                         |  |  |
|                    |                | Napájení baterií                                                                                         |  |  |
| Hlavní<br>rozhraní | ©Stav          | Neaktivní: Štít je bílý<br>Zpožděná aktivace: Oranžový kruh ukazuje odpočet<br>Aktivní: Štít je oranžový |  |  |

|               | Zpožděný poplach: Červený kruh ukazuje odpočet                                                                                                    |
|---------------|----------------------------------------------------------------------------------------------------|
|               | Poplach: Štít je červený                                                                                                    |
| ⑦ Čas/Událost | Když je bezpečnostní panel v obvyklém stavu, zobrazuje aktuální<br>rok/měsíc/den/systémový čas a zobrazuje podrobné informace, když<br>je v neobvyklém stavu. |
| ⑧Aktivní      | Znak je oranžový, což znamená, že je zařízení bylo aktivováno nebo je<br>aktivní.                                                                             |
|               | Znak je oranžový, což znamená, že bylo aktivováno "Stay Arm".                                                                                                 |
|               | Znak je vždy bílý.                                                                                                    |
| (1) Menu      | Kliknutím zobrazíte nabídku panelu zabezpečení                                                                                                    |
| @Záznam       | Kliknutím zobrazíte záznamy o zapnutí a poplachu, červená tečka v<br>pravém horním rohu znamená, že existují nové nezkontrolované<br>záznamy                  |

## 3.3.2 Menu nastavení

|               |               | Senzor   |                                                                                                    | Nastavení senzorů                                  |
|---------------|---------------|----------|----------------------------------------------------------------------------------------------------|----------------------------------------------------|
| Dříclučonctví | Příslušenství | Klíčenka |                                                                                                    | Nastavení dálkových ovladačů                       |
|               |               | Zvonek   |                                                                                                    | Nastavení zvonků                                   |
|               |               | Siréna   |                                                                                                    | Bezdrátové párování sirén                          |
| Menu Volání   | Hovor         |          | Telefonování na zvolené tel. číslo                                                                                  |                                                    |
|               | Nastavení     |          | Lze nastavit 5 skupin poplachových tel.čísel a<br>individuálně nastavit, na která bude voláno a která<br>obdrží SMS |                                                    |
|               |               |          | Zpoždění aktivace                                                                                                   | Nastavení zpoždění za jakou dobu se má alarm       |
| Zabezpečení   |               | (s)      | Aktivovat (Uživatel může mezitím opustit objekt).                                                                   |                                                    |
|               | Zabezpečení   | Zpoždění |                                                                                                    | Jednotka: vteřiny; rozpětí: 0~180s; Výchozí: 40 s. |
|               |               |          | Znoždění                                                                                                    | Nastavení doby za jakou se má spustit poplach od   |
|               |               |          | 200200111                                                                                                    | narušení prostoru (Uživatel má čas při příchodu do |

|          |           |                     | poplachu (s)                              | objektu zadat heslo)                                                                 |
|----------|-----------|---------------------|-------------------------------------------|--------------------------------------------------------------------------------------|
|          |           |                     |                                           | Jednotka: vteřiny; rozpětí: 0~180s; Výchozí: 30 s.                                   |
|          |           | Tracked circles (c) | Nastavení času trvání sirény při poplachu |                                                                                      |
|          |           |                     |                                           | Jednotka: vteřiny; rozpětí: 0~1800s; Výchozí: 180 s.                                 |
|          |           |                     | Změna hesla<br>uživatele                  | Změna hesla uživatele, heslo pro deaktivaci alarmu,<br>pro vstup do nastavení, apod. |
|          |           | Heslo               |                                           | Rozpětí: 0000 ~ 9999; Výchozí: 1234                                                  |
|          |           |                     | Změna<br>systémového                      | Změna systémového hesla (např. reset alarmu<br>apod.)                                |
|          |           |                     | hesla                                     | Rozpětí: 0000 ~ 9999; Výchozí: 9876                                                  |
|          |           |                     | Siróna                                    | Zapnutí/vypnutí zvuku sirény při poplachu                                            |
|          |           | Sirena              | Možnosti: Vyp. / Zap.; Výchozí: Vyp.      |                                                                                      |
|          |           | Lokální poplach     | Zapnutí/vypnutí zvuku sirény v alarmu     |                                                                                      |
|          |           |                     | Možnosti: Vyp. / Zap.; Výchozí: Zap.      |                                                                                      |
|          |           | Pípání sirény       | Zapnutí/vypnutí pípnutí sirény            |                                                                                      |
|          |           | Poplach             | , <i>,</i>                                | Možnosti: Vyp. / Zap.; Výchozí: Vyp.                                                 |
|          |           |                     | Pípnutí zpoždění                          | Zapnutí/vypnutí pípání při zpoždění                                                  |
|          |           |                     |                                           | Možnosti: Vyp. / Zap.; Výchozí: Zap.                                                 |
|          |           |                     | Zvonění při<br>otevření                   | Zapnutí/vypnutí funkce zvonění                                                       |
|          |           |                     | dveří/oken                                | Možnosti: Vyp. / Zap.; Výchozí: Vyp.                                                 |
|          |           |                     | Varování při                              | Zapnout/vypnout varování. Pro podporu této                                           |
|          |           |                     | otevření<br>dveří/oken                    | Možnosti: Vvn / Zan : Výchozí: Vvn                                                   |
|          |           |                     | Aislink                                   |                                                                                      |
| Nastaven | Nastavení | stavení WIFI        | airiink<br>(doporučeno)                   | (doporučeno)                                                                         |
|          |           |                     | SoftAP                                    | Konfigurace WiFi hotspotu pro nastavení připojení                                    |

|  |       |                |                                                       | (nedoporučujeme)                                            |
|--|-------|----------------|-------------------------------------------------------|-------------------------------------------------------------|
|  |       | Nastavení času | Nastavení času zobrazeného na bezpečnostním<br>panelu |                                                             |
|  |       | Čas            | Synchroniz                                            | Aktivujte, pokud chcete přijímat synchronizaci času ze sítě |
|  |       |                |                                                       | Možnosti: Vyp. / Zap.; Výchozí: Zap.                        |
|  |       |                |                                                       | Zapnutí / Vypnutí hlasových pokynů (Angličtina)             |
|  |       |                | Thas. pokyny                                          | Možnosti: Vyp. / Zap.; Výchozí: Zap.                        |
|  |       |                | Klávesnice                                            | Nastavení vypnutí a zapnutí zvuku kláves při dotyku         |
|  |       |                | Klavesince                                            | Možnosti: Vyp. / Zap.; Výchozí: Zap.                        |
|  |       | Zvuk           | Hlasitest zvenku                                      | Nastavení hlasitosti zvonku                                 |
|  |       |                |                                                       | Rozpětí: 0 ~ 9; 0 = zvonek je ztlumený; Výchozí: 8          |
|  |       | Hlasitost      | Nastavení hlasitosti zvuků bezpečnostního panelu      |                                                             |
|  |       |                | hl.panelu                                             | Rozpětí: 0 ~ 9; 0 = systém je ztlumený; Výchozí: 7          |
|  |       |                | Doba zobrazení obrazovky než přejde do úsporného      |                                                             |
|  | Of    |                | brazovka                                              | režimu (vypnutí obrazovky)                                  |
|  |       |                |                                                       | Jednotka: vteřiny; Rozpětí: (0 = neustále zapnutá)          |
|  |       |                | r                                                     | 10~180; Výchozí: 60 s.                                      |
|  |       | Jazyk          | Výběr z několika<br>jazyků                            | Česky/English/Deutsche/Русский/Français/                    |
|  |       |                |                                                       | Slovensky/Español/Italiano/Polskie/Magyar                   |
|  |       |                | Resetování do                                         |                                                             |
|  |       | Obnovení       | továrního<br>nastavení                                | Navrátí bezpečnostní panel do továrního nastavení           |
|  |       |                |                                                       |                                                             |
|  |       | Restart        | Restartuje bezpečnostní panel                         |                                                             |
|  | Režim |                |                                                       | Tento režim vyberte, pokud je třeba vyčistit                |
|  |       |                | im čištění                                            | obrazovku zařizeni, všechny klávesy                         |
|  |       |                |                                                       | budou na jednu minutu nefunkční.                            |
|  |       |                | Pomoc                                                 | QR kód uživatelské příručky: Naskenujte QR kód pro          |

|  | zobrazení anglické příručky                                                                                            |
|--|----------------------------------------------------------------------------------------------------|
|  | <ul> <li>Zobrazení verze modelu, sériové číslo, WiFi MAC,<br/>modul CSQ 2G, IMEI, sériové číslo modulu, GSM</li> </ul> |

## 3.4 Technické specifikace

| Vstupní napájení: DC5V 1.0A, microUSB                      | Wi-Fi standard: IEEE 802.11b/g/n 2,4 GHz |
|------------------------------------------------------------|------------------------------------------|
| Vnitřní vestavěná baterie: 3.7V 500mAh lithiová<br>baterie | Pracovní teplota: -10°C~ +50°C           |
| Provozní spotřeba: 3 W                                     | Vlhkost: <95 % (bez kondenzace)          |
| Bezdrátové parametry: 433MHz, eV1527                       | Mobilní standard: 2G                     |
| Velikost produktu: 120 * 98 * 12 mm                        | Hmotnost: 160g                           |

## IV. Aplikace iGET HOME

Toto zařízení lze připojit a ovládat prostřednictvím aplikace iGET HOME. Stáhněte si prosím aplikaci iGET HOME předem z obchodu s aplikacemi. Nebo QR kódy pro oskenování jsou níže.

## 4.1 Stažení aplikace iGET HOME

Uživatelé mohou najít iGET HOME v hlavních obchodech s aplikacemi nebo si ji stáhnout pomocí QR kódu níže.

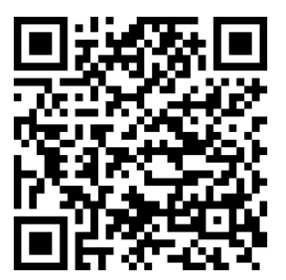

Obchod Google Play

4.2 Registrace a přihlášení do aplikace

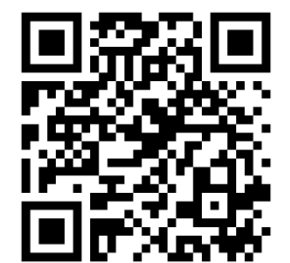

Obchod iOS Store

(1) Při prvním použití aplikace iGET HOME je třeba se registrovat, nebo přihlásit, pokud již

registracovaní jste.

- (2) Uživatel si může zaregistrovat účet kliknutím na možnost "Zaregistrovat se". Po kliknutí na "Zaregistrovat se" se zobrazí "Uživatelská smlouva a zásady ochrany osobních údajů", přečtěte si je prosím a klikněte na "Souhlasím".
- (3) Po kliknutí na "Souhlasím" se zobrazí rozhraní registrace účtu. V rozhraní se objeví dvě možnosti:
   "Země", "Číslo mobilního telefonu/E-mail".
- (4) Vyberte svou zemi z nabídky.
- (5) Ve volbě "Číslo mobilního telefonu/E-mail" se doporučuje, aby uživatelé zadali číslo svého mobilního telefonu a kliknuli na: "Získat ověřovací kód", poté rozhraní aplikace skočí na: "Zadejte ověřovací kód" a uživatel může vyplnit šestimístný ověřovací kód, který održel na telefon.
- (6) Po dokončení předchozího kroku se zobrazí rozhraní pro nastavení "hesla". Uživatelé si mohou nastavit přihlašovací heslo do aplikace podle svých vlastních preferencí. Po úspěšném nastavení hesla se v aplikaci objeví možnost autorizace rozhraní, kdy se uživatel může rozhodnout zda chce autorizovat a poté již může vstoupit do aplikace.
- (7) Uživatelé se mohou přihlásit do aplikace pomocí stávajícího registrovaného účtu a hesla.

## 4.3 Připojení alarmu X5 k aplikaci iGET HOME

- (1) **POZOR!:** Před použitím aplikace iGET HOME připojte svůj mobilní telefon k 2,4GHz Wi-Fi síti.
- (2) Otevřete aplikaci iGET HOME a vstupte do rozhraní "Zařízení" v aplikaci.
- (3) Klikněte na "+" v pravém horním rohu rozhraní a vyberte tak "Přidat zařízení".
- (4) Klikněte na možnost "Alarmy" a poté klikněte na "Alarm X5", rozhraní zobrazí Wi-Fi síť na kterou je připojen telefon.
- (5) Zadejte heslo Wi-Fi sítě. Opravdu se ujistěte, že je 2,4 GHz a že má telefon aktivní Bluetooth a Polohu.
- (6) Po zadání hesla Wi-Fi sítě klikněte na "Další" a nyní zapněte alarm a vyčkejte 30 vteřin. Poté klikněte na Další.
- (7) Vstupte do nastavení alarmu kliknutím na "Menu" a dále "Settings/Nastavení" a dále zvolte "WIFI". Zadejte heslo uživatele, v základním nastavení je "1234" a potvrďte "OK".
- (8) Zde klikněte v alarmu na "Airlink(doporučeno)" a potvrďte "OK"
- (9) V telefonu v aplikaci nyní potvrďte pomocí "Další" a zaškrtněte volbu "WIFI" a klikněte na "Další".
- (10) Telefon nyní začne prohledávat síť.

- (11) Když je zařízení úspěšně připojeno k aplikaci zobrazí se toto oznámení na alarmu a také v aplikaci
- (12) Uživatelé mohou nastavit název zařízení podle svých preferencí. Pokud uživatel nechce změnit název zařízení, může kliknout na "Hotovo" v pravém horním rohu.
- (13) Aplikace dovoluje uživateli dálkově ovládat zařízení přidaná do aplikace, i pokud je telefon připojen k jiné, než původní síti.
- (14) Pozn. Nastavení jazyku v alarmu je možné v "Menu" a dále "Settings/Nastavení" a dále "Language/Jazyk", zde zvolte jazyk, jaký požadujete a potvrďte "OK".

# 4.4 Uživatelské rozhraní aplikace iGET HOME

|                  |                                   | Externí napájecí zdroj                                                             | Indikuje, že panel je aktuálně napájen externím napájením  |  |  |  |
|------------------|-----------------------------------|------------------------------------------------------------------------------------|------------------------------------------------------------|--|--|--|
|                  | Tip<br>napájení                   | Napájení z baterie                                                                 | Indikuje, že panel je aktuálně napájen z vestavěné baterie |  |  |  |
|                  |                                   | Síť není dostupná                                                                  | Indikuje, že bezpečnostní panel nemá přístup k 2G síti     |  |  |  |
| Stav             | 2G signál                         | Žádná SIM karta                                                                    | Indikuje, že bezpečnostní panel nedetekoval SIM kartu      |  |  |  |
|                  |                                   | Síťový signál                                                                      | Označuje sílu 2G signálu bezpečnostního panelu 1~5         |  |  |  |
|                  | Stav<br>panelu<br>zabezpeče<br>ní | Zobrazuje jeden z možných stavů bezpečnostního panelu, včetně Aktivní, režim doma, |                                                            |  |  |  |
|                  | Aktivní                           | Veškeré senzory jsou aktivní                                                       |                                                            |  |  |  |
| Ovládání         | Režim<br>doma                     | Jsou aktivní pouze vybrané senzory.                                                |                                                            |  |  |  |
|                  | SOS                               | Spuštění SOS poplachu.                                                             |                                                            |  |  |  |
|                  | Neaktivní                         | Veškeré senzory neaktivní                                                          |                                                            |  |  |  |
| Historie záznamů |                                   | Zobrazí záznamy o provozu a poplachy.                                              |                                                            |  |  |  |
| Příslušenství    |                                   | Zobrazí, přidá, odebere, nebo přejmenuje příslušenství                             |                                                            |  |  |  |
| Nastavení        |                                   | Různá nastavení bezpečnostního panelu                                              |                                                            |  |  |  |

## 4.5 Nastavení příslušenství v aplikaci iGET HOME

Postup je následující:

- (1) Otevřete aplikaci iGET HOME, klikněte na alarm "HOME X5" a dále "Příslušenství", můžete zobrazit počet přidaných dálkových ovladačů, senzorů, zvonků a také typ a atributy střežené zóny.
- (2) Příslušenství lze přidat pomocí tlačítka "+" v pravém horním rohu v rozhraní "Příslušenství". Po kliknutí na "+" aktivujte dané příslušenství, klíčenku stiskem tlačítka, dveřní senzor otevřením, pohybový senzor pomocí pohybu, apod. Alarm toto detekuje a poté stačí zadat vlastní název.
- (3) Chcete-li příslušenství odstranit nebo upravit, stiskněte a posuňte příslušenství v seznamu doleva.
- (4) Příslušenství lze přejmenovat pro snadnější správu poplachů. Typ a atributy každého senzoru lze upravit v aplikaci v rozhraní pro správu příslušenství.

# V. Odstraňování problémů a údržba

| Problém                   | Důvod                                                                                                   | Řešení                                                                          |
|---------------------------|----------------------------------------------------------------------------------------------------|---------------------------------------------------------------------------------|
|                           | 1. Slabá baterie                                                                                        | 1. Nahraďte novou baterii stejným typem                                         |
| Dálkové ovládání          | 2. Koroze v prostoru pro baterii, nebo špatný<br>kontakt baterie                                        | <ol> <li>2. Vyčistěte prostor pro baterii</li> <li>3. Znovu spárujte</li> </ol> |
|                           | <ol> <li>Klíčenka není spárována s panelem</li> <li>Neodpovídá bezdrátovým parametrům panelu</li> </ol> | 4. Nákup příslušenství se stejnými technickými parametry                        |
|                           | 1. Slabá baterie                                                                                        | 1. Nahraďte baterii novou stejného typu                                         |
|                           | 2. Koroze v prostoru pro baterii, nebo špatný                                                           | 2. Vyčistěte prostor pro baterii                                                |
| Porucha senzoru           | kontakt baterie                                                                                         | 3. Znovu spárujte                                                               |
| dveří / oken              | 3. Kód není spárován s panelem                                                                          | 4. Nákup příslušenství se stejnými technickými                                  |
|                           | <ol> <li>Neodpovídá bezdrátovým parametrům panelu</li> </ol>                                            | parametry                                                                       |
|                           | 5. Vysílač dveřního senzoru a magnet jsou                                                               | 5. Nainstalujte vysílač dveřního senzoru a                                      |
|                           |                                                                                                    |                                                                                 |
|                           | 1. Slabá baterie                                                                                        | 1. Nahraďte bateril novou stejného typu                                         |
|                           | 2. Koroze v prostoru pro baterii, nebo špatný                                                           | 2. Vyčistěte prostor pro baterii                                                |
| Selhání senzoru           |                                                                                                    | 3. Znovu spárujte                                                               |
| pohybu                    | 3. Kód není spárován s panelem                                                                          | 4. Nákup příslušenství se stejnými technickými                                  |
|                           | 4. Neodpovídá bezdrátovým parametrům panelu                                                             | parametry                                                                       |
|                           | 5. Špatný úhel nasměrování                                                                              | 5. Upravte úhel instalace                                                       |
|                           | 1. Bezpečnostní panel není aktivní                                                                      | 1. Aktivujte bezpečnostní panel                                                 |
| Panel nespustí<br>poplach | <ol> <li>Nesprávná instalace příslušenství - příliš daleko<br/>od panelu</li> </ol>                     | 2. Upravte vzdálenost příslušenství                                             |
|                           | 3. Kód příslušenství neodpovídá kódu panelu                                                             | 3. Znovu spárujte                                                               |
| Dosah signálu                | <ol> <li>Hlavní napájení je odpojeno a záložní napájení je<br/>nedostatečné</li> </ol>                       | 1. Zkontrolujte napájení a obnovte napájení                                                                |
|------------------------------|----------------------------------------------------------------------------------------------------|----------------------------------------------------------------------------------------------------|
| příslušenství se<br>zkracuje | <ol> <li>V blízkosti dochází k rušení podobnými produkty</li> <li>Přijímací modul panelu je vadný</li> </ol> | <ol> <li>Najděte zdroj rušení a odstraňte jej</li> <li>Pro opravu kontaktujte zákaznický servis</li> </ol> |

#### VI. Prohlášení o shodě a bezpečnostní opatření

- Nepokládejte žádné těžké nebo ostré předměty na alarm/příslušenství.
- Nevystavujte alarm/příslušenství přímému slunečnímu a teplenému záření a obojí nesmí být zakrýváno.
- Nevystavujte alarm/příslušenství prostředí s vyšší nebo nižší teplotou než je teplota doporučená.
- Nevystavujte alarm/příslušenství prašnému a vlhkému prostředí přes 85% včetně deště a kapalin.
- Nepoužívejte žádné korosivní čisticí prostředky k čištění alarmu/příslušenství.
- Nevystavujte alarm/příslušenství silnému magnetickému nebo elektronickému rušení.
- Nepoužívejte jiné napájecí adaptéry než ty, které jsou součástí výbavy daného alarmu/příslušenství. Dodaný napájecí zdroj může být zapojen pouze do elektrického rozvodu, jehož napětí odpovídá údajům na typovém štítku zdroje.
- Nenechávejte napájecí adaptér na místech s nižší teplotou hoření a na částech lidského těla neboť adaptér se zahřívá a může způsobit zranění.
- Nepoužívejte alarm/příslušenství při konzumaci jídla nebo pití.
- Ponechávejte alarm/příslušenství mimo dosah dětí.
- Uživatel není oprávněn rozebírat zařízení ani vyměňovat žádnou jeho součást. Při otevření nebo odstranění krytů, které nejsou originálně přístupné, hrozí riziko úrazu elektrickým proudem. Při nesprávném sestavení zařízení a jeho opětovném zapojení se rovněž vystavujete riziku úrazu elektrickým proudem. V případě nutného servisního zásahu se obracejte výhradně na kvalifikované servisní techniky.
- V případě, že alarm/příslušenství bylo po určitou dobu v prostředí s nižší teplotou než -10°C, nechejte více než jednu hodinu tento nezapnutý alarm/příslušenství v místnosti o teplotě -10°C až +60°C. Teprve poté jej můžete zapnout.
- Záruční opravy zařízení uplatňujte u svého prodejce. V případě technických problémů a dotazů kontaktujte svého prodejce.

Pro domácnosti: Uvedený symbol (přeškrtnutý koš) na výrobku nebo v průvodní dokumentaci znamená, že použité elektrické nebo elek- tronické výrobky nesmí být likvidovány společně s komunálním odpadem. Za účelem správné likvidace výrobku jej odevzdejte na určených sběrných místech, kde budou přijata zdarma. Správnou likvidací tohoto produktu pomůžete zachovat cenné přírodní zdroje a napomáháte prevenci potenciálních negativních dopadů na životní prostředí a lidské zdraví, což by mohly být důsledky nesprávné likvidace odpadů. Další

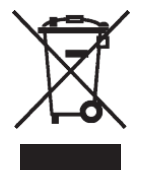

podrobnosti si vyžádejte od místního úřadu nebo nejbližšího sběrného místa. Při nesprávné likvidaci tohoto druhu odpadu mohou být v soula- du s národními předpisy uděleny pokuty.Informace pro uživatele k likvidaci elektrických a elektronických zařízení (firemní a podnikové použití): Pro správnou likvidaci elektrických a elektronických zařízení si vyžádejte podrobné informace u Vašeho prodejce nebo dodavatele. Informace pro uživatele k likvidaci elektrických a elektronických zařízení v ostatních zemích mimo Evropskou unii: Výše uvedený symbol (přeškrtnutý koš) je platný pouze v zemích Evropské unie. Pro správnou likvidaci elektrických a elektronických zařízení si vyžádejte podrobné informace u Vašich úřadů nebo prodejce zařízení. Vše vyjadřuje symbol přeškrtnutého kontejneru na výrobku, obalu nebo tištěných materiálech.

Není určeno k používání v blízkosti vody, např. u vany, umyvadla, dřezu, výlevky, ve vlhkém sklepě nebo u bazénu.

Další opatření:

Dodržujte pravidla pro práci s elektrickými přístroji a přívodní elektrickou šňůru zapojujte pouze do odpovídajících elektrických zásuvek. Uživatel není oprávněn rozebírat zařízení ani vyměňovat žádnou jeho součást. Při otevření nebo odstranění krytů, které k tomu nejsou originálně určeny, hrozí riziko úrazu

elektrickým proudem. Při nesprávném sestavení zařízení a jeho opětovném zapojení se rovněž vystavujete riziku úrazu elektrickým proudem.

Výrobce ani prodávající neručí za škody způsobené na majetku násilným vniknutím. Toto zařízení je pouze pomocným zařízením k nahlášení a vyvolání poplachu.

#### Prohlášení o shodě:

Tímto společnost INTELEK.CZ s.r.o. prohlašuje, že typ rádiového zařízení HOME X5 je ve shodě se základními požadavky a dalšími příslušnými ustanoveními směrnice 2014/53/EU. Úplné znění EU prohlášení o shodě je k dispozici na těchto internetových stránkách www.iget.eu. Záruční lhůta je na produkt 24 měsíců, pokud není stanovena jinak. Prohlášení o shodě lze stáhnout z webu www.iget.eu

Toto zařízení lze používat v následujících zemích, viz. tabulka níže.

#### Provoz radiových zařízení:

CZ: Toto rádiové zařízení lze v ČR provozovat v rámci všeobecného oprávnění VO-R/1/05.2017-2. SK: Toto rádiové zařízení lze provozovat v rámci všeobecného povolení, VPR – 02/2017.

RoHS: Tento přístroj splňuje požadavky o omezení používání některých nebezpečných látek v elektrických a elektronických zařízeních (nařízení vlády č. 481/2012 Sb., které bylo novelizováno nařízením vlády č. 391/2016 Sb.) a tím i požadavky Směrnice Evropského parlamentu a Rady (ES) 2011/65/EU o omezení používání

některých nebezpečných látek v elektrických a elektron- ických zařízeních.

Prohlášení k RoHS lze stáhnout na webu www.iget.eu.

Maximální EIRP: 2 W

Frekvence: 850/900/1800/1900 MHz Quad Band

Výrobce: INTELEK.CZ s.r.o., Olivova 2096/4,

Nové Město – Praha 1, 110 00, Czech Republic

SUPPORT: http://www.iget.eu/helpdesk

Copyright © 2022 INTELEK.CZ s.r.o. Všechna práva vyhrazena. 🖺

| AT | BE | CY | CZ | DK | EE | FI | MT | NL | PL | PT | SK |
|----|----|----|----|----|----|----|----|----|----|----|----|
| SI | ES | DE | GR | HU | IE | IT | LV | LT | GB | IS | LI |
| NO | СН | BG | HR | RU | RO | FR | SE | LU | TR | /  | /  |

ſĘ

# **THOME**

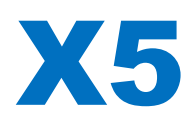

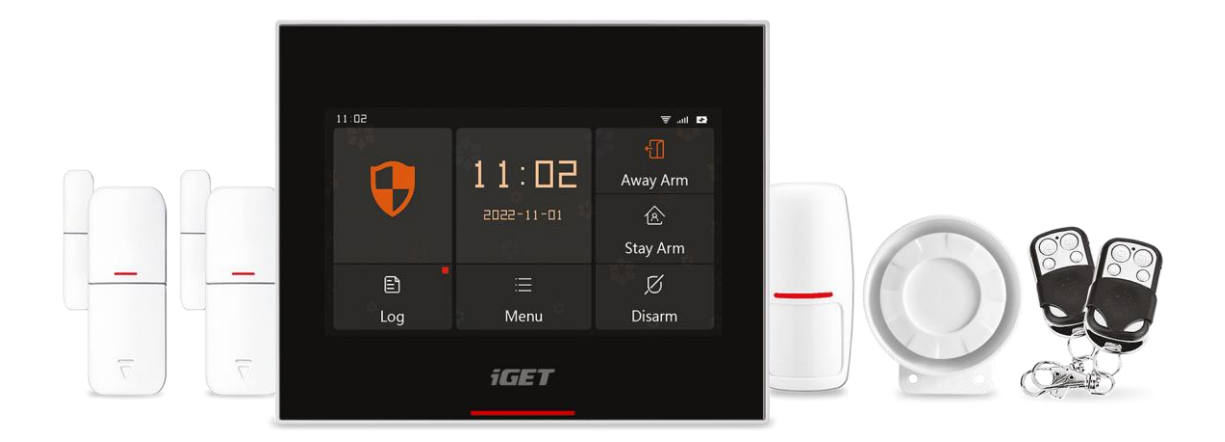

- EN: User manual
- CZ: Uživatelský manuál
- SK: Užívateľský manuál
- PL: Instrukcja obsługi
- HU: Használati utasítás

Ver. 5/2022

# **iGET HOME X5**

## Užívateľský manuál – SK

#### OBSAH

| I. Všeo  | becný popis                                        | 2  |
|----------|----------------------------------------------------|----|
| II. Popi | is pojmov                                          | 2  |
| III. Bez | pečnostný panel                                    | 4  |
|          | 3.1 Hlavné funkcie                                 | 4  |
|          | 3.2 Popis zariadenia                               | 5  |
|          | 3.3 Funkcia                                        | 7  |
|          | 3.3.1 Užívateľské rozhranie                        | 7  |
|          | 3.3.2 Menu nastavenia                              | 8  |
|          | 3.4 Technické špecifikácie                         | 11 |
| IV. Apl  | ikácia iGET HOME                                   | 11 |
|          | 4.1 Stiahnutie aplikácie iGET HOME                 | 11 |
|          | 4.2 Registrácia a prihlásenie do aplikácie         | 12 |
|          | 4.3 Pripojenie alarmu X5 k aplikácii iGET HOME     | 12 |
|          | 4.4 Užívateľské rozhranie aplikácie iGET HOME      | 14 |
|          | 4.5 Nastavenie príslušenstva v aplikácii iGET HOME | 15 |
| V. Ods   | traňovanie problémov a údržba                      | 16 |
| VI. Vyh  | lásenie o zhode a bezpečnostné opatrenia           | 17 |

#### I. Všeobecný popis

Vitajte v používaní sady chytrého bezpečnostného systému iGET HOME X5.

Bezpečnostný panel je osadený výkonným inteligentným mikroprocesorom s nízkou spotrebou, využíva 4,3" farebný IPS displej a využíva kapacitné dotykové ovládanie. Bezpečnostný panel je možné bezdrôtovo prepojiť s PIR senzormi pohybu, dvernými senzormi, senzormi dymu a plynu, núdzovými tlačidlami, diaľkovými ovládačmi a ďalším príslušenstvom. Po spustení príslušenstva môže bezpečnostný panel zobraziť stav poplachu a spustiť poplach v reálnom čase. Môže tiež preniesť stav bezpečnostného panelu do mobilnej aplikácie iGET HOME používateľa v reálnom čase prostredníctvom vstavaného WiFi pripojenia. Vstavaný 2G modul zároveň môže tiež uskutočňovať poplachové volania a odosielať SMS upozornenia na určené telefónne čísla.

#### II. Popis pojmov

Bezpečnostný panel: Bezpečnostný panel je jadrom zabezpečenia domácnosti a integrovanou bránou pre všetko príslušenstvo.

Aktivácia: Bezpečnostný panel je v stave monitorovania, pripravený spustiť poplach.

Režim doma: Pokiaľ je užívateľ doma je možné v tomto režime monitorovať len niektoré oblasti, prípadne spustiť poplach.

Deaktivácia: Bezpečnostný panel zruší stav monitorovania a poplach môže spustiť iba tlačidlo SOS alebo príslušenstvo s nastavením "Aktívne 24 h denne".

Diaľkové ovládanie: Po spárovaní so zabezpečovacím panelom je možné zabezpečovací panel diaľkovo ovládať a meniť stavy "Aktivácia", "Režim doma", "Deaktivácia" a "SOS".

Senzor: Senzor nainštalujte na príslušné miesto podľa jeho typu. Po zaznamenaní pohybu okamžite odošle informáciu o poplachu do ústredne na spracovanie. Medzi bežné senzory patria dverné senzory, PIR senzory, senzory dymu a plynu atď.

Bezdrôtová siréna: Bezpečnostný panel spustí škárovanú bezpečnostnú sirénu a vyhlási poplach, pokiaľ dôjde k narušeniu.

Tiesňové číslo: Keď bezpečnostný panel spustí poplach, odošle tiež textovú správu alebo zavolá na nastavené telefónne číslo pre okamžité upozornenie.

Oneskorenie aktivácie: Keď je bezpečnostný panel v stave "Režim doma / Deaktivácia", prejde bezpečnostný panel po určitom oneskorení do stavu aktivácie, čím užívateľovi umožní opustiť monitorovanú oblasť.

Oneskorenie poplachu: Pokiaľ bezpečnostný panel prijme podnet pre poplach zo senzora, je tento poplach o určitú dobu pozdržaný. Počas doby oneskorenia poplachu je možné zadať užívateľské heslo a poplach týmto zrušiť.

Čas sirény: Doba trvania poplachu na bezpečnostnom paneli, po ktorom siréna prestane húkať.

**Užívateľské heslo: Predvolené užívateľské heslo je 1234** a môže byť neskôr užívateľom zmenené. Tiež vyžadovaná konfigurácia WiFi siete, deaktivácia, nastavenie príslušenstva, nastavenie telefónneho čísla, a nastavenie zabezpečenia a práve užívateľského hesla.

**Systémové heslo: Predvolené systémové heslo je 9876** a môže byť neskôr užívateľom zmenené. Systémové heslo je vyžadované pre "Obnovenie a resetovanie do továrenského nastavenia" bezpečnostného panelu.

Pravidlá hesla: Po zadaní správneho hesla nie je nutné znovu zadávať heslo počas doby, kedy obrazovka svieti - pohotovostný režim obrazovky. Čas pohotovostného režimu je možné nastaviť. Po vypršaní tohto času je nutné heslo zadať znova.

Skryté heslo: Pri zadávaní hesla môžete zadať 5 až 8 číslic skrytého hesla, pokiaľ tieto číslice obsahujú 4 správne číslice hesla a to za sebou, panel ich rozpozná ako správne heslo.

Lokálny poplach: Pokiaľ bezpečnostný panel spustí poplach, aktivuje sa jeho vlastná aj bezdrôtová siréna a spustí poplašný zvuk.

Poplach sirény: Keď bezpečnostný panel spustí poplach, odošle kód bezdrôtového poplachu aj bezdrôtovej siréne a tá spustí poplach.

Pípnutie sirény: Kedykoľvek sa zmení stav bezpečnostného panelu, odošle panel pokyn bezdrôtovej siréne a tá krátko pípne.

Oneskorené pípnutie: Keď je bezpečnostný panel v stave oneskorenej aktivácie alebo oneskorenia poplachu, zaznie pripomenutie.

Varovanie pri otvorení dverí/okien: Keď bezpečnostný panel prejde do aktívneho stavu, a pokiaľ v tejto chvíli nie sú dvere, alebo okná zatvorené, zobrazí sa v rozhraní bezpečnostného panelu upozornenie.

Zvonenie pri otvorení dverí/okien: Pri otvorení dverí alebo okien sa ozve zvukové upozornenie.

Hlasové výzvy: Pri práci s bezpečnostným panelom sa ozve hlasové upozornenie.

Pípnutie kláves: Pri ovládaní virtuálnych tlačidiel na bezpečnostnom paneli sa ozve zodpovedajúce zvukové znamenie.

Hlasitosť zvončeka: Keď je použité tlačidlo zvončeka, bezpečnostný panel vydá tón zvonenia.

Diaľkové ovládanie: Užívateľ môže aktivovať a deaktivovať zariadenie prostredníctvom aplikácie.

Ochrana proti sabotáži: Na zadnej strane bezpečnostného panelu je spínač proti demontáži zariadenia, ktorý spustí alarm pri odstránení panelu vonkajšou silou.

Časovač: Užívateľ si môže prispôsobiť čas, kedy bezpečnostný panel prejde do režimu Aktívny/Doma/Neaktívny/SOS v aplikácii.

Zvonček: Keď je použitý zvonček, nespúšťa sa žiadny alarm a bezpečnostný panel namiesto toho prehrá "dingdong" zvuk.

Typ poplachu: Užívateľ nastaví zodpovedajúci typ podľa typu senzora a podľa umiestnenia, vďaka čomu po spustení poplachu môže rýchlo rozlíšiť, ktoré zariadenie poplach vyhlásilo.

Typy poplachov sú nasledujúce: Poplach – Okno, Terasa, Infra z., Požiar, Plyn, Unik CO, Voda, Systém, Dvere, Hala, SOS, Spálňa.

Zóna: Používa sa na rozlíšenie senzorov, keď senzor spustí poplach, môže užívateľ určiť umiestnenie poplachu podľa čísla zóny.

#### Nastavenie príslušenstva - Mód

(1) Všetko aktivované (bez oneskorenia): Keď je bezpečnostný panel v stave "Aktívny" alebo "Režim doma", panel vyvolá poplach po aktivácii senzora.

(2) Aktívny pri odchode (bez oneskorenia) / Tiež "Režim doma" : Keď je bezpečnostný panel v stave "Režim doma", panel vyvolá poplach ihneď po spustení senzora a nedôjde k žiadnemu oneskoreniu poplachu.

(3) Všetko aktivované (s oneskorením): Pokiaľ je bezpečnostný panel v stave "Aktívny" alebo "Režim doma" panel vyvolá poplach ihneď po spustení senzora a nedôjde k žiadnemu oneskoreniu poplachu.

(4) Aktívny pri odchode/ Tiež "Režim Doma": Keď je bezpečnostný panel v stave "Režim doma", panel vyvolá poplach po spustení senzora.

(5) Aktívne 24 h denne: Bez ohľadu na stav zabezpečovacieho panelu, kedykoľvek je senzor spustený, panel vyvolá poplach. Tento režim sa odporúča nastaviť pre senzory úniku plynu alebo dymu a pod.

(6) Zakázané: Zabezpečovací panel nebude reagovať na spustenie senzora nastaveného v tomto režime.

(7) Tajný poplach bez sirén: Keď príslušenstvo nastavené na tento režim spustí poplach, bezpečnostný panel odošle vzdialené upozornenie na poplach (upozornenie v aplikácii, upozornenie na telefón/SMS), ale nebude spustená žiadna siréna.

#### III. Bezpečnostný panel

#### 3.1 Hlavné funkcie

- (1) Vstavaný výkonný procesor s frekvenciou 600 MHz zaisťuje rýchlu a plynulú prevádzku.
- (2) 4,3" farebný IPS displej, širší pozorovací uhol obrazovky.
- (3) Kapacitná dotyková obrazovka pre pohodlnejšie ovládanie
- (4) Nové interaktívne rozhranie Xsense UI.
- (5) Vstavaná WiFi sieť a 2G, podpora aplikácie iGET HOME, telefónne/SMS upozornenia.

- (6) Pripojenie Až 200 senzorov, diaľkového ovládania, až 6 zvončekov.
- (7) Celkom 7 režimov nastavenia príslušenstva.
- (8) Automatická kalibrácia času podľa siete.
- (9) Až 150 záznamov o poplachu, 50 záznamov o aktivácii a deaktivácii.
- (10) Podpora nastavenia 5 skupín vlastných telefónnych čísel.
- (11) Upozornenie výpadku napájania, upozornenie na slabú batériu, ochrana proti demontáži atď.
- (12) Funkcia otvorených dverí/okná a zvončeka.
- (13) Vyskakovacie okno s upozornením.
- (14) Podpora káblovej sirény a bezdrôtovej sirény.
- (15) Podporované skryté heslo.
- (16) Diaľkové ovládanie cez aplikáciu.
- (17) Podpora viacerých jazykov.
- (18) Podporovaná online aktualizácia OTA.

#### 3.2 Popis zariadenia

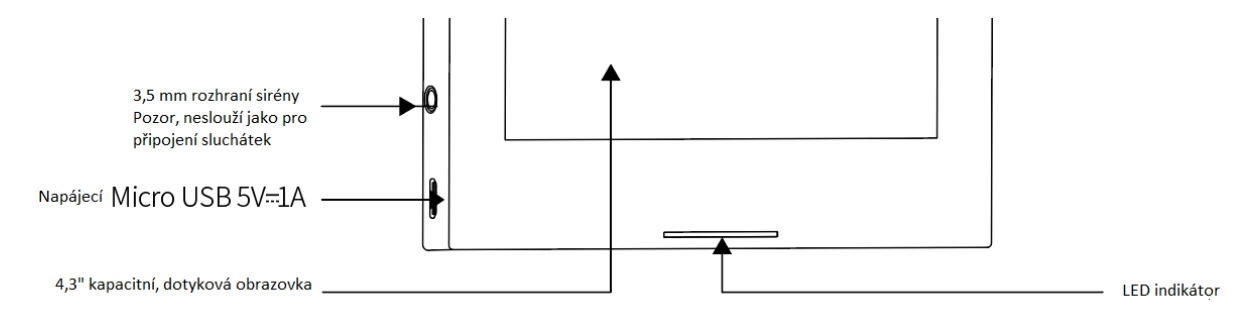

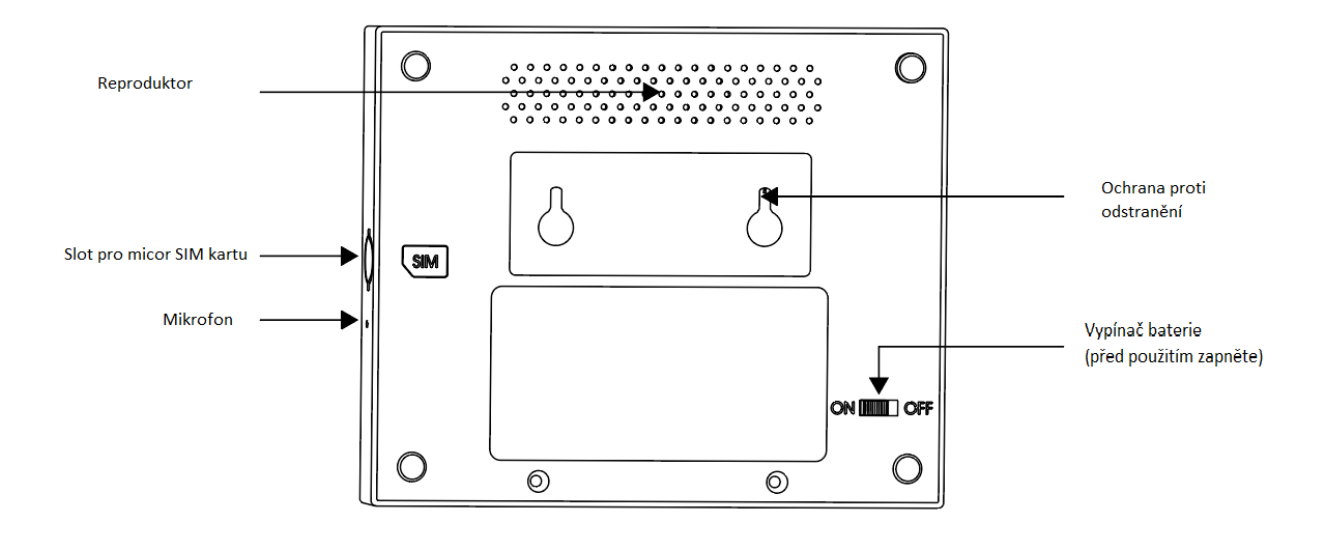

#### LED indikátor v spodnej časti panelu pod displejom:

| Svieti  | Stav             | Bliká          | Stav                 |
|---------|------------------|----------------|----------------------|
| Červeno | Spustený poplach | Žlto/Zelene    | Oneskorená aktivácia |
| Žlto    | Aktívne          | Červeno/Zelene | Oneskorený poplach   |
| Zeleno  | Neaktívne        |                |                      |

Upozornenie:

(1) Bezpečnostný panel by mal byť inštalovaný čo najbližšie ku každému zo senzorov, aby bola zaistená čo najlepšia bezdrôtová komunikácia medzi zabezpečovacím panelom a senzorom.

(2) Vzhľadom na to, že zabezpečovací panel a senzor využívajú bezdrôtovú komunikáciu, malo by byť miesto inštalácie čo najďalej od domácich spotrebičov s vysokofrekvenčným rušením alebo silných bezpečnostných dverí.

#### 3.3 Funkcia

#### 3.3.1 Užívateľské rozhranie

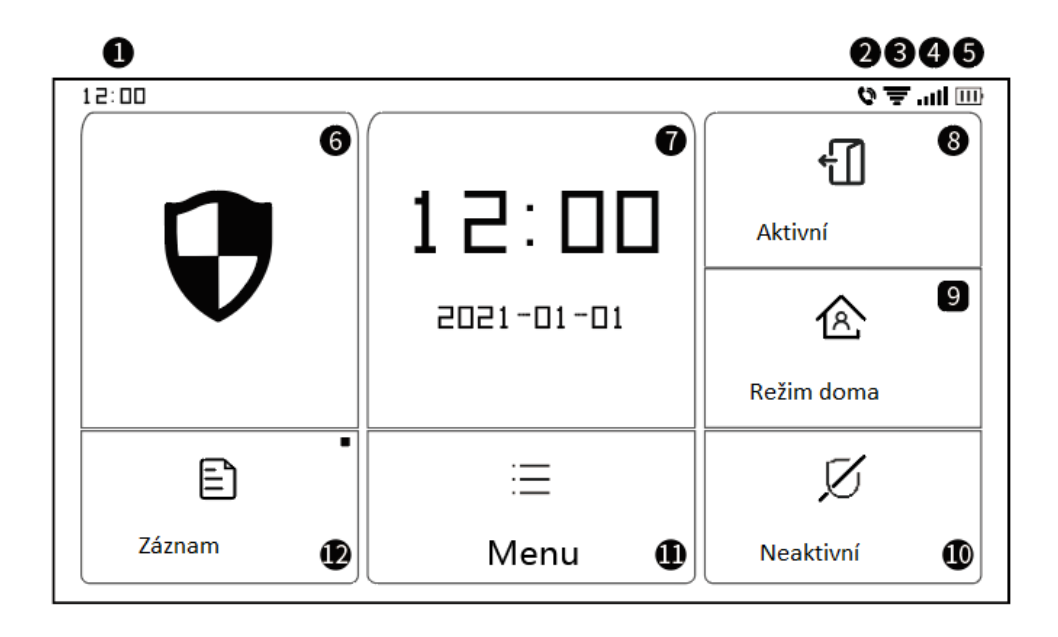

|                     | ①Hodiny       | Zobrazujú čas                                       |
|---------------------|---------------|-----------------------------------------------------|
|                     | @SMS          | Odoslanie SMS                                       |
|                     | ②Volanie      | Vytočí núdzové číslo                                |
|                     | ③WiFi signál  | Ukazuje silu WiFi signálu                           |
| Stavový             | e win olginar | Plne šedá znamená, že signál WiFi nie je dostupný   |
| riadok              |               | SIM karta nie je vložená alebo je vložená nesprávne |
|                     | ④2G signál    | Ukazuje silu signálu 2G                             |
|                     |               | Plne šedá znamená, že 2G signál nie je dostupný     |
|                     | ⑤Napájanie    | Externé napájanie                                   |
|                     |               | Napájanie batérií                                   |
|                     |               | Neaktívne: Štít je biely                            |
| Hlavné<br>rozhranie | ⑥Stav         | Oneskorená aktivácia: Oranžový kruh ukazuje odpočet |
|                     |               | Aktívne: Štít je oranžový                           |

|  |              | Oneskorený poplach: Červený kruh ukazuje odpočet                                                                                                    |
|--|--------------|----------------------------------------------------------------------------------------------------|
|  |              | Poplach: Stít je červený                                                                                                    |
|  | ⑦Čas/Udalosť | Keď je bezpečnostný panel v obvyklom stave, zobrazuje aktuálny<br>rok/mesiac/deň/systémový čas a zobrazuje podrobné informácie,<br>keď je v neobvyklom stave. |
|  | ⑧Aktívne     | Znak je oranžový, čo znamená, že je zariadenie bolo aktivované alebo<br>je aktívne.                                                                           |
|  |              | Znak je oranžový, čo znamená, že bolo aktivované "Stay Arm".                                                                                                  |
|  |              | Znak je vždy biely.                                                                                                    |
|  | (1) Menu     | Kliknutím zobrazíte ponuku panela zabezpečenia                                                                                                    |
|  | @Záznam      | Kliknutím zobrazíte záznamy o zapnutí a poplachu, červená bodka v<br>pravom hornom rohu znamená, že existujú nové neskontrolované<br>záznamy                  |

# 3.3.2 Menu nastavenia

| Menu    |                                      | Senzor     |               | Nastavenie senzorov                                                                                                    |  |
|---------|--------------------------------------|------------|---------------|----------------------------------------------------------------------------------------------------|--|
|         | Príslušenstvo                        | Kľúčenka   |               | Nastavenie diaľkových ovládačov                                                                                           |  |
|         |                                      | Zvonček    |               | Nastavenie zvončekov                                                                                                    |  |
|         |                                      | Siréna     |               | Bezdrôtové párovanie sirén                                                                                                |  |
|         |                                      | Hovor      |               | Telefonovanie na zvolené tel. číslo                                                                                       |  |
| Volanie |                                      | Nastavenia |               | Je možné nastaviť 5 skupín poplachových tel.čísel a<br>individuálne nastaviť, na ktorá bude volané a ktorá<br>dostane SMS |  |
|         | Zabezpečenie Oneskorenie Oneskorenie |            | Oneskorenie   | Nastavenie oneskorenia za aký čas sa má alarm<br>Aktivovať (Používateľ môže medzitým opustiť<br>objekt).                  |  |
|         |                                      |            | antivacie (S) | Jednotka: sekundy; rozpätie: 0~180s; Predvolené:<br>40 s.                                                                 |  |
|         |                                      |            | Oneskorenie   | Nastavenie doby za akú sa má spustiť poplach od<br>narušenia priestoru (Užívateľ má čas pri príchode                      |  |

|  |             |         | poplachu (s)               | do objektu zadať heslo)                                                                  |
|--|-------------|---------|----------------------------|------------------------------------------------------------------------------------------|
|  |             |         |                            | Jednotka: sekundy; rozpätie: 0~180s; Predvolené:<br>30 s.                                |
|  |             |         |                            | Nastavenie času trvania sirény pri poplachu                                              |
|  |             |         | Trvanie sirény (s)         | Jednotka: sekundy; rozpätie: 0~1800s; Predvolené:<br>180 s.                              |
|  |             |         | Zmena hesla<br>používateľa | Zmena hesla používateľa, heslo pre deaktiváciu<br>alarmu, pre vstup do nastavenia, apod. |
|  |             | Heslo   |                            | Rozpätie: 0000 ~ 9999; Predvolené: 1234                                                  |
|  |             |         | Zmena<br>systémového       | Zmena systémového hesla (napr. reset alarmu a pod.)                                      |
|  |             |         | hesla                      | Rozpätie: 0000 ~ 9999; Predvolené: 9876                                                  |
|  |             |         | Siréna                     | Zapnutie/vypnutie zvuku sirény pri poplachu                                              |
|  |             |         |                            | Možnosti: Vyp. / Zap.; Predvolené: Vyp.                                                  |
|  |             |         | Lokálny poplach            | Zapnutie/vypnutie zvuku sirény v alarme                                                  |
|  |             |         |                            | Možnosti: Vyp. / Zap.; Predvolené: Zap.                                                  |
|  |             |         | Pínanie sirény             | Zapnutie/vypnutie pípnutia sirény                                                        |
|  |             |         | i ipanie sireny            | Možnosti: Vyp. / Zap.; Predvolené: Vyp.                                                  |
|  |             | Poplach | Pípnutie                   | Zapnutie/vypnutie pípania pri oneskorení                                                 |
|  |             |         | oneskorenia                | Možnosti: Vyp. / Zap.; Predvolené: Zap.                                                  |
|  |             |         | Zvonenie pri<br>otvorení   | Zapnutie/vypnutie funkcie zvonenia                                                       |
|  |             |         | dverí/okien                | Možnosti: Vyp. / Zap.; Predvolené: Vyp.                                                  |
|  |             |         | Varovanie pri<br>otvorení  | Zapnúť/vypnúť varovanie. Pre podporu tejto<br>funkcie potrebujete dverný/okenný senzor   |
|  | dverí/okien |         | dverí/okien                | Možnosti: Vyp. / Zap.; Predvolené: Vyp.                                                  |
|  | Nastavenia  | WIFI    | Airlink<br>(odporúčané)    | Rýchla konfigurácia pripojenia k WiFi sieti<br>(odporúčané)                              |

|  |  |           | SoftAP                                       | Konfigurácia WiFi hotspotu pre nastavenie pripojenia (neodporúčame)              |
|--|--|-----------|----------------------------------------------|----------------------------------------------------------------------------------|
|  |  |           | Nastavenie času                              | Nastavenie času zobrazeného na bezpečnostnom paneli                              |
|  |  | Čas       | Synchroniz.                                  | Aktivujte, ak chcete prijímať synchronizáciu času zo siete                       |
|  |  |           |                                              | Možnosti: Vyp. / Zap.; Predvolené: Zap.                                          |
|  |  |           |                                              | Zapnutie / Vypnutie hlasových pokynov (Angličtina)                               |
|  |  |           | піаз. рокупу                                 | Možnosti: Vyp. / Zap.; Predvolené: Zap.                                          |
|  |  |           | Klávesnica                                   | Nastavenie vypnutia a zapnutia zvuku kláves pri<br>dotyku                        |
|  |  |           |                                              | Možnosti: Vyp. / Zap.; Predvolené: Zap.                                          |
|  |  | Zvuk      | Hlasitosť<br>zvončeka                        | Nastavenie hlasitosti zvončeka                                                   |
|  |  |           |                                              | Rozpätie: 0 ~ 9; 0 = zvonček je stlmený;                                         |
|  |  |           |                                              | Predvolené: 8                                                                    |
|  |  |           | Hlasitosť hl.<br>panelu                      | Nastavenie hlasitosti zvukov bezpečnostného<br>panelu                            |
|  |  |           |                                              | Rozpätie: 0 ~ 9; 0 = systém je stlmený;                                          |
|  |  |           |                                              | Predvolené:7                                                                     |
|  |  |           |                                              | Doba zobrazenia obrazovky než prejde do                                          |
|  |  | Ob        | razovka                                      |                                                                                  |
|  |  |           |                                              | Jednotka: sekundy; Rozpätie: (0 = neustále<br>zapnutá) 10~180; Predvolené: 60 s. |
|  |  |           | Výber z                                      | Českv/English/Deutsche/Pvccкий/Francais/                                         |
|  |  | Jazyk     | niekoľkých<br>jazykov                        | Slovensky/Español/Italiano/Polskie/Magyar                                        |
|  |  | Obnovenie | Resetovanie do<br>továrenského<br>nastavenia | Navráti bezpečnostný panel do továrenského<br>nastavenia                         |
|  |  |           | Reštart                                      | Reštartuje bezpečnostný panel                                                    |

|  | Režim čistenia | Tento režim vyberte, ak je potrebné vyčistiť<br>obrazovku zariadenia, všetky klávesy budú na<br>jednu minútu nefunkčné.      |
|--|----------------|----------------------------------------------------------------------------------------------------|
|  |                | QR kód užívateľskej príručky: Naskenujte QR kód<br>pre zobrazenie anglickej príručky                                         |
|  | Pomoc          | <ol> <li>Zobrazenie verzie modelu, sériové číslo, WiFi<br/>MAC, modul CSQ 2G, IMEI, sériové číslo modulu,<br/>GSM</li> </ol> |

# 3.4 Technické špecifikácie

| Vstupné napájanie: DC5V 1.0A, microUSB                    | Wi-Fi štandard: IEEE 802.11b/g/n 2,4 GHz |
|-----------------------------------------------------------|------------------------------------------|
| Vnútorná vstavaná batéria: 3.7V 500mAh lítiová<br>batéria | Pracovná teplota: -10°C~ +50°C           |
| Prevádzková spotreba: 3 W                                 | Vlhkosť: < 95 % (bez kondenzácie)        |
| Bezdrôtové parametre: 433MHz, eV1527                      | Mobilný štandard: 2G                     |
| Veľkosť produktu: 120*98*12 mm                            | Hmotnosť: 160g                           |

#### IV. Aplikácia iGET HOME

Toto zariadenie je možné pripojiť a ovládať prostredníctvom aplikácie iGET HOME. Stiahnite si prosím aplikáciu iGET HOME vopred z obchodu s aplikáciami. Alebo QR kódy pre oskenovanie sú nižšie.

### 4.1 Stiahnutie aplikácie iGET HOME

Užívatelia môžu nájsť iGET HOME v hlavných obchodoch s aplikáciami alebo si ju stiahnuť pomocou QR kódu nižšie.

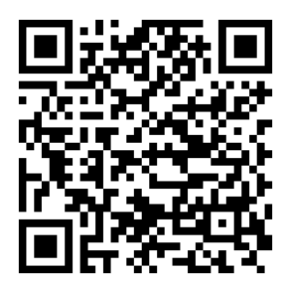

Obchod Google Play

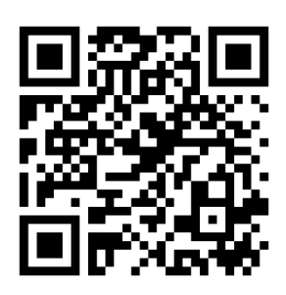

Obchod iOS Store

#### 4.2 Registrácia a prihlásenie do aplikácie

- (1) Pri prvom použití aplikácie iGET HOME je potrebné sa registrovať, alebo prihlásiť, ak už ste registrovaní.
- (2) Užívateľ si môže zaregistrovať účet kliknutím na možnosť "Zaregistrovať sa". Po kliknutí na "Zaregistrovať sa" sa zobrazí "Užívateľská zmluva a zásady ochrany osobných údajov", prečítajte si ich prosím a kliknite na "Súhlasím".
- (3) Po kliknutí na "Súhlasím" sa zobrazí rozhranie registrácie účtu. V rozhraní sa objavia dve možnosti: "Krajina", "Číslo mobilného telefónu/E-mail".
- (4) Vyberte svoju krajinu z ponuky.
- (5) Vo voľbe "Číslo mobilného telefónu/E-mail" sa odporúča, aby používatelia zadali číslo svojho mobilného telefónu a klikli na: "Získať overovací kód", potom rozhranie aplikácie skočí na: "Zadajte overovací kód" a užívateľ môže vyplniť šesťmiestny overovací kód, ktorý dostal na telefón.
- (6) Po dokončení predchádzajúceho kroku sa zobrazí rozhranie pre nastavenie "hesla". Užívatelia si môžu nastaviť prihlasovacie heslo do aplikácie podľa svojich vlastných zvyklostí. Po úspešnom nastavení hesla sa v aplikácii objaví možnosť autorizácie rozhrania, kedy sa používateľ môže rozhodnúť či chce autorizovať a potom už môže vstúpiť do aplikácie.
- (7) Užívatelia sa môžu prihlásiť do aplikácie pomocou existujúceho registrovaného účtu a hesla.

#### 4.3 Pripojenie alarmu X5 k aplikácii iGET HOME

- (1) POZOR!: Pred použitím aplikácie iGET HOME pripojte svoj mobilný telefón k 2,4 GHz Wi-Fi sieti.
- (2) Otvorte aplikáciu iGET HOME a vstúpte do rozhrania "Zariadenie" v aplikácii.
- (3) Kliknite na "+" v pravom hornom rohu rozhrania a vyberte tak "Pridať zariadenie".
- (4) Kliknite na možnosť "Alarmy" a potom kliknite na "Alarm X5", rozhranie zobrazí Wi-Fi sieť na ktorú je pripojený telefón.
- (5) Zadajte heslo Wi-Fi siete. Naozaj sa uistite, že je 2,4 GHz a že má telefón aktívny Bluetooth a Polohu.
- (6) Po zadaní hesla Wi-Fi siete kliknite na "Ďalší" a teraz zapnite alarm a počkajte 30 sekúnd. Potom kliknite na Ďalej.
- (7) Vstúpte do nastavenia alarmu kliknutím na "Menu" a ďalej "Settings/Nastavenia" a ďalej zvoľte "WIFI". Zadajte heslo používateľa, v základnom nastavení je "1234" a potvrďte "OK".
- (8) Tu kliknite v alarme na "Airlink(odporúčané)" a potvrďte "OK"

- (9) V telefóne v aplikácii teraz potvrďte pomocou "Ďalší" a zaškrtnite voľbu "WIFI" a kliknite na "Ďalší".
- (10) Telefón teraz začne prehľadávať sieť.
- (11) Keď je zariadenie úspešne pripojené k aplikácii zobrazí sa toto oznámenie na alarme a tiež
   v aplikácii
- (12) Užívatelia môžu nastaviť názov zariadenia podľa svojich preferencií. Ak používateľ nechce zmeniť názov zariadenia, môže kliknúť na "Hotovo" v pravom hornom rohu.
- (13) Aplikácia dovoľuje užívateľovi diaľkovo ovládať zariadenia pridané do aplikácie, aj keď je telefón pripojený k inej, než pôvodnej sieti.
- (14) Pozn. Nastavenie jazyka v alarme je možné v "Menu" a ďalej "Settings/Nastavenia" a ďalej "Language/Jazyk", tu zvoľte jazyk, aký požadujete a potvrďte "OK".

# 4.4 Užívateľské rozhranie aplikácie iGET HOME

|                   |                             | Externý napájací<br>zdroj Indikuje, že panel je aktuálne napájaný externým na                            |                                                              |  |  |
|-------------------|-----------------------------|----------------------------------------------------------------------------------------------------|--------------------------------------------------------------|--|--|
| Stav              | Tip napájania               | Napájanie z<br>batérie                                                                                   | Indikuje, že panel je aktuálne napájaný zo vstavanej batérie |  |  |
|                   |                             | Sieť nie je<br>dostupná                                                                                  | Indikuje, že bezpečnostný panel nemá prístup k 2G sieti      |  |  |
|                   | 2G signál                   | Žiadna SIM karta                                                                                         | Indikuje, že bezpečnostný panel nedetekoval SIM kartu        |  |  |
|                   |                             | Sieťový signál                                                                                           | Označuje silu 2G signálu bezpečnostného panelu 1~5           |  |  |
|                   | Stav panela<br>zabezpečenia | Zobrazuje jeden z možných stavov bezpečnostného panelu, vrátane Aktívne, reži<br>doma, SOS a Neaktívne . |                                                              |  |  |
|                   | Aktívne                     | Všetky senzory sú a                                                                                      | ktívne                                                       |  |  |
| Ovládanie         | Režim doma                  | Sú aktívne iba vybra                                                                                     | ané senzory.                                                 |  |  |
| Ovidualite        | SOS                         | Spustenie SOS poplachu.                                                                                  |                                                              |  |  |
|                   | Neaktívne                   | Všetky senzory neaktívne                                                                                 |                                                              |  |  |
| História záznamov |                             | Zobrazí záznamy o prevádzke a poplachy.                                                                  |                                                              |  |  |
| Príslušenstvo     |                             | Zobrazí, pridá, odoberie, alebo premenuje príslušenstvo                                                  |                                                              |  |  |
| Nastavenia        |                             | Rôzne nastavenia bezpečnostného panelu                                                                   |                                                              |  |  |

#### 4.5 Nastavenie príslušenstva v aplikácii iGET HOME

Postup je nasledujúci:

- (1) Otvorte aplikáciu iGET HOME, kliknite na alarm "HOME X5" a ďalej "Príslušenstvo", môžete zobraziť počet pridaných diaľkových ovládačov, senzorov, zvončekov a tiež typ a atribúty stráženej zóny.
- (2) Príslušenstvo je možné pridať pomocou tlačidla "+" v pravom hornom rohu v rozhraní "Príslušenstvo". Po kliknutí na "+" aktivujte dané príslušenstvo, kľúčenku stlačením tlačidla, dverný senzor otvorením, pohybový senzor pomocou pohybu, apod. Alarm toto detekuje a potom stačí zadať vlastný názov.
- (3) Ak chcete príslušenstvo odstrániť alebo upraviť, stlačte a posuňte príslušenstvo v zozname doľava.
- (4) Príslušenstvo možno premenovať na jednoduchšiu správu poplachov. Typ a atribúty každého senzora je možné upraviť v aplikácii v rozhraní pre správu príslušenstva.

# V. Odstraňovanie problémov a údržba

| Problém                   | Dôvod                                                                                | Riešenie                                                                         |
|---------------------------|--------------------------------------------------------------------------------------|----------------------------------------------------------------------------------|
|                           | 1. Slabá batéria                                                                     | 1. Nahraďte novú batériu rovnakým typom                                          |
| Diaľkové<br>ovládanie     | <ol> <li>Korózia v priestore pre batériu, alebo zlý kontakt<br/>batérie</li> </ol>   | <ol> <li>2. Vyčistite priestor pre batériu</li> <li>3. Znovu spárujte</li> </ol> |
| nefunguje                 | 3. Kľúčenka nie je spárovaná s panelom                                               | 4. Nákup príslušenstva s rovnakými                                               |
|                           | 4. Nezodpovedá bezdrôtovým parametrom panelu                                         | technickými parametrami                                                          |
|                           | 1. Slabá batéria                                                                     | 1. Nahraďte batériu novú rovnakého typu                                          |
|                           | 2. Korózia v priestore pre batériu, alebo zlý                                        | 2. Vyčistite priestor pre batériu                                                |
| Porucha senzora           | kontakt batérie                                                                      | 3. Znovu spárujte                                                                |
| dverí / okien             | 3. Kód nie je spárovaný s panelom                                                    | 4. Nákup príslušenstva s rovnakými                                               |
|                           | 4. Nezodpovedá bezdrôtovým parametrom panelu                                         | technickými parametrami                                                          |
|                           | 5. Vysielač dverného senzora a magnet sú                                             | 5. Nainštalujte vysielač dverného senzora a                                      |
|                           | nainštalované príliš ďaleko od seba                                                  | magnet bližšie k sebe                                                            |
|                           | 1. Slabá batéria                                                                     | 1. Nahraďte batériu novú rovnakého typu                                          |
|                           | 2. Korózia v priestore pre batériu, alebo zlý                                        | 2. Vyčistite priestor pre batériu                                                |
| Zlyhanie senzora          | kontakt batérie                                                                      | 3. Znovu spárujte                                                                |
| pohybu                    | 3. Kód nie je spárovaný s panelom                                                    | 4. Nákup príslušenstva s rovnakými                                               |
|                           | 4. Nezodpovedá bezdrôtovým parametrom panelu                                         | technickými parametrami                                                          |
|                           | 5. Zlý uhol nasmerovania                                                             | 5. Upravte uhol inštalácie                                                       |
|                           | 1. Bezpečnostný panel nie je aktívny                                                 | 1. Aktivujte bezpečnostný panel                                                  |
| Panel nespustí<br>poplach | <ol> <li>Nesprávna inštalácia príslušenstva - príliš ďaleko<br/>od panelu</li> </ol> | 2. Upravte vzdialenosť príslušenstva                                             |
|                           | 3. Kód príslušenstva nezodpovedá kódu panelu                                         | 3. Znovu spárujte                                                                |

|                  | 1. Hlavné napájanie je odpojené a záložné   |                                               |
|------------------|---------------------------------------------|-----------------------------------------------|
| Dosah signálu    | napájanie je nedostatočné                   | 1. Skontrolujte napájanie a obnovte napájanie |
| príslušenstva sa | 2. V blízkosti dochádza k rušeniu podobnými | 2. Nájdite zdroj rušenia a odstráňte ho       |
| skracuje         | produktmi                                   | 3. Pre opravu kontaktujte zákaznícky servis   |
|                  | 3. Prijímací modul panelu je chybný         |                                               |

#### VI. Vyhlásenie o zhode a bezpečnostné opatrenia

- Nepokladajte žiadne ťažké alebo ostré predmety na zariadenie tak, aby nedošlo k poškodeniu dotykovej vrstvy alebo displeja.
- Nevystavujte zariadenie priamemu slnečnému a tepelnému žiareniu a nesmie byť zakrývané.
- Nevystavujte zariadenie prostredí s vyššou alebo nižšou teplotou než je teplota doporučená:10°C-40°C.
- Nevystavujte zariadenie prašnému a vlhkému prostrediu cez 85% vrátane dažďa a kvapalín.
- Nepoužívajte žiadne korozívne čistiace prostriedky k čisteniu zariadenie.
- Nevystavujte zariadenie silnému magnetickému alebo elektronickému rušeniu.
- Nepoužívajte iné napájacie adaptéry než tie, ktoré sú súčasťou výbavy daného zariadenie. Dodaný napájací zdroj môže byť zapojený len do elektrického rozvodu, ktorého napätie odpovedá údajom na typovom štítku zdroja (220V ± 230V, 50 Hz ± 1 Hz).
- Nenechávajte napájací adaptér na miestach s nižšou teplotou horenia a na častiach ľudského tela lebo adaptér sa zahrieva a môže spôsobiť zranenia. Celý proces nabíjania zariadení majte vždy pod kontrolou tak, aby v prípade vzniku požiaru alebo prerazeniu elektrickým prúdom zo zásuvky nedošlo k ujme na zdraví a škode na majetku.
- Nepoužívajte zariadenie pri konzumácii jedla alebo pitia.
- Odkladajte zariadenie mimo dosah detí.
- V prípade, že zariadenie bolo po určitú dobu v prostredí s nižšou teplotou než 10°C, nechajte viac ako dve hodiny tento nezapnutý v miestnosti s teplotou 10°C - 40°C. Až potom ho môžete zapnúť.
- Záručné opravy zariadení uplatňujte u svojho predajcu. V prípade technických problémov a otázok kontaktujte svojho predajcu.
- Pre domácnosti: Uvedený symbol (preškrtnutý kôš) na výrobku alebo v sprievodnej dokumentácii znamená, že použité elektrické alebo elektronické výrobky nesmú byť likvidované spoločne s komunálnym odpadom. Za účelom správnej likvidácie výrobku ho odovzdajte na určených zberných miestach, kde budú prijaté zadarmo. Správnou likvidáciou tohoto produktu pomôžete zachovať cenné prírodné zdroje a

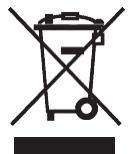

napomáhate prevencii potenciálnych negatívnych dopadov na životné prostredie a ľudské zdravie, čo by mohli byť dôsledky nesprávnej likvidácie odpadov. Ďalšie podrobnosti si vyžiadajte od miestneho úradu alebo najbližšieho zberného miesta. Pri nesprávnej likvidácii tohoto druhu odpadu môžu byť v súlade s národnými predpismi udelené pokuty.Informácie pre užívateľa k likvidácii elektrických a elektronických zariadení (firemné a podnikové použitie): Pre správnu likvidáciu elektrických a elektronických zariadení si vyžiadajte podrobné informácie u Vášho predajcu alebo dodávateľa. Informácie pre užívateľa k likvidácii elektrických a elektronických zariadení v ostatných krajinách mimo Európsku úniu: Vyššie uvedený symbol (preškrtnutý kôš) je platný len v krajinách Európskej únie. Pre správnu likvidáciu elektrických a elektronických zariadení si vyžiadajte podrobné informácie u Vašich úradov alebo predajcu zariadenia.

 Nie je určené k používaniu v blízkosti vody, napr. vedľa vane, umývadla, dresu, výlevky, vo vlhkej pivnici alebo pri bazéne.

- Kupujúci je povinný zabezpečiť uvedenie sériového čísla v záručnom liste, a tiež aj v dodacom liste a v doklade o kúpe. Kupujúci berie v tejto súvislosti na vedomie, že ak nebude v doklade o kúpe, dodacom liste ani v záručnom liste vyznačené sériové číslo tovaru, a teda nebude možné porovnanie tohto sériového čísla uvedeného na tovare a na jeho ochrannom obale so sériovým číslom uvedeným v záručnom liste, dodacom liste a doklade o kúpe, že tovar pochádza od predávajúceho, je servisné stredisko oprávnené reklamáciu takéhoto tovaru automaticky odmietnuť. O tejto skutočnosti je kupujúci povinný poučiť aj osoby, ktorým tovar následne predáva. Produkt reklamujte u svojho predajcu, pokiaľ nie je na webe www.iget.eu uvedené inak.
- Dodržujte pravidla pre prácu s elektrickými prístrojmi a prívodnú elektrickú šnúru zapojujte len do odpovedajúcich elektrických zásuviek. Užívateľ nie je oprávnený rozoberať zariadenie ani vymieňať žiadnu jeho súčasť. Pri otvorení alebo odstránení krytu, ktoré k tomu nie sú orig- inálne určené, hrozí riziko úrazu elektrickým prúdom. Pri nesprávnom zostavení zariadenia a jeho opätovnom zapojení sa rovnako vystavujete riziku úrazu elektrickým prúdom. Výrobca ani predávajúci neručí za škody zpôsobené na majetku násilným vniknutím. Toto zariadenie je len pomocným zariadením k nahláseniu a vyvolaniu poplachu.

Prehlásenie o zhode:

Týmto spoločnosť INTELEK.CZ s.r.o. prehlasuje, že typ rádiového zariadenia HOME X5 je v zhode zo základnými požiadavkami a ďalšími příslušnými ustanoveniami smernice 2014/53/EU. Úplné znenie EU prehlásenia o zhode je k dispozícií na týchto internetových stránkach www.iget.eu. Produkt je určený pre predaj bez obmedzení v Českej republike a Slovenskej republike. Záručná doba produktu je 24 mesiacov, pokiaľ nie je stanovené inak. Prehlásenie o zhode možno stiahnuť z webu www.iget.euToto zariadenie je možné používať v nasledujúcich krajinách, viz. tabulka nižšie. Prevádzka rádiových zariadení:

CZ: Toto rádiové zariadenie je možné v ČR prevádzkovať v rámci všeobecného oprávnenia VO-R/1/05.2017-2. SK: Toto rádiové zariadenie je možné prevádzkovať v rámci všeobecného povolenia VPR – 02/2017.

RoHS: Súčiastky použité v prístroji splňujú požiadavky o obmedzení používania nebezpečných látok v elektrických a elektronických zariadeniach a sú v súlade so smernicou 2011/65/EU. Prehlásenie k

RoHS možno stiahnuť na webe www.iget.eu. Maximálne EIRP: 2W

Frekvencie: 850/900/1800/1900 MHz Quad Band

Výrobca: INTELEK.CZ s.r.o., Olivova 2096/4, Nové Město – Praha 1, 110 00

SUPPORT: http://www.iget.eu/helpdesk

Copyright © 2022 INTELEK.CZ s.r.o. Všetky práva vyhradené.

| AT | BE | CY | CZ | DK | EE | FI | MT | NL | PL | PT | SK |
|----|----|----|----|----|----|----|----|----|----|----|----|
| SI | ES | DE | GR | HU | IE | IT | LV | LT | GB | IS | LI |
| NO | СН | BG | HR | RU | RO | FR | SE | LU | TR |    | /  |

CE

# **THOME**

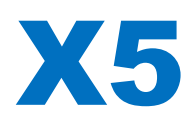

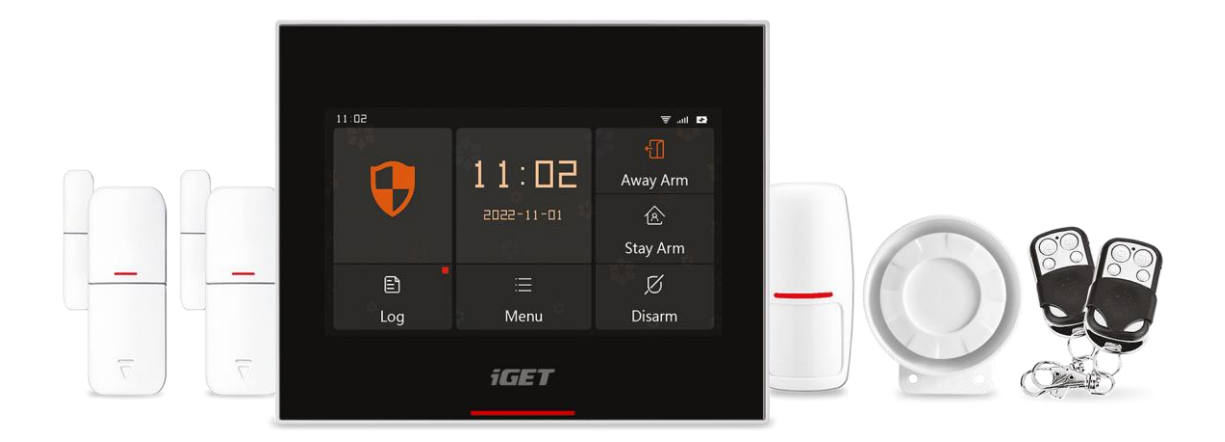

- EN: User manual
- CZ: Uživatelský manuál
- SK: Užívateľský manuál
- PL: Instrukcja obsługi
- HU: Használati utasítás

Ver. 5/2022

# **iGET HOME X5**

Instrukcja obsługi – PL

#### Zawartość

| I. Opis ogólny                                  | 2  |
|-------------------------------------------------|----|
| II. Opis pojęć                                  | 2  |
| III. Panel bezpieczeństwa                       | 5  |
| 3.1 Główne cechy                                | 5  |
| 3.2 Wygląd Projekt                              | 6  |
| 3.3 Funkcje                                     | 7  |
| 3.3.1 Interfejs użytkownika                     | 7  |
| 3.3.2 Wprowadzenie do menu                      | 8  |
| 3.4 Specyfikacja                                | 10 |
| IV. Korzystanie z aplikacji iGET HOME           | 11 |
| 4.1 Pobierz aplikację - Inteligentne życie      | 11 |
| 4.2 Rejestracja i logowanie do aplikacji        | 11 |
| 4.3 Podłącz panel X5 do aplikacji iGET HOME     | 12 |
| 4.4 Interfejs użytkownika aplikacji iGET HOME   | 13 |
| 4.5 Ustawianie akcesoriów w aplikacji iGET HOME | 14 |
| V. Rozwiązywanie problemów i konserwacja        | 15 |
| VI. Zasady gwarancji                            | 16 |

#### I. Opis ogólny

Zapraszamy do korzystania z zestawu inteligentnego systemu bezpieczeństwa, bezpieczeństwo Twojego domu jest kierunkiem naszych wysiłków.

Panel bezpieczeństwa jest wyposażony w wydajny i energooszczędny inteligentny mikroprocesor, przyjmuje 4,3-calowy kolorowy ekran IPS i wykorzystuje pojemnościowe sterowanie dotykowe. Panel bezpieczeństwa można połączyć bezprzewodowo z czujnikami ruchu, czujnikami drzwi, czujnikami dymu, czujnikami gazu, przyciskami awaryjnymi, pilotami i innymi akcesoriami. Po uruchomieniu akcesorium panel bezpieczeństwa może wyświetlać stan alarmu i uruchamiać alarm w czasie rzeczywistym. Może również przesyłać status panelu bezpieczeństwa do aplikacji mobilnej użytkownika w czasie rzeczywistym za pośrednictwem wbudowanego WiFi . Jednocześnie wbudowany moduł 2G umożliwia również wykonywanie połączeń alarmowych oraz wysyłanie powiadomień SMS na wskazane numery telefonów.

#### II. Opis pojęć

Panel bezpieczeństwa: Panel bezpieczeństwa jest rdzeniem bezpieczeństwa w domu i zintegrowaną bramą dla wszystkich akcesoriów.

Uzbrojenie poza domem: Panel bezpieczeństwa jest w stanie monitorowania, gdy akcesoria zostaną uruchomione, panel bezpieczeństwa uruchomi alarm.

Uzbrojenie Stay: Kiedy użytkownik jest w domu, w tym trybie, niektóre obszary mogą być monitorowane i alarmowane.

Rozbrojenie: Centrala anuluje stan monitorowania i tylko przycisk SOS lub akcesoria z opcją "24h zawsze aktywne" mogą wywołać alarm.

Zdalne sterowanie: Po sparowaniu z panelem bezpieczeństwa, panel bezpieczeństwa może być zdalnie sterowany, aby wprowadzić stany " uzbrojenia drogi ", "uzbrojenia obwodowego" i "rozbrojenia", a także przycisku SOS.

Detektor: Zgodnie z typem detektora, zainstaluj go w odpowiednim obszarze. Po wyzwoleniu czujki natychmiast wyśle do centrali alarm w celu przetworzenia. Typowe czujniki obejmują czujniki drzwi, czujniki podczerwieni, czujniki dymu, czujniki gazu itp.

Syrena bezprzewodowa : Po sparowaniu z panelem bezpieczeństwa, gdy akcesorium zostanie uruchomione w celu alarmu, panel bezpieczeństwa powiadomi bezprzewodową syrenę o alarmie, a głośność alarmu może zostać zmaksymalizowana.

Numer alarmowy: Gdy panel bezpieczeństwa zaalarmuje, wyśle również wiadomość tekstową lub nawiąże połączenie z ustawionym numerem telefonu, aby uzyskać przypomnienia w czasie rzeczywistym. Opóźnienie uzbrojenia: Gdy panel bezpieczeństwa znajduje się w stanie "Uzbrojenia poza domem", panel bezpieczeństwa przejdzie w stan uzbrojony po opóźnieniu, aby użytkownik miał czas na ewakuację z obszaru monitorowania.

Opóźnienie alarmu: Gdy panel bezpieczeństwa otrzyma alarm z czujki, alarm zostanie opóźniony o pewien czas. W okresie opóźnienia alarmu hasło użytkownika może służyć do anulowania alarmu.

Czas syreny: Czas trwania alarmu na panelu bezpieczeństwa, po którym syrena przestaje grać.

Hasło użytkownika: Domyślne hasło użytkownika to 1234, a użytkownik może dostosować hasło użytkownika. Wymagana jest konfiguracja sieci Wi-Fi, rozbrajanie, ustawienia akcesoriów, ustawienie numeru telefonu, ustawienia zabezpieczeń, hasło użytkownika.

Hasło systemowe: Domyślne hasło systemowe to 9876, a użytkownik może dostosować hasło systemowe. W panelu bezpieczeństwa "Odzyskaj" i "Uruchom ponownie" wymagane jest hasło systemowe.

Zasady hasła: Po wpisaniu poprawnego hasła nie ma potrzeby ponownego wpisywania hasła w ustawionym przez użytkownika czasie czuwania ekranu, a maksymalny czas to nie więcej niż 5 minut (najnowsza wersja nie przekracza 2 minut), oraz hasło należy wprowadzić ponownie.

Zaciemnione hasło: Podczas wprowadzania hasła można wprowadzić od 5 do 8 cyfr zaciemnionego hasła, o ile zawiera ono prawidłowe 4 kolejne cyfry, można je rozpoznać jako prawidłowe hasło.

Alarm lokalny: Gdy centrala alarmuje, klakson i syrena przewodowa emitują dźwięk alarmu.

Alarm syreny: Gdy centrala alarmuje, wyśle bezprzewodowy kod alarmowy, aby sterować bezprzewodową syreną alarmową.

Sygnał dźwiękowy syreny: Gdy stan panelu bezpieczeństwa zostanie zmieniony, wyśle bezprzewodowy kod do sterowania syreną bezprzewodową, aby wydać krótki sygnał dźwiękowy jako przypomnienie.

Opóźniony sygnał dźwiękowy: Gdy panel bezpieczeństwa znajduje się w stanie opóźnionego uzbrojenia lub opóźnienia alarmu, zabrzmi przypomnienie.

Otwarte drzwi/okno Ostrzeżenie: Gdy panel bezpieczeństwa wchodzi w stan uzbrojony, jeśli drzwi i okna nie są zamknięte, pojawi się interfejs panelu bezpieczeństwa z monitem.

Dzwonek otwarcia drzwi/okna: Kiedy drzwi i okna są otwarte, panel bezpieczeństwa będzie wydawał dźwięk.

Komunikaty głosowe: Gdy użytkownik obsługuje panel bezpieczeństwa, pojawia się odpowiedni komunikat głosowy.

Dźwięk klawiszy: Podczas obsługi wirtualnych przycisków na panelu bezpieczeństwa będzie odpowiedni dźwięk zachęty, co poprawia wrażenia dotykowe.

Głośność dzwonka: Po uruchomieniu przycisku dzwonka panel bezpieczeństwa wyemituje dźwięk dzwonka.

Zdalne sterowanie: użytkownik może uzbrajać i rozbrajać urządzenia za pośrednictwem AP P .

Przełącznik sabotażowy: Z tyłu panelu bezpieczeństwa znajduje się przełącznik zabezpieczający przed demontażem urządzenia, który alarmuje, gdy panel zostanie usunięty siłą z zewnątrz.

Timer: Użytkownik może dostosować czas, w którym panel bezpieczeństwa wchodzi w tryb Away/Stay Arm/Disarm/SOS w aplikacji.

Dzwonek do drzwi: Po uruchomieniu dzwonka nie zostanie wygenerowany żaden alarm, a panel bezpieczeństwa wyświetli dźwięk "dingdong".

Typ alarmu: Użytkownik ustawia odpowiedni typ zgodnie z typem czujki i scenariuszem zastosowania, co jest wygodne dla użytkownika w zarządzaniu i może szybko odróżnić odpowiedni typ urządzenia po wyzwoleniu alarmu.

Typy alarmów są następujące: Alarm systemowy, Alarm drzwiowy, Alarm salonowy, Alarm napadowy, Alarm w sypialni, Alarm okienny, Alarm balkonowy, Alarm obwodowy, Alarm pożarowy, Wyciek gazu, Wyciek CO i Wyciek wody.

#### Ustawienia akcesoriów - Tryb

(1) Aktywne uzbrajanie całościowe: Gdy panel bezpieczeństwa jest w stanie "Uzbrojenie poza domem" lub "Uzbrojenie obwodowe", panel uruchomi alarm po wyzwoleniu detektora. Zaleca się ustawienie czujki zewnętrznej w tym trybie.

(2) Aktywne uzbrajanie poza domem: Gdy panel bezpieczeństwa jest w trybie "uzbrajania poza domem", panel uruchomi alarm po uruchomieniu detektora . Zaleca się ustawienie czujki zewnętrznej w tym trybie.

(3) 24h Zawsze aktywny: Niezależnie od stanu centrali alarmowej, za każdym razem, gdy czujnik zostanie wyzwolony, centrala będzie alarmować. Zaleca się ustawienie tego trybu w przypadku wycieków gazu, czujek dymu itp.

(4) Wyłącz: Panel bezpieczeństwa nie odpowie na żądanie alarmu czujki ustawionej w tym trybie.

(5) Poufny raport: Gdy akcesorium ustawione w tym trybie wyzwala alarm, panel bezpieczeństwa wyśle zdalne powiadomienie o alarmie (powiadomienie z aplikacji, powiadomienie przez telefon/SMS), ale nie zostanie wysłane żadne lokalne powiadomienie o alarmie.

(6) Wszystkie uzbrojenie aktywne (bez opóźnienia): Gdy panel bezpieczeństwa jest w trybie "uzbrajania poza domem" lub "uzbrajania obwodowego", panel zaalarmuje natychmiast po wyzwoleniu detektora i nie będzie opóźnienia alarmu.

(7) Aktywne uzbrajanie poza domem (bez opóźnienia): Gdy panel bezpieczeństwa jest w trybie "Uzbrojenie poza domem", panel zaalarmuje natychmiast po wyzwoleniu detektora i nie będzie opóźnienia alarmu.

#### III. Panel bezpieczeństwa

#### 3.1 Główny Cechy

(1) Wbudowany wysokowydajny procesor rdzeniowy, główna częstotliwość do 600 MHz, potężna wydajność, szybka i płynna praca.

(2) Kolorowy wyświetlacz IPS o przekątnej 4,3 cala, szerszy kąt widzenia ekranu, lepsze wrażenia wizualne.

(3) Dzięki pojemnościowemu ekranowi dotykowemu wrażenia dotykowe są wygodniejsze.

- (4) Nowy interaktywny interfejs użytkownika Xsense.
- (5) Wbudowane WiFi, 2G, obsługa push APP, powiadomienie telefonem/SMS.
- (6) Do 200 detektorów + pilot, dzwonek (do 6).
- (7) 7 trybów stref
- (8) Czas automatycznej kalibracji sieci .
- (9) Do 150 rekordów alarmów, 50 rekordów uzbrojenia i rozbrojenia.
- (10) Obsługa ustawiania 5 grup niestandardowych numerów telefonów.
- (11) alarm zapobiegający demontażowi itp.
- (12) Funkcja gongu przy otwartych drzwiach/ oknie.
- (13) Monit o wyskakujący alarm.
- (14) Syrena przewodowa, obsługiwana syrena bezprzewodowa.
- (15) Obsługiwane ukryte hasło.
- (16) Pilot aplikacji.
- (17) Obsługa wielu języków.
- (18) Obsługiwana aktualizacja online OTA.

#### 3.2 Wygląd projekt

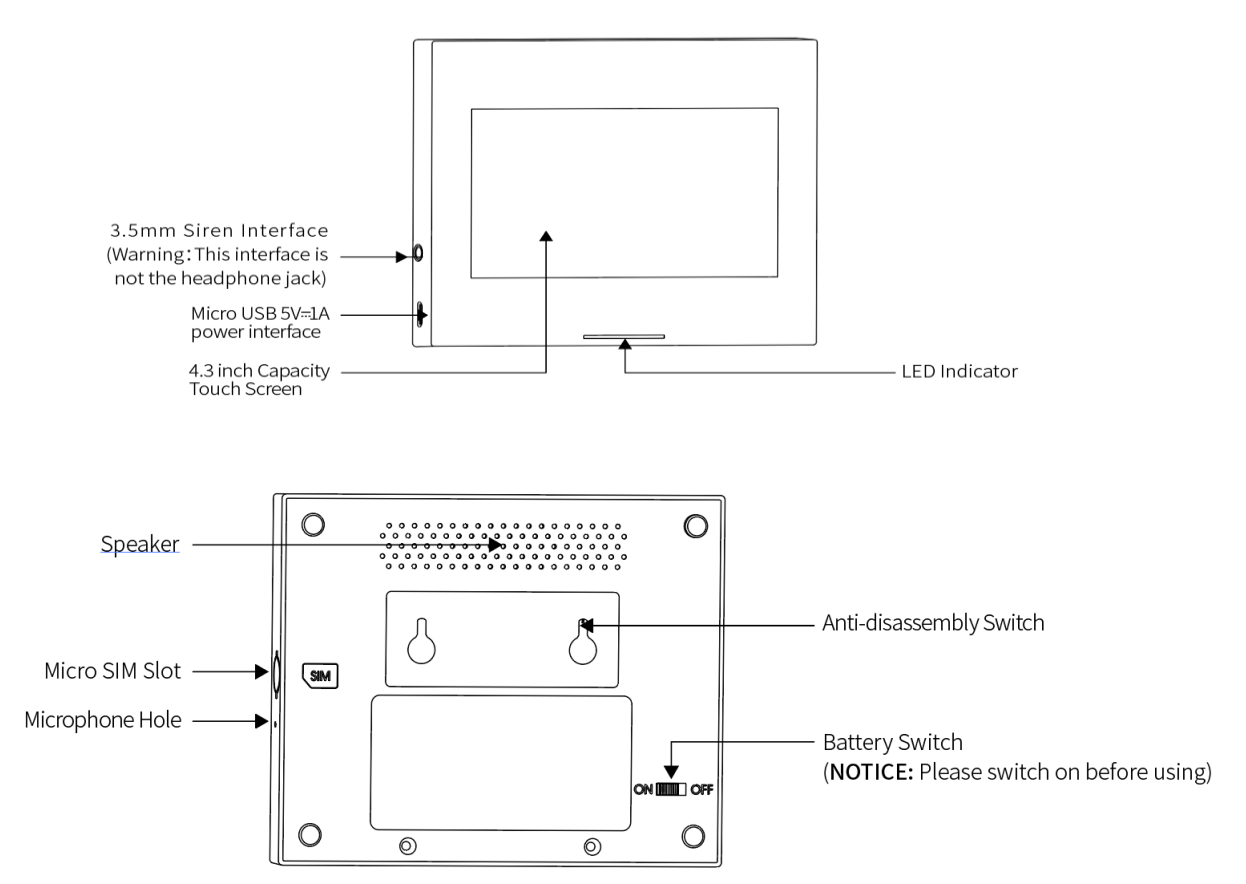

#### Wskaźnik:

| Błyszczy    | Stan              | Błyskowy         | Stan                |
|-------------|-------------------|------------------|---------------------|
| W czerwonym | Uruchomiony alarm | Żółty/Zielony    | Opóźniona aktywacja |
| Żółty       | Aktywny           | Czerwony/Zielony | Opóźniony alarm     |
| Zielony     | Nieaktywny        |                  |                     |

#### Ogłoszenie:

(1) Centralę alarmową należy zainstalować jak najbliżej każdego detektora, aby zapewnić najlepszą komunikację bezprzewodową między centralą a detektorem.

(2) Ponieważ centrala i czujka wykorzystują komunikację bezprzewodową, miejsce montażu powinno znajdować się jak najdalej od urządzeń gospodarstwa domowego z zakłóceniami wysokiej częstotliwości lub ciężkich drzwi, które trudno przebić.

## 3.3 Funkcje

# 3.3.1 Interfejs użytkownika

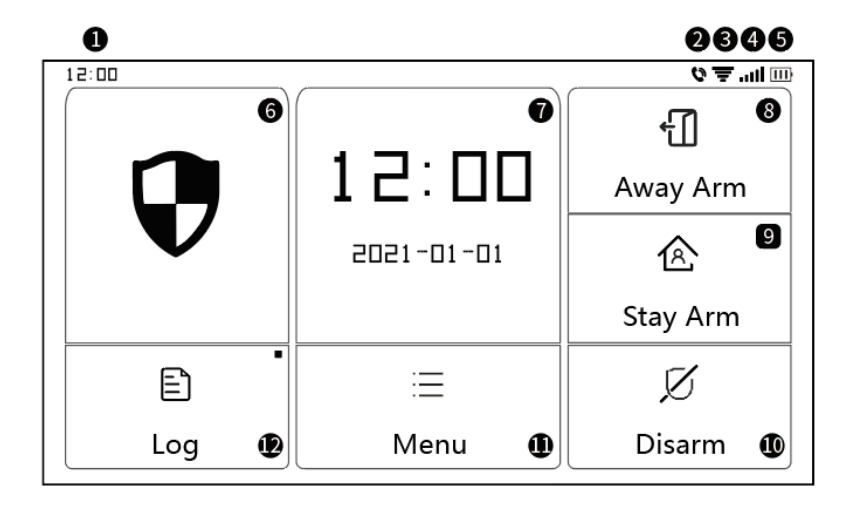

|                     | ①Czas                                                                                                    | Wyświetlany jest czas 24-godzinny                                                                                                    |
|---------------------|----------------------------------------------------------------------------------------------------|----------------------------------------------------------------------------------------------------|
|                     | @SMS                                                                                                    | Wysyłanie SMS-ów                                                                                                    |
|                     | ②Zadzwoń                                                                                                    | Dzwonię pod numer alarmowy                                                                                                    |
|                     |                                                                                                    | Wskazuje siłę sygnału WIFI                                                                                                    |
| _                   | ③Sygnał WiFi                                                                                                    | Pełny szary oznacza brak sygnału W i F i                                                                                                    |
| Pasek stanu         |                                                                                                    | Karta SIM nie jest włożona lub włożona nieprawidłowo                                                                                                    |
|                     | ④Sygnał 2G                                                                                                    | Wskazuje siłę sygnału 2G                                                                                                    |
|                     |                                                                                                    | Pełny szary oznacza brak sygnału 2G                                                                                                    |
|                     | ⑤Stan                                                                                                    | Zewnętrzny zasilacz                                                                                                    |
|                     | zasilania                                                                                                    | Moc baterii                                                                                                    |
| Główny<br>interfejs | <ul> <li>Panel</li> <li>bezpieczeństw</li> <li>a Stan</li> <li>Pasek</li> <li>wskaźnika</li> <li>Czas</li> <li>/wydarzenie</li> </ul> | Status rozbrojenia: wzór jest w kolorze białym<br>Stan opóźnienia uzbrojenia: Pomarańczowe kółko pokazuje<br>odliczanie<br>Uzbrojony status: wzór jest w kolorze pomarańczowym<br>Stan opóźnienia alarmu: czerwone kółko pokazuje odliczanie<br>Stan alarmu: wzór jest na czerwono<br>Gdy panel bezpieczeństwa jest w normalnym stanie, wyświetla<br>bieżący rok/miesiąc/dzień/24h czas systemowy i wyświetla<br>szczegółowe informacje , gdy jest nienormalny |
|                     | ⑧Ramię                                                                                                    | Wzór jest w kolorze pomarańczowym oznacza, że "Uzbrojenie poza                                                                                                    |
|                     | wyjazdowe                                                                                                    | domem" zostało aktywowane lub jest aktywowane                                                                                                    |
|                     |                                                                                                    | Wzór jest w kolorze pomarańczowym, co oznacza, że zostało                                                                                                    |

|       |               | aktywowane "uzbrojone ramię"                                    |
|-------|---------------|-----------------------------------------------------------------|
|       | 1 Rozbrojenie | Wzór jest zawsze w kolorze białym .                             |
| ①Menu |               | Kliknij, aby wyświetlić menu panelu bezpieczeństwa              |
|       |               | Kliknij, aby wyświetlić rekordy uzbrojonych i rekordów alarmów, |
|       | 12 Dziennik   | czerwona kropka w prawym górnym rogu wskazuje, że są nowe       |
|       |               | niesprawdzone rekordy                                           |

# 3.3.2 Wprowadzenie do menu

| Menu |                | Detektor            |                              | Edytuj wszystkie detektory                                                                                                    |
|------|----------------|---------------------|------------------------------|----------------------------------------------------------------------------------------------------|
|      | Akcesorium     | Zdalny              |                              | Edytuj wszystkie piloty                                                                                                    |
|      |                | Dzwonek do          | drzwi                        | Edytuj wszystkie dzwonki do drzwi                                                                                                    |
|      |                | Syrena              |                              | Bezprzewodowa para syren                                                                                                    |
|      |                | Połączenie te       | elefoniczne                  | Wybierz numer telefonu                                                                                                    |
|      | Telefon        | Ustawienia telefonu |                              | Można skonfigurować 5 grup połączeń<br>alarmowych i obsługiwać indywidualnie<br>kontrolę, czy każdy numer wykonuje połączenie<br>lub powiadomienie SMS |
|      |                |                     |                              | Ustaw czas opóźnienia uzbrojenia                                                                                                    |
|      | Bezpieczeństwo |                     | Opóźnienie<br>uzbrojenia (s) | Jednostka: druga; Zakres: 0~180; Domyślnie: 40<br>sekund                                                                                               |
|      |                |                     | Ontériorie                   | Ustaw czas opóźnienia alarmu                                                                                                    |
|      |                | Opóźnienie          | alarmu (s)                   | Jednostka: druga; Zakres: 0 ~ 180; Domyślnie: 30<br>sekund                                                                                             |
|      |                |                     | Czas syreny                  | Ustaw czas trwania alarmu                                                                                                    |
|      |                |                     |                              | Jednostka: druga; Zakres: 0 ~ 1800; Domyślnie:<br>180 sekund                                                                                           |
|      |                |                     | Edycja hasła<br>użytkownika  | Zmień hasło użytkownika, jeśli zapomnisz hasła,<br>skontaktuj się z obsługą klienta<br>Zakres: 0000 ~ 9999: Domyślnie: 1234                            |
|      |                | Hasło               | Edycja hasła do              | Zmień hasło systemowe                                                                                                    |
|      |                |                     | systemu                      | Zakres: 0000 ~ 9999; Domyślnie: 9876                                                                                                    |
|      |                | Alarm               | Suropa                       | Włącz/wyłącz dźwięk alarmu syreny                                                                                                    |
|      |                | alarmowa            |                              | Zakres: wyłączony lub włączony; Domyślnie:<br>wyłączone                                                                                                |

|  |            |       |                         | Włącz/wyłącz lokalny dźwięk alarmu              |
|--|------------|-------|-------------------------|-------------------------------------------------|
|  |            |       | Alarm lokalny           | Zakres: wyłączony lub włączony; Domyślnie:      |
|  |            |       |                         | włączone                                        |
|  |            |       | Sygnał                  | Włącz/wyłącz sygnał dźwiękowy syreny            |
|  |            |       | dźwiękowy               | Zakres: wyłączony lub włączony; Domyślnie:      |
|  |            |       | syreny                  | wyłączone                                       |
|  |            |       | Opóźniony               | Włącz/wyłącz sygnał dźwiękowy opóźnienia.       |
|  |            |       | sygnał                  | Zakres: wyłączony lub włączony; Domyślnie:      |
|  |            |       | dźwiękowy               | włączone                                        |
|  |            |       | Dzwonek przy            | Włącz/wyłącz funkcję gongu                      |
|  |            |       | otwarciu                | Zakres: wyłączony lub włączony; Domyślnie:      |
|  |            |       | drzwi/okna              | wyłączone                                       |
|  |            |       | Ostrzeżenie o           | Włącz/wyłącz ostrzeżenie. Potrzebujesz czujnika |
|  |            |       | otwarciu                | drzwi do obsługi tej funkcji                    |
|  |            |       | drzwi/okna              | Zakres: wyłączony lub włączony; Domyślnie:      |
|  |            |       |                         | wyłączone                                       |
|  | Ustawienia | WiFi  | Airlink                 |                                                 |
|  |            |       | (polecam)               | Szybka konfiguracja WiFi (zalecana)             |
|  |            |       | SoftAP                  | Konfiguracja hotspotu Wi -Fi                    |
|  |            |       | Czas wiązania           | Ustaw rok, miesiąc, dzień, godzinę, minutę i    |
|  |            |       |                         | sekundę panelu bezpieczeństwa.                  |
|  |            | Czas  |                         | Określ, czy przyjąć czas synchronizacji sieci   |
|  |            |       | Synchronizacja<br>czasu | Zakres: wyłączony lub włączony; Domyślnie:      |
|  |            |       |                         | włączone                                        |
|  |            |       |                         | Określ, czy dźwięk komunikatów głosowych ma     |
|  |            |       |                         | być włączony, czy nie                           |
|  |            |       | Ton głosu               | Zakres: wyłączony lub włączony; Domyślnie:      |
|  |            |       |                         | włączone                                        |
|  |            |       |                         | Określ, czy efekt dźwiękowy klawiszy jest       |
|  |            |       |                         | włączony, czy nie                               |
|  |            | Audio | Dźwięk klawiszy         | Zakres: wyłączony lub włączony; Domyślnie:      |
|  |            | Addio |                         | włączone                                        |
|  |            |       |                         | Ustaw głośność dzwonka                          |
|  |            |       | Dzwonek do<br>drzwi     | Zakres: 0 ~ 9 : 0 wskazuje, że dzwonek jest     |
|  |            |       |                         | wyciszony; Domyślnie: 8                         |
|  |            |       |                         |                                                 |
|  |            |       | Obietość                | Ustaw głośność systemu panelu bezpieczeństwa    |

|  |          |                      | wyciszenie; Domyślnie: 7                           |
|--|----------|----------------------|----------------------------------------------------|
|  |          |                      | Czas wyświetlania ekranu                           |
|  | Wy       | świetlacz            | Jednostka: sekundy; Zakres: (0 oznacza zawsze      |
|  |          | Γ                    | włączone) 10 ~ 180; Domyślnie: 60 sekund           |
|  |          | Whudowane 10         | angielski / niemiecki / русский / francuski /      |
|  | Język    | iezvków              | portugalski / Español / Italiano / Polski /        |
|  |          | 54-7                 | Nederlands /简体中文                                   |
|  |          | Zdrowieć             | Resetowanie panelu bezpieczeństwa do               |
|  | Zurowiec | ustawień fabrycznych |                                                    |
|  | Zarowiec | Ponowne              | Urusham popownia popol bozniaczaństwa              |
|  |          | uruchomienie         | oruchom ponownie panel bezpieczeństwa              |
|  |          |                      | Wybierz ten tryb, gdy ekran urządzenia wymaga      |
|  |          | Couctu               | czyszczenia, wszystkie klawisze nie działają przez |
|  |          | czysty               | jedną minutę, aby zapobiec fałszywemu              |
|  |          |                      | uruchomieniu                                       |
|  |          |                      | Instrukcja obsługi Kod QR: zeskanuj kod QR, aby    |
|  |          |                      | wyświetlić instrukcję chińską/angielską;           |
|  | Pomoc    |                      | (j): Wyświetl wersję modelu, informacje o          |
|  |          |                      | numerze seryjnym, informacje o MAC Wi -Fi ,        |
|  |          |                      | moduł 2G CSQ, IMEI, numer seryjny modułu           |

# 3.4 Specyfikacja

| Moc wejściowa: DC 5 V 1,0 A, Micro USB              | Standard Wi-Fi: pasmo częstotliwości<br>IEEE802.11b/g/n 2.4G |
|-----------------------------------------------------|--------------------------------------------------------------|
| Wbudowana bateria: bateria litowa 3,7 V 500<br>mAh; | Temperatura pracy: 14°F~122°F(-10°C~+50°C)                   |
| Pobór mocy roboczej : < 3 W                         | Wilgotność względna: < 95% (bez kondensacji)                 |
| Parametry bezprzewodowe: 433MHz, eV1527             | Standard mobilny: 2G                                         |
| Rozmiar produktu: 120 * 98 * 12mm                   |                                                              |

#### IV. Korzystanie z aplikacji iGET HOME

To urządzenie można podłączyć i sterować za pomocą aplikacji iGET HOME. Pobierz wcześniej aplikację iGET HOME ze sklepu z aplikacjami. Odpowiednie szczegóły przewodnika są następujące:

#### 4.1 Pobierz aplikację - Inteligentne życie

Użytkownicy mogą wyszukiwać iGET HOME w największych globalnych sklepach z aplikacjami lub zeskanować poniższy kod QR, aby pobrać.

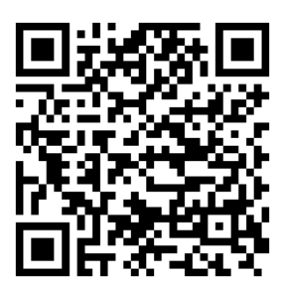

Google Play

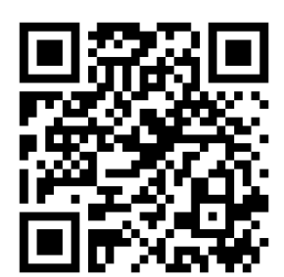

iOS Store

#### 4.2 Rejestracja i logowanie do aplikacji

(1) Gdy użytkownik korzysta z aplikacji iGET HOME po raz pierwszy, w aplikacji pojawią się opcje "Zaloguj się" i "Zarejestruj się".

(2) Użytkownik może zarejestrować konto, klikając opcję "Zarejestruj się". Po kliknięciu "Zarejestruj się", pojawi się "Umowa użytkownika i Polityka prywatności", przeczytaj ją uważnie i kliknij "Zgadzam się".

(3) Po kliknięciu "Zgadzam się" pojawi się interfejs rejestracji konta. W interfejsie pojawią się dwie opcje: "Kraj", "Numer telefonu komórkowego/e-mail".

(4) Użytkownicy muszą wybrać swój kraj z opcji "Kraj".

(5) W opcji "Numer telefonu komórkowego/e-mail" zaleca się, aby użytkownicy wprowadzili swój numer telefonu komórkowego i kliknęli: "Pobierz kod weryfikacyjny", interfejs aplikacji przejdzie do: "Wprowadź kod weryfikacyjny", a użytkownik może wypełnić w sześciocyfrowym kodzie weryfikacyjnym otrzymanym do aplikacji.

(6) Po zakończeniu poprzedniego kroku pojawi się interfejs umożliwiający ustawienie "hasła". Użytkownicy mogą ustawić hasło logowania do aplikacji zgodnie z własnymi preferencjami lub nawykami. Po pomyślnym ustawieniu hasła aplikacja wyświetli się, aby przejść do "interfejsu autoryzacji użytkownika", użytkownik może wybrać autoryzację i kliknąć "Enter APP" po autoryzacji, aby wejść do interfejsu aplikacji.

(7) Użytkownicy mogą logować się do aplikacji za pomocą zarejestrowanego konta i hasła.

#### 4.3 Podłącz panel do aplikacji iGET HOME

(1) **UWAGA** : Przed użyciem aplikacji iGET HOME do podłączenia urządzenia należy podłączyć telefon komórkowy do sieci Wi-Fi 2.4G.

(2) Otwórz aplikację "iGET HOME" i przejdź do interfejsu "Home" aplikacji.

(3) Kliknij "+" w prawym górnym rogu interfejsu i wybierz "Dodaj urządzenie".

(4) Kliknij opcję "Czujniki", a następnie kliknij "Alarm (WiFi)", interfejs wyświetli WiFi podłączone do telefonu.

(5) Wejście ten Wi-Fi hasło.

(6) Po wprowadzeniu ten Wi-Fi hasło ,kliknij "Następny" oraz wybierać "Potwierdź, że wskaźnik szybko miga" w ten wyskakujące okienko berło.

(7) Kliknij "następny" i "dodawanie urządzenie" Wola być wystawiany w ten aplikacja berło.

(8) Kliknij kolejno "Menu", "Ustawienia" i "WiFi" w Panelu bezpieczeństwa.

(9) Wchodzi ten domyślny użytkownik hasło: 1234, oraz następnie kliknięcia "Łącze lotnicze (Zalecana)".

(10) ten urządzenie Wola Muzyka pop w górę WiFi ustawienia Wola być Resetowanie, Proszę potwier dzać. Później Kliknij "OK", urządzenie Wola podpowiedź "konfigurowanie, Proszę czekać".

(11) Gdy urządzenie zostanie pomyślnie połączone z aplikacją, urządzenie wyda komunikat głosowy "Konfiguracja powiodła się". Aplikacja pokaże również, że urządzenie zostało pomyślnie dodane.

(12) Użytkownicy mogą ustawić nazwę urządzenia zgodnie ze swoimi preferencjami. Jeśli użytkownik nie chce zmieniać nazwy urządzenia, może kliknąć "Gotowe" w prawym górnym rogu.

(13) Aby umożliwić użytkownikom korzystanie z aplikacji w wygodniejszej realizacji urządzeń zdalnego sterowania. Dopóki urządzenie i aplikacja są połączone, nawet jeśli telefon nie jest podłączony do oryginalnej sieci Wi-Fi, użytkownik może używać aplikacji do zdalnego sterowania urządzeniem.

(14) Uwaga. Język alarmu można ustawić w "Menu", następnie "Ustawienia", a następnie "Język", tutaj wybierz żądany język i potwierdź przyciskiem "OK".

# 4.4 Interfejs użytkownika aplikacji iGET HOME

|                 | Stan<br>zasilania                   | Zewnętrzny zasilacz                                                                                           | Wskazuje, że panel jest aktualnie zasilany z zewnętrznego<br>źródła  |  |  |  |  |
|-----------------|-------------------------------------|----------------------------------------------------------------------------------------------------|----------------------------------------------------------------------|--|--|--|--|
|                 |                                     | Zasilanie bateryjne                                                                                           | Wskazuje, że panel jest aktualnie zasilany z wbudowanej<br>baterii   |  |  |  |  |
|                 |                                     | Brak sieci                                                                                                    | Wskazuje, że panel bezpieczeństwa nie ma sieci 2G                    |  |  |  |  |
| Pasek           | Sygnał                              | Brak karty SIM                                                                                                | Wskazuje, że panel bezpieczeństwa nie wykrył karty SIM               |  |  |  |  |
| stanu           | 2G                                  | Sygnał sieciowy                                                                                               | Wskazuje, że siła sygnału panelu bezpieczeństwa 2G<br>wynosi 1 ~ 5   |  |  |  |  |
|                 | Panel<br>bezpiecz<br>eństwa<br>Stan | Nyświetla stan panelu bezpieczeństwa, w tym uzbrojenie poza domem,<br>uzbrojenie obwodowe, SOS i rozbrojenie. |                                                                      |  |  |  |  |
|                 | Ramię na<br>wyjeździe               | Kontroluj panel bezpie                                                                                        | Kontroluj panel bezpieczeństwa, wejdź w stan "Uzbrojenie poza domem" |  |  |  |  |
| Pasek           | Zostań<br>ramię                     | Kontroluj panel bezpieczeństwa, wejdź w stan "Uzbrojenie Stay"                                                |                                                                      |  |  |  |  |
| kontrolny       | SOS                                 | Kontroluj centralę aları                                                                                      | mową wejdź w stan "SOS alarm"                                        |  |  |  |  |
|                 | Rozbraja<br>ć                       | Kontroluj panel bezpie                                                                                        | Kontroluj panel bezpieczeństwa, wejdź w stan "Rozbrajania"           |  |  |  |  |
| Zapisy historii |                                     | Wyświetl zapis alarmu i zapis operacji panelu bezpieczeństwa                                                  |                                                                      |  |  |  |  |
| Akcesoria       |                                     | Możesz dodawać, usuwać, przeglądać i zmieniać nazwy akcesoriów                                                |                                                                      |  |  |  |  |
| Ustawienie      |                                     | Różne ustawienia panelu bezpieczeństwa                                                                        |                                                                      |  |  |  |  |

#### 4.5 Ustawianie akcesoriów w aplikacji iGET HOME

- Otwórz aplikację, kliknij "Akcesoria", możesz wyświetlić liczbę dodanych pilotów, detektorów, dzwonków do drzwi, a także typ i atrybuty strefy obrony.
- (2) Akcesoria można dodawać zdalnie za pomocą przycisku "+" w prawym górnym rogu interfejsu. Po kliknięciu "+", akcesoria zostaną uruchomione wokół panelu, aby uzyskać szybkie sparowanie między panelem a akcesoriami, jak pokazano w "Interfejsie akcesoriów".
- (3) Naciśnij i przesuń akcesorium w lewo, aby usunąć lub zmodyfikować akcesorium.
- (4) Nazwy akcesoriów można zmienić w celu łatwiejszego zarządzania i bardziej szczegółowej zawartości alarmów;

Typ i atrybuty każdego detektora można modyfikować w aplikacji. Jak pokazano w "Interfejsie edycji akcesoriów".
## V. Rozwiązywanie problemów i konserwacja

| Niepowodzenie                                                                              | Powód                                                                                                    | Rozwiązanie                                                                                                    |
|--------------------------------------------------------------------------------------------|----------------------------------------------------------------------------------------------------|----------------------------------------------------------------------------------------------------|
| Zdalne<br>sterowanie<br>awaria<br>Awaria czujnika<br>drzwi<br>Awaria<br>detektora<br>ruchu | <ul> <li>Powód</li> <li>1. Niski poziom naładowania baterii</li> <li>2. Blacha komory baterii ma słaby kontakt lub<br/>jest skorodowana</li> <li>3. Kod nie jest sparowany z panelem</li> <li>4. Nie pasuje do parametrów</li> <li>bezprzewodowych panelu</li> <li>1. Niski poziom naładowania baterii</li> <li>2. Blacha komory baterii ma słaby kontakt lub</li> <li>jest skorodowana</li> <li>3. Kod nie jest sparowany z panelem</li> <li>4. Nie pasuje do parametrów</li> <li>bezprzewodowych panelu</li> <li>5. Nadajnik czujnika drzwi i magnes są</li> <li>zainstalowane zbyt daleko</li> <li>1. Niski poziom naładowania baterii</li> <li>2. Blacha komory baterii ma słaby kontakt lub</li> <li>jest skorodowana</li> <li>3. Kod nie jest sparowany z panelem</li> </ul> | <ol> <li>1. Wymień baterię tego samego modelu</li> <li>2. Usuń rdzę i brud z blach</li> <li>3. Ponownie sparuj z panelem</li> <li>4. Kup akcesoria tego samego typu o<br/>parametrach technicznych</li> <li>1. Wymień baterię tego samego modelu</li> <li>2. Usuń rdzę i brud z blach</li> <li>3. Ponownie sparuj z panelem</li> <li>4. Kup akcesoria tego samego typu o<br/>parametrach technicznych</li> <li>5. Zamontuj nadajnik czujnika drzwi i<br/>magnes blisko siebie</li> <li>1. Wymień baterię tego samego modelu</li> <li>2. Usuń rdzę i brud z blach</li> <li>3. Ponownie sparuj z panelem</li> <li>4. Kup akcesoria tego samego modelu</li> <li>2. Zamontuj nadajnik czujnika drzwi i</li> <li>magnes blisko siebie</li> <li>1. Wymień baterię tego samego modelu</li> <li>2. Usuń rdzę i brud z blach</li> <li>3. Ponownie sparuj z panelem</li> <li>4. Kup akcesoria tego samego typu o</li> </ol> |
|                                                                                            | bezprzewodowych panelu                                                                                                    | 5. Dostosuj kąt instalacji                                                                                                    |
| Panel<br>bezpieczeństwa<br>nie alarmuje                                                    | <ol> <li>Host nie jest uzbrojony</li> <li>Nieprawidłowy montaż akcesoriów, zbyt<br/>daleko od panelu</li> <li>Kod akcesoriów nie pasuje do panelu</li> </ol>                                                                                                    | <ol> <li>Uzbrojenie panelu</li> <li>Dostosuj pozycję akcesoriów</li> <li>Ponownie sparuj z panelem</li> </ol>                                                                                                    |
| Odległość<br>sygnału<br>akcesoriów<br>odbierających<br>panel staje się<br>krótsza          | <ol> <li>Główne zasilanie jest odłączone, a zasilanie<br/>awaryjne jest niewystarczające</li> <li>W pobliżu występują zakłócenia ze strony<br/>podobnych produktów</li> <li>Moduł odbierający panel jest uszkodzony</li> </ol>                                                                                                    | <ol> <li>Sprawdź zasilanie i przywróć zasilanie</li> <li>Sprawdź źródło zakłóceń i usuń je</li> <li>Skontaktuj się z obsługą klienta w celu<br/>naprawy</li> </ol>                                                                                                    |

| Po<br>uruchomieniu<br>alarmu nie<br>wykonano<br>połączenia<br>alarmowego | <ol> <li>Centrala nie jest uzbrojona</li> <li>Nie ustawiono numeru telefonu alarmowego</li> <li>Nieprawidłowy montaż akcesoriów, zbyt<br/>daleko od panelu</li> <li>Kodowanie nie pasuje</li> </ol> | <ol> <li>Uzbrojenie panelu</li> <li>Zresetuj zgodnie z instrukcjami</li> <li>Dostosuj pozycję akcesoriów</li> <li>Ponownie sparuj z panelem</li> </ol>                                                  |
|--------------------------------------------------------------------------|----------------------------------------------------------------------------------------------------|----------------------------------------------------------------------------------------------------|
| Konfiguracja<br>sieci Wi-Fi nie<br>powiodła się                          | <ol> <li>Wi-Fi 2,4 GHz nie jest podłączone</li> <li>Obecny router nie jest kompatybilny z<br/>szybką konfiguracją</li> <li>Uszkodzony moduł WiFi</li> </ol>                                         | <ol> <li>Połącz się z WiFi 2,4 GHz</li> <li>Przyjęcie trybu konfiguracji hotspotu<br/>Wi-Fi panelu</li> <li>Skontaktuj się z obsługą klienta w celu<br/>naprawy</li> </ol>                              |
| Ostrzeżenie o<br>otwarciu<br>drzwi/okien<br>jest<br>nieprawidłowe        | <ol> <li>Błąd parowania czujnika drzwi</li> <li>Kod przełącznika czujnika drzwi nie pasuje<br/>do panelu</li> <li>Ustawiono nieprawidłowy typ alarmu</li> </ol>                                     | <ol> <li>Kod otwierania drzwi musi być<br/>poprawnie sparowany</li> <li>Akcesoria nie są certyfikowanymi<br/>urządzeniami</li> <li>Ustaw typ alarmu jako główny alarm<br/>drzwi i alarm okna</li> </ol> |

## VI. Zasady gwarancji

- Nie wolno umieszczać żadnych ciężkich lub ostrych przedmiotów na urządzeniu.

- Nie wolno wystawiać na bezpośrednie działanie promieni słonecznych i ciepła promieniowania, z których oba nie mogą być zatkane.

- Nie wolno narażać środowiska o wyższej lub niższej temperaturze niż temperatura zalecana.

- Nie wystawiać zakurzonych i wilgotnych środowiskach ponad 85%, w tym deszczu i cieczy.

- Nie wolno używać żrących środków czyszczących do czyszczenia urządzenia.

- Nie wolno wystawiać na działanie silnego pola magnetycznego lub elektronicznego.

- Nie należy używać innych zasilaczy, z wyjątkiem tych, które można znaleźć na urządzeniu. Dołączony zasilacz może być podłączony tylko do instalacji elektrycznej, napięcie odpowiada mocy na tabliczce znamionowej.

- Nie pozostawiać zasilacza w miejscach z dolnym spalaniem temperatury i części ciała ludzkiego, ponieważ karta jest gorące i mogą spowodować zranienie.

- Nie używać podczas jedzenia lub picia.

Chronić przed dziećmi. Użytkownik nie jest upoważniony do demontażu urządzenia lub wymiany części.
 Otwieranie lub zdejmowanie pokryw, które nie są początkowo dostępne, istnieje ryzyko porażenia prądem.
 Nieprawidłowe urządzenia Ponowny mon- taż i ponowne uruchomienie również ryzyko porażenia prądem. Jeśli jest to konieczne do serwisu, należy skontaktować się wyłącznie wykwalifikowanego serwisanta.

- Jeżeli urządzenie było przez jakiś czas w otoczeniu o temperaturze niższej niż -10 ° C, pozwala na więcej niż jedną godzinę, urządzenie rozpiętym w temperaturze pokojowej, od 10 ° C do + 40 ° C. Dopiero wtedy można włączyć.

- Sprzęt Naprawy gwarancyjne odkupić w miejscowych sklepach. W przypadku problemów technicznych lub pytań, prosimy o kontakt ze sprzedawcą.

- W przypadku gospodarstw domowych: Ten symbol (przekreślony symbol pojemnika na śmieci) na produkcie lub dokumentacji t warzyszącej oznaczają, że zużyte urządzenia elektryczne i elektroniczne nie powinny być wyrzucane razem z odpadami komunalnymi. Aby zapewnić prawidłową utylizację produktu do wyznaczonego punktu zbiórki, gdzie zostaną przyjęte bezpłatnie. Właściwa likwidacja tych produktów pozwoli zachować cenne zasoby naturalne i uniknięcie negatywnego wpływu na środowisko i zdrowie ludzi, które mogłoby być spowodowane niewłaściwym utylizacji odpadów. Aby uzyskać więcej informacji, proszę skontaktować się z lokalnymi władzami lub najbliższe- go punktu zbiórki. W przypadku niewłaściwej utylizacji tych odpadów może odbywać się zgodnie z przepisami krajowymi dotyczącymi grzywien. Informacja dla użytkowników zużytego sprzętu elektrycznego i elektronicznego (wykorzystanie korporacyjnych i biznesowych): Dla prawidłowej utylizacji sprzętu elektrycznego i elektronicznego wniosku szczegółowych informacji od sprzedawcy lub dostawcy. Informacja dla użytkowników utylizacji urządzeń elektrycznych i elektronicznych w krajach spoza Unii Europejskiej:

Powyższy symbol (przekreślony symbol pojemnika na śmieci) jest ważny tylko w Unii Europejskiej. Dla właściwej utylizacji sprzętu elektryczne- go i elektronicznego, należy poprosić o szczegółowe informacje na temat lokalnych władz lub od sprzedawcy. Wszystko wyraża kontenera na kółkach symbol umieszczony na produkcie, opakowaniu lub materiałów drukowanych. Nie stosować w pobliżu wody, np. w pobliżu wanny, umywalka, zlew, zlewozmywak, w wilgotnej piwnicy lub w pobliżu basenu.Inne środki:

Przestrzegać zasad pracy z urządzeniami elektrycznymi i kabla sieciowego, aby być podłączone do dpowiednich gniazd elektrycznych. Użytkownikowi nie wolno demontować urządzenia lub wymiany części. Podczas otwierania lub zdejmowanie pokryw, które nie pierwotnie zaprojektowane, istnieje ryzyko porażenia prądem. Nieprawidłowe urządzenia Ponowny montaż i ponowne uruchomienie również ryzyko porażenia prądem. **Deklaracja zgodności:** 

INTELEK.CZ s.r.o. deklaracji, że sprzęt radiowy HOME X5 jest zgodny z dyrektywą 2014/53/EU. Okres gwarancji wynosi 24 miesięcy dla produktów, chyba że zaznaczono inaczej. To urządzenie może być używane w następujących krajach.

RoHS: Części wykorzystane w urządzeniu spełniają wymogi i ograniczenia wykorzystania

niebezpiecznych substancji w urządzeniach elektrycznych i elektronicznych i są zgodne z dyrektywą

2011/65/EU. Oświadczenie o RoHS można pobrać ze strony internetowej www.iget.eu.

Max. EIRP: 2 W, Frequency: 850/900/1800/1900 MHz Quad Band

Producent / Wyłączny dystrybutor produktów iGET w EU: INTELEK.CZ s.r.o., Olivova 2096/4, Nové

Město – Praha 1, 110 00, CZ Republika Czeska

WEB: http://www.iget.eu

SUPPORT: http://www.iget.eu/helpdesk

Copyright © 2022 INTELEK.CZ s.r.o. Wszystkie prawa zastrzeżone.

| AT | BE | CY | CZ | DK | EE | FI | MT | NL | PL | PT | SK |  |
|----|----|----|----|----|----|----|----|----|----|----|----|--|
| SI | ES | DE | GR | HU | IE | IT | LV | LT | GB | IS | LI |  |
| NO | CH | BG | HR | RU | RO | FR | SE | LU | TR |    |    |  |

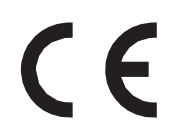

# **THOME**

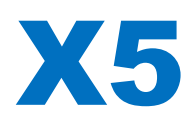

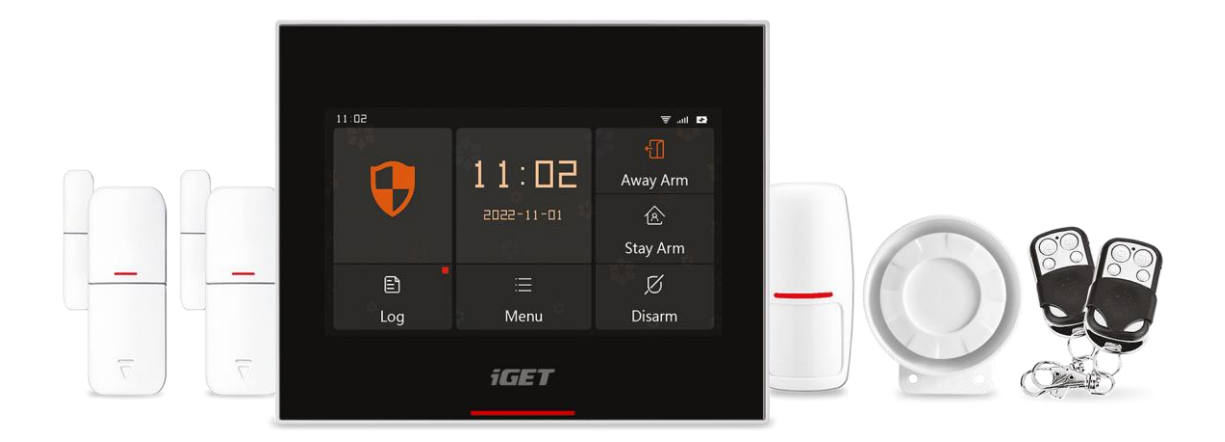

- EN: User manual
- CZ: Uživatelský manuál
- SK: Užívateľský manuál
- PL: Instrukcja obsługi
- HU: Használati utasítás

Ver. 5/2022

## **iGET HOME X5**

Felhasználói kézikönyv – HU

## Tartalom

| I. Általános leírás                           | 2  |
|-----------------------------------------------|----|
| II. Feltételek leírása                        | 2  |
| III. Biztonsági panel                         | 5  |
| 3.1 Főbb jellemzők                            | 5  |
| 3.2 Megjelenés kialakítása                    | 6  |
| 3.3 Funkciók                                  | 7  |
| 3.3.1 Felhasználói felület                    | 7  |
| 3.3.2 Bevezetés a menübe                      | 8  |
| 3.4 Specifikáció                              | 11 |
| IV. Használja a iGET HOME APP alkalmazást     | 11 |
| 4.1 ALKALMAZÁS letöltése – iGET HOME          | 11 |
| 4.2 APP regisztráció és bejelentkezés         | 11 |
| 4.3 Csatlakoztassa a panelt a iGET HOME APP   | 13 |
| 4.4 A iGET HOME APP felhasználói felülete     | 14 |
| 4.5 Tartozékok beállítása a iGET HOME APP-ban | 15 |
| V. Hibaelhárítás és karbantartás              | 16 |
| VI. Jótállási szabályok                       | 17 |

## I. Általános leírás

Üdvözöljük az intelligens biztonsági rendszer készlet használatában, az Ön otthona biztonsága az erőfeszítéseink iránya.

A biztonsági panel nagy teljesítményű és alacsony fogyasztású intelligens mikroprocesszorral van beépítve, 4,3 hüvelykes IPS színes képernyővel rendelkezik, és kapacitív érintésvezérlést használ. A biztonsági panel vezeték nélkül csatlakoztatható mozgásérzékelőhöz, ajtóérzékelőhöz, füstérzékelőhöz, gázérzékelőhöz, vészhelyzeti gombokhoz, távirányítókhoz és egyéb tartozékokhoz. A tartozék aktiválása után a biztonsági panel képes megjeleníteni a riasztás állapotát és valós időben riasztást küldeni. A beépített WiFi -n keresztül valós időben továbbíthatja a biztonsági panel állapotát a felhasználó mobilalkalmazásába . A beépített 2G modul ugyanakkor ébresztőhívásokat is kezdeményezhet és SMS-értesítéseket küldhet a megadott telefonszámokra.

#### II. Feltételek leírása

Biztonsági panel: A biztonsági panel az otthoni biztonság magja, és integrált átjáró az összes tartozékhoz.

Távolléti élesítés: A biztonsági panel felügyeleti állapotban van, amikor a tartozékok aktiválódnak, a biztonsági panel riaszt.

Stay Arm: Amikor a felhasználó otthon van, ebben az üzemmódban bizonyos területek figyelhetők és riasztások lehetségesek.

Hatástalanítás: A biztonsági panel törli a felügyeleti állapotot, és csak az SOS gomb vagy a "24h mindig aktív" kiegészítők válthatják ki a riasztást.

Távirányító: A biztonsági panellel való párosítás után a biztonsági panel távolról vezérelhető, hogy belépjen az "Away arm", "Stay arm" és "Disarm" állapotba , valamint az SOS gombba.

Érzékelő: Az érzékelő típusának megfelelően telepítse a megfelelő helyre. Miután az érzékelő kioldott, azonnal riasztást küld a központnak feldolgozásra. A gyakori érzékelők közé tartoznak az ajtóérzékelők, infravörös érzékelők, füstérzékelők, gázérzékelők stb.

Vezeték nélküli sziréna: A biztonsági panellel való párosítás után, amikor a tartozék riasztást indít, a biztonsági panel figyelmezteti a vezeték nélküli szirénát, és a riasztás hangereje maximalizálható.

Segélyhívó szám: Amikor a biztonsági panel riaszt, szöveges üzenetet is küld, vagy hívja a beállított telefonszámot valós idejű emlékeztetőkért.

Élesítés késleltetése: Amikor a biztonsági panel "Away Arm" állapotban van, a biztonsági panel késleltetés után élesített állapotba lép, így a felhasználónak van ideje evakuálni a megfigyelési területet.

Riasztás késleltetése: Amikor a biztonsági központ riasztást kap az érzékelőtől, a riasztás egy ideig késik. A riasztás késleltetési ideje alatt a felhasználói jelszó segítségével törölhető a riasztás.

Sziréna ideje: A riasztás időtartama a biztonsági panelen, amely után a sziréna leáll.

**Felhasználói jelszó: Az alapértelmezett felhasználói jelszó 1234**, és a felhasználó testreszabhatja a felhasználói jelszót . Wi-Fi hálózat konfigurációja, hatástalanítása, tartozék beállítása, telefonszám beállítása, biztonsági beállítás, felhasználói jelszó szükséges.

**Rendszerjelszó: Az alapértelmezett rendszerjelszó a 9876**, és a felhasználó testreszabhatja a rendszerjelszót . A "Recover" és "Reboot" biztonsági panelen a rendszerjelszó szükséges .

Jelszószabályok: A helyes jelszó megadása után a felhasználó által beállított képernyő készenléti idő alatt nem kell újra megadni a jelszót, és a maximális időtartam nem haladhatja meg az 5 percet (a legújabb verzió nem haladja meg a 2 percet), ill. a jelszót újra meg kell adni.

Obfuszkált jelszó: A jelszó megadásakor 5-8 számjegyet adhat meg az obfuszkált jelszóból, amennyiben az egymás után a helyes 4 számjegyet tartalmazza, helyes jelszóként ismerhető fel.

Helyi riasztás: Amikor a biztonsági panel riaszt, a biztonsági panel kürtje és a vezetékes sziréna riasztási hangot ad ki.

Sziréna riasztás: Amikor a biztonsági panel riaszt, vezeték nélküli riasztási kódot küld a vezeték nélküli sziréna vezérléséhez.

Sziréna hangjelzés: Amikor a biztonsági panel állapotát átkapcsolják, egy vezeték nélküli kódot küld a vezeték nélküli sziréna vezérléséhez, hogy emlékeztetőül rövid ideig sípoljon.

Késleltetett hangjelzés: Amikor a biztonsági panel késleltetett élesítés vagy késleltetett riasztás állapotban van, emlékeztetőt ad.

Nyitott ajtó/ablak Figyelmeztetés: Amikor a biztonsági panel élesített állapotba kerül, ha az ajtók és ablakok nincsenek becsukva, a biztonsági panel felülete felugrik, és felugrik.

Ajtó/ablak nyitási csengő: Amikor az ajtókat és ablakokat kinyitják, a biztonsági panel hangjelzést ad.

Hangutasítások: Ha a felhasználó kezeli a biztonsági panelt, egy megfelelő hangutasítás hallható.

Billentyűhang: A biztonsági panel virtuális gombjainak működtetésekor egy megfelelő felszólító hang hallható, ami javítja az érintés élményét.

Ajtócsengő hangereje: Amikor az ajtócsengő gombot megnyomják, a biztonsági panel csengőhangot ad ki.

Távirányító: A felhasználó élesítheti és hatástalaníthatja az eszközöket az AP P -n keresztül .

Szabotázs kapcsoló: A biztonsági panel hátulján található egy készülék szétszerelés elleni kapcsoló, amely riaszt, ha a panelt külső erő hatására eltávolítják.

Időzítő: A felhasználó testreszabhatja azt az időt, amikor a biztonsági panel belép az Away Élesítés/Stay Élesítés/Hatástalanítás/SOS funkcióba az APP-ban.

Ajtócsengő: Az ajtócsengő kioldásakor nem történik riasztás, és a biztonsági panel "dingdong" hangot ad.

Riasztás típusa: A felhasználó az érzékelő típusának és az alkalmazási forgatókönyvnek megfelelően beállítja a megfelelő típust, amely kényelmes a felhasználó számára, és gyorsan meg tudja különböztetni a megfelelő eszköztípust riasztás kiváltása után.

A riasztások típusai a következők: rendszerriasztás, ajtóriasztó, szalonriasztó, pánikriasztó, hálószobariasztó, ablakriasztó, erkélyriasztó, körzetriasztás, tűzriasztás, gázszivárgás, szén-dioxid-szivárgás és vízszivárgás.

Zóna : Az érzékelők megkülönböztetésére szolgál , amikor az érzékelő kiold, a felhasználó meghatározhatja a riasztás helyét a zónaszám alapján.

#### Mód: 7 lehetőség

(1) All Arm Active: Ha a biztonsági panel "Away Arm" vagy "Stay Arm" állásban van, a panel riaszt az érzékelő aktiválása után. Javasoljuk, hogy a kültéri érzékelőt ebbe az üzemmódba állítsa.

(2) Távolléti kar aktív: Ha a biztonsági panel "Away Arm" állásban van, a panel riaszt az érzékelő aktiválása után. Javasoljuk, hogy a kültéri érzékelőt ebbe az üzemmódba állítsa.

(3) 24h Mindig aktív: A biztonsági panel állapotától függetlenül, amikor az érzékelő kiold, a központ riaszt. Javasoljuk, hogy ezt az üzemmódot állítsa be gázszivárgáshoz vagy füstérzékelőhöz stb.

(4) Letiltás: A biztonsági panel nem válaszol az ebben a módban beállított érzékelő riasztási kérésére.

(5) Titkos jelentés: Ha egy ebbe a módba állított tartozék riasztást vált ki, a biztonsági panel távoli riasztási értesítést küld (APP értesítés, Telefon/SMS értesítés), de nem küld helyi riasztási értesítést.

(6) Minden élesítés aktív (késleltetés nélkül ): Ha a biztonsági panel "Away Arm" vagy "Stay Arm" állásban van, a panel azonnal riaszt az érzékelő aktiválása után, és nincs riasztási késleltetés.
(7) Tévelléti élesítés aktív (nings késleltetés ): Amikar a biztonsági panel "Away Arm" éllésban van a

(7) Távolléti élesítés aktív (nincs késleltetés ): Amikor a biztonsági panel "Away Arm" állásban van, a központ azonnal riaszt az érzékelő aktiválása után, és nincs riasztási késleltetés.

## III. Biztonsági panel

#### 3.1 Fő Jellemzők

(1) Beépített nagy teljesítményű magprocesszor, a fő frekvencia akár 600 MHz, nagy teljesítmény, gyors és zökkenőmentes működés.

- (2) 4,3 hüvelykes IPS színes kijelző, szélesebb betekintési szög a képernyőn, jobb vizuális élmény.
- (3) A kapacitív érintőképernyővel kényelmesebb az érintési élmény.
- (4) Új Xsense UI interaktív felület.
- (5) Beépített WiFi , 2G, APP push támogatás, telefon/SMS értesítés.
- (6) Akár 200 érzékelő + távirányító, ajtócsengő (legfeljebb 6).
- (7) 7 zóna mód
- (8) Hálózati automatikus kalibrálási idő.
- (9) Akár 150 riasztási rekord, 50 élesítési és hatástalanítási rekord.
- (10) 5 egyéni telefonszám-csoport beállításának támogatása.
- (11) Áramkimaradás riasztás, alacsony akkumulátor riasztás, szétszerelés elleni riasztás stb.
- (12) Nyitott ajtó/ablak Hangjelzés funkció .
- (13) Riasztás felugró üzenet.
- (14) Vezetékes sziréna, vezeték nélküli sziréna támogatott.
- (15) Az elhomályosított jelszó támogatott.
- (16) APP távirányító.
- (17) Többnyelvű támogatás.
- (18) OTA online frissítés támogatott.

## 3.2 Megjelenés tervezése

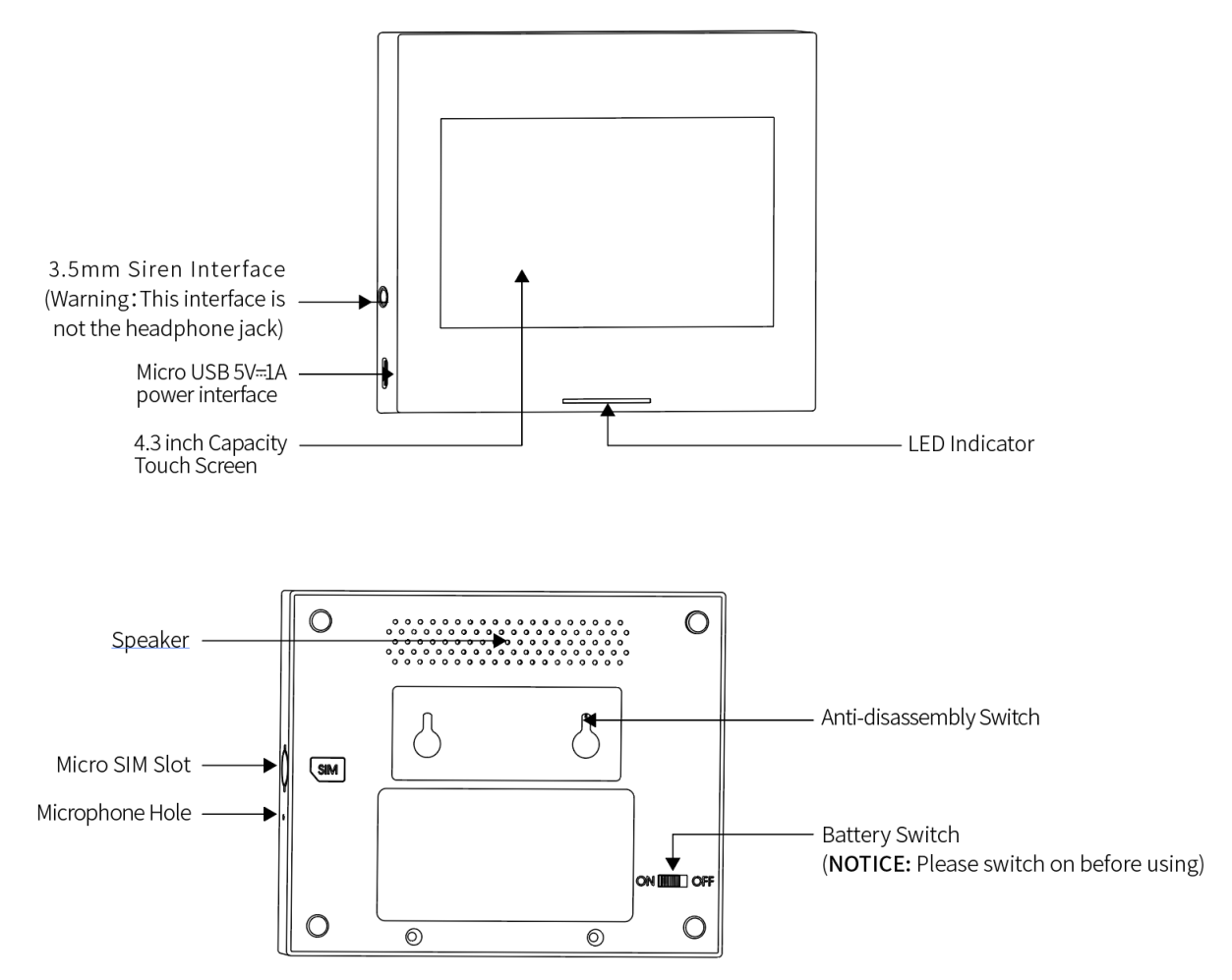

Indikátor:

| Szikrázik | Állapot              | Villog     | Állapot                |
|-----------|----------------------|------------|------------------------|
| Pirosban  | Riasztás bekapcsolva | Sárga/Zöld | Késleltetett aktiválás |
| Sárga     | Aktív                | Piros/Zöld | Késleltetett riasztás  |
| Zöld      | Inaktív              |            |                        |

Értesítés:

(1) A biztonsági panelt a lehető legközelebb kell elhelyezni az egyes érzékelőkhöz, hogy biztosítsák a legjobb vezeték nélküli kommunikációt a biztonsági panel és az érzékelő között.

(2) Mivel a biztonsági panel és az érzékelő vezeték nélküli kommunikációt használ, a telepítési helynek a lehető legtávolabb kell lennie a nagyfrekvenciás interferenciát okozó háztartási készülékektől vagy nehéz ajtóktól, amelyeken nehéz áthatolni.

## 3.3 Funkciók

## 3.3.1 Felhasználói felület

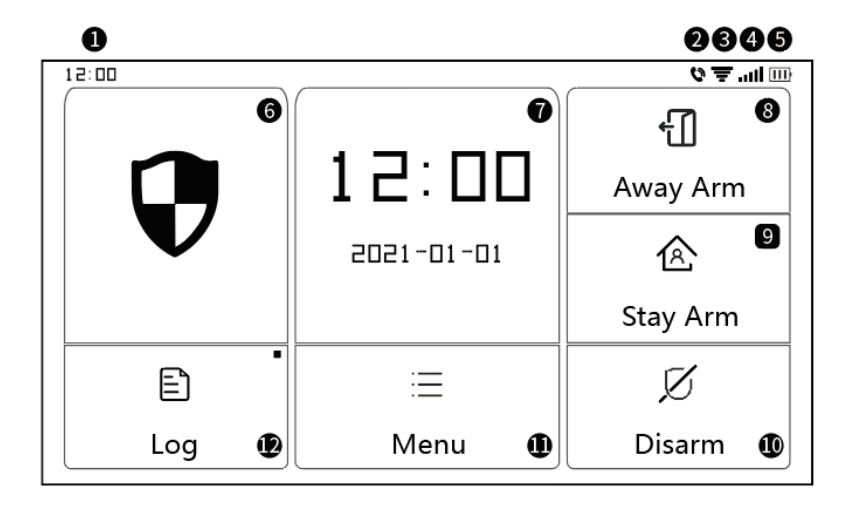

|              | 1 Idő                          | 24 órás idő jelenik meg                                                                                                    |
|--------------|--------------------------------|----------------------------------------------------------------------------------------------------|
|              | ② SMS                          | SMS küldése                                                                                                    |
|              | ② Hívjon                       | Segélyhívó szám hívása                                                                                                    |
|              |                                | A WIFI jel erősségét jelzi                                                                                                    |
|              | ③ WIFI JEI                     | A teljes szürke azt jelenti, hogy nincs W i F i jel                                                                                                    |
| Állapotsor   |                                | A SIM-kártya nincs behelyezve, vagy rosszul van behelyezve                                                                                                    |
|              | ④ 2G jel                       | A 2G jel erősségét jelzi                                                                                                    |
|              |                                | A teljesen szürke azt jelenti, hogy nincs 2G jel                                                                                                    |
|              | ⑤ Tápellátás                   | Külső tápegység                                                                                                    |
|              | állapota                       | Akkumulátor teljesítmény                                                                                                    |
| Fő interfész | ⑥ Biztonsági<br>panel állapota | Hatástalanítási állapot: A minta fehér<br>Élesítés késleltetési állapota: A narancssárga kör a visszaszámlálást<br>mutatja<br>Élesített állapot: A minta parancssárga |
|              | Jelzősáv                       | Riasztási késleltetés állapota: A piros kör a visszaszámlálást mutatja                                                                                                |
|              |                                | Riasztás állapota: A minta piros                                                                                                    |
|              | ⑦Time                          | Amikor a biztonsági panel normál állapotban van, megjeleníti az                                                                                                    |
|              | /Esemény                       | aktuális évet/hónapot/napot/24 órás rendszeridőt, és részletes<br>információkat jelenít meg, ha az abnormális.                                                        |
|              | ⑧ Távol kar                    | A narancssárga minta azt jelzi, hogy az "Away Arm" aktiválódott vagy                                                                                                  |

|  |                    | aktiválás alatt áll                                                                                                    |
|--|--------------------|----------------------------------------------------------------------------------------------------|
|  | ③ Stay Arm         | A narancssárga minta azt jelzi, hogy a "Stay Arm" aktiválva lett                                                                                                  |
|  | le tatástalanítás  | A minta mindig fehér .                                                                                                    |
|  | 1 Menü             | Kattintson a biztonsági panel menüjének megtekintéséhez                                                                                                    |
|  | <sup>®</sup> Napló | Kattintson ide az élesített és riasztási rekordok megtekintéséhez, a<br>jobb felső sarokban lévő piros pont azt jelzi, hogy vannak új nem<br>ellenőrzött rekordok |

## 3.3.2 Menü Bevezetés

|      |           |                |                               | -                                          |
|------|-----------|----------------|-------------------------------|--------------------------------------------|
|      | Tartozék  | Detektor       |                               | Szerkessze az összes detektort             |
|      |           | Távoli         |                               | Szerkessze az összes távirányítót          |
|      |           | Ajtócsengő     |                               | Szerkessze az összes ajtócsengőt           |
|      |           | Sziréna        |                               | Vezeték nélküli sziréna pár                |
|      |           | Telefon hívás  |                               | Tárcsázza a telefonszámot                  |
|      |           |                |                               | 5 riasztási csoport állítható be, és       |
|      | Telefon   |                |                               | támogatás egyénileg szabályozható,         |
|      |           | Telefon beállí | tása                          | hogy minden szám hívást vagy SMS-          |
|      |           |                |                               | értesítést kezdeményez-e                   |
|      |           |                |                               | Állítsa be az élesítés késleltetési idejét |
|      |           | Késleltetés    | Elesítés<br>késleltetése (mp) | Mértékegysége: második; Tartomány:         |
|      |           |                |                               | 0-180; Alapértelmezett: 40 másodperc       |
|      |           |                | Riasztási<br>késleltetés (mp) | Állítsa be az ébresztés késleltetési       |
| Menu |           |                |                               | idejét                                     |
|      |           |                |                               | Mértékegysége: második; Tartomány:         |
|      |           |                |                               | 0 ~ 180; Alapértelmezett: 30               |
|      |           |                |                               | másodperc                                  |
|      | Biztonság |                |                               | Állítsa be az ébresztés megszólalásának    |
|      |           |                |                               | idejét                                     |
|      |           |                | Sziréna idő                   | Mértékegysége: második; Tartomány:         |
|      |           |                |                               | 0 ~ 1800; Alapértelmezett: 180             |
|      |           |                |                               | másodperc                                  |
|      |           |                | Felhasználói                  | Változtassa meg a felhasználói jelszót,    |
|      |           | Jelszó         | ielszó                        | ha elfelejti a jelszót, forduljon az       |
|      |           |                | szerkesztése                  | ügyfélszolgálathoz                         |
|      |           |                |                               | Tartomány: 0000 ~ 9999;                    |

|          |               |             |                                         | Alapértelmezett: 1234                        |
|----------|---------------|-------------|-----------------------------------------|----------------------------------------------|
|          |               |             |                                         | Módosítsa a rendszerjelszót                  |
|          |               |             | Sys jelszo<br>szerkesztése              | Tartomány: 0000 ~ 9999;                      |
|          |               |             | SECTROSECOC                             | Alapértelmezett: 9876                        |
|          |               |             |                                         | Kapcsolja be/ki a sziréna riasztó            |
|          |               |             | Crivéna viaarté                         | hangját                                      |
|          |               |             | Szirena naszto                          | Tartomány: ki vagy be;                       |
|          |               |             |                                         | Alapértelmezett: Ki                          |
|          |               |             |                                         | Kapcsolja be/ki a helyi riasztási hangot     |
|          |               |             | Helyi riasztás                          | Tartomány: ki vagy be; Alapértelmezés:<br>Be |
|          |               |             |                                         | Kapcsolja be/ki a sziréna hangjelzését       |
|          |               |             | Sziréna csipogás                        | Tartomány: ki vagy be;                       |
|          |               |             |                                         | Alapértelmezett: Ki                          |
|          |               |             |                                         | Kapcsolja be/ki a késleltetett               |
|          |               | Egy riasztó | Késleltetett                            | hangjelzést.                                 |
|          |               |             | hangjelzés                              | Tartomány: ki vagy be; Alapértelmezés:       |
|          |               |             |                                         | Ве                                           |
|          |               |             | ablaknyitó<br>csengő                    | Kapcsolja be/ki a csengő funkciót            |
|          |               |             |                                         | Tartomány: ki vagy be;                       |
|          |               |             |                                         | Alapértelmezett: Ki                          |
|          |               |             |                                         | Kapcsolja be/ki a figyelmeztetést. A         |
|          |               |             | Nyitott<br>ajtó/ablak<br>figyelmeztetés | funkció támogatásához ajtóérzékelőre         |
|          |               |             |                                         | van szükség                                  |
|          |               |             |                                         | Tartomány: ki vagy be;                       |
|          |               |             |                                         | Alapértelmezett: Ki                          |
|          |               | WiFi        | Airlink ( ajánlott )                    | WiFi gyors konfiguráció (ajánlott)           |
|          |               |             | SoftAP                                  | WiFi hotspot konfiguráció                    |
|          |               |             |                                         | Állítsa be a biztonsági panel évét,          |
|          |               |             | ldő beállítása                          | hónapját, napját, óráját, percét és          |
| Beállítá |               |             |                                         | másodpercét.                                 |
|          | Doállútá og k | Idő         |                                         | Állítsa be, hogy elfogadja-e a hálózati      |
|          | Beallitasok   |             | Időczinkronizólóc                       | szinkronizálási időt                         |
|          |               | Hang        | IUOSZIIIKIOIIIZAIAS                     | Tartomány: ki vagy be; Alapértelmezés:       |
|          |               |             |                                         | Ве                                           |
|          |               |             |                                         | Allítsa be, hogy a hangjelzés be legyen-     |
|          |               |             | Hangszín                                | e kapcsolva vagy sem                         |
|          |               |             |                                         | Tartomány: ki vagy be; Alapértelmezés:       |

|  |  |              |                                    | Ве                                        |
|--|--|--------------|------------------------------------|-------------------------------------------|
|  |  |              |                                    | Állítsa be, hogy a billentyűhanghatás     |
|  |  |              | Kulcs hangjelzés                   | be legyen-e kapcsolva vagy sem            |
|  |  |              |                                    | Tartomány: ki vagy be; Alapértelmezés:    |
|  |  |              |                                    | Be                                        |
|  |  |              |                                    | Állítsa be a csengő hangerejét            |
|  |  |              | Aitócsengő Vol                     | Tartomány: 0 ~ 9 ; A 0 azt jelzi, hogy az |
|  |  |              | Agroesengo voi                     | ajtócsengő el van némítva;                |
|  |  |              |                                    | Alapértelmezett: 8                        |
|  |  |              |                                    | Állítsa be a biztonsági panel rendszer    |
|  |  |              |                                    | prompt hangerejét                         |
|  |  |              | System vol                         | Tartomány: 0 ~ 9 ; A 0 azt jelzi, hogy a  |
|  |  |              |                                    | rendszer némítást kér;                    |
|  |  |              |                                    | Alapértelmezett: 7                        |
|  |  |              |                                    | Képernyő megjelenítési ideje              |
|  |  | Kijelző      |                                    | Mértékegysége: másodperc;                 |
|  |  |              |                                    | Tartomány: (0 azt jelenti, hogy mindig    |
|  |  |              |                                    | bekapcsolva) 10 ~ 180;                    |
|  |  |              |                                    | Alapértelmezett: 60 másodperc             |
|  |  |              |                                    | Angol / Deutsch / русский / français /    |
|  |  | Nyelv        | Beepitett 10                       | Português / Español / Italiano / Polski / |
|  |  |              | nyelv                              | Nederlands /简体中文                          |
|  |  |              |                                    | A biztonsági panel visszaállt a gyári     |
|  |  | Visszaszerez | Visszaszerez                       | beállításokra                             |
|  |  |              | Újraindítás                        | Indítsa újra a biztonsági panelt          |
|  |  |              |                                    | Válassza ezt az üzemmódot, ha az          |
|  |  |              |                                    | eszköz képernyőjét meg kell tisztítani,   |
|  |  |              | Tiszta                             | és az összes billentyű egy percig         |
|  |  |              |                                    | meghibásodik a hamis triggerelés          |
|  |  |              |                                    | elkerülése érdekében                      |
|  |  |              |                                    | Felhasználói kézikönyv QR-kód: Olvassa    |
|  |  |              |                                    | be a QR-kódot a kínai/angol nyelvű        |
|  |  |              |                                    | kézikönyv megtekintéséhez                 |
|  |  | Se           | egítség                            | (j): Kijelző modell verzió, SN            |
|  |  |              |                                    | információ, WiFi MAC információ, 2G       |
|  |  |              | modul CSQ, IMEI, modul sorozatszám |                                           |

## 3.4 Leírás

| Bemeneti teljesítmény: DC 5V 1.0A, Micro                   | WiFi szabvány: IEEE802.11b/g/n 2,4G          |
|------------------------------------------------------------|----------------------------------------------|
| USB                                                        | frekvenciasáv                                |
| Beépített akkumulátor: 3,7 V 500 mAh lítium<br>akkumulátor | Üzemi hőmérséklet: 14°F~122°F (-10°C~ +50°C) |
| Üzemi teliesítményfelvétel: < 3 W                          | Relatív páratartalom: < 95% (nincs           |
|                                                            | páralecsapódás)                              |
| Vezeték nélküli paraméterek: 433MHz,                       | Mobil szabyány: 26                           |
| eV1527                                                     |                                              |
| A termék mérete: 120 * 98 * 12 mm                          |                                              |

## IV. Használja a iGET HOME APP alkalmazást

iGET HOME APP -on keresztül csatlakoztatható és vezérelhető . Kérjük, előzetesen töltse le a iGET HOME APP-ot az alkalmazásboltból. A vonatkozó útmutató részletei a következők

## 4.1 Töltse le az APP – iGET HOME alkalmazást

A felhasználók rákereshetnek a iGET HOME kifejezésre a nagyobb globális alkalmazásboltokban, vagy beolvashatják az alábbi QR-kódot a letöltéshez.

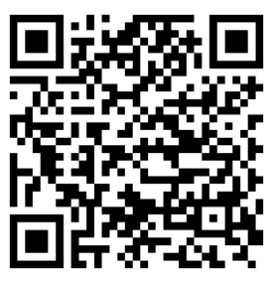

Obchod Google Play

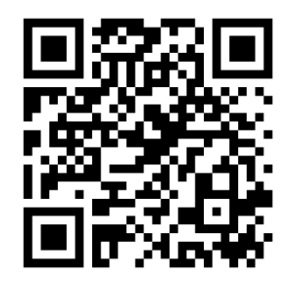

Obchod iOS Store

## 4.2 APP Regisztráció és bejelentkezés

(1) Amikor a felhasználó először használja a iGET HOME APP-ot, az APP felugrik a "Bejelentkezés" és a "Regisztráció" opciók.

(2) A felhasználó a "Regisztráció" lehetőségre kattintva regisztrálhat fiókot. A "Regisztráció" gombra kattintás után megjelenik a "Felhasználói Szerződés és Adatvédelmi Szabályzat", kérjük, olvassa el figyelmesen, majd kattintson az "Elfogadom" gombra.

(3) Az "Elfogadom" gombra kattintás után megjelenik a fiók regisztrációs felülete. Két lehetőség jelenik meg a felületen: "Ország", "Mobilszám/E-mail".

(4) A felhasználóknak ki kell választaniuk saját országukat az "Ország" opcióból.

(5) A "Mobilszám/E-mail" opciónál Javasoljuk, hogy a felhasználók beírják a mobiltelefonszámukat és kattintsanak: "Ellenőrző kód kérése", ekkor az APP felülete a következőre ugrik: "Adja meg az ellenőrző kódot", és a felhasználó kitöltheti az APP-ba kapott hatjegyű ellenőrző kódban.

(6) Az előző lépés befejezése után a felület felugrik a "jelszó" beállításához. A felhasználók saját preferenciáik vagy szokásaik szerint állíthatják be az APP bejelentkezési jelszavát. A jelszó sikeres beállítása után az APP felugrik, hogy belépjen a "Felhasználói engedélyezési felületre", a felhasználó dönthet az engedélyezésről, majd az "Enter APP" gombra kattintva az APP felületre való belépéshez kattintson az "Enter APP" gombra.

(7) A felhasználók regisztrált fiókkal és jelszóval jelentkezhetnek be az APP-ba.

#### 4.3 Csatlakoztassa a panelt a iGET HOME APP-hoz

(1) **FIGYELMEZTETÉS** : Csatlakoztassa mobiltelefonját a 2,4G WiFi hálózathoz, mielőtt a iGET HOME APP alkalmazást használná az eszköz csatlakoztatásához.

(2) Nyissa meg a "iGET HOME" APP-ot, és lépjen be az APP "HOME" felületére.

(3) Kattintson a "+" jelre a felület jobb felső sarkában, és válassza az "Eszköz hozzáadása" lehetőséget.

(4) Kattintson az "Érzékelők" lehetőségre, majd kattintson a "Riasztás (WiFi)" gombra, a felület megjeleníti a telefonhoz csatlakoztatott WiFi-t.

(5) Bemenet a WiFi Jelszó.

(6) Bevitel után a WiFi jelszó, kattintson "következő" és választ "Győződjön meg arról, hogy a jelzőfény gyorsan villog" ban ben a Felugrik felület.

(7) Kattintson "következő" és "hozzáadás". eszköz" akarat lenni Megjelenik ban ben a kb felület.

(8) Kattintson a "Menü", a "Beállítások" és a "WiFi" elemre a Biztonsági panelen.

(9) Belép a alapértelmezett felhasználó Jelszó: 1234, és azután kattintások "Airlink (ajánlott)".
(10)A eszköz akarat pop fel "WiFi beállítások akarat lenni Visszaállítás, kérem megerősít". Utána kattintson "RENDBEN", az eszköz akarat gyors "felállítása, kérem várjon".

(11) Amikor az eszköz sikeresen csatlakozik az APP-hoz, az eszköz hangutasítást ad a "Beállítás sikeres". Az APP azt is megmutatja, hogy az eszköz sikeresen hozzáadva.

(12) A felhasználók saját preferenciáik szerint beállíthatják az eszköz nevét. Ha a felhasználó nem szeretné megváltoztatni az eszköz nevét, a jobb felső sarokban kattintson a "Kész" gombra.

(13) Annak érdekében, hogy a felhasználók az APP-t használhassák a távirányító berendezések kényelmesebb megvalósításához. Amíg az eszköz és az APP össze van kötve, a felhasználó akkor is használhatja az APP-t az eszköz távoli vezérlésére, ha a telefon nem csatlakozik az eredeti WiFi hálózathoz.

(14) Figyelem. A riasztás nyelve a "Menü", majd a "Beállítások", majd a "Nyelv" menüpontban állítható be, itt válassza ki a kívánt nyelvet és erősítse meg az "OK" gombbal.

## 4.4 A iGET HOME APP felhasználói felülete

|                        | Tápegység<br>állapota | Külső<br>tápegység                                               | Azt jelzi, hogy a panel jelenleg külső áramforrásról<br>működik |  |  |  |
|------------------------|-----------------------|------------------------------------------------------------------|-----------------------------------------------------------------|--|--|--|
|                        |                       | Akkumulátor                                                      | Azt jelzi, hogy a panelt jelenleg a beépített                   |  |  |  |
|                        |                       | os tápegység                                                     | akkumulátor táplálja                                            |  |  |  |
|                        |                       | Nincs hálózat                                                    | Azt jelzi, hogy a biztonsági panelen nincs 2G hálózat           |  |  |  |
| Állapotsor             |                       | Nincs SIM-                                                       | Azt jelzi, hogy a biztonsági panel nem észlelt SIM-             |  |  |  |
|                        | 2G jel                | kártya                                                           | kártyát                                                         |  |  |  |
|                        |                       | Hálózati jel                                                     | Azt jelzi, hogy a biztonsági panel 2G jelerőssége 1–5           |  |  |  |
|                        | Biztonsági            | Megjeleníti a b                                                  | iztonsági panel állapotát, beleértve az Away élesítést, a       |  |  |  |
|                        | panel állapota        | Stay élesítést, a SOS-t és a Hatástalanítást.                    |                                                                 |  |  |  |
|                        | Távol kar             | Vezérelje a biztonsági panelt, lépjen "Away arm" állapotba       |                                                                 |  |  |  |
|                        | Maradj kar            | Vezérelje a bizt                                                 | onsági panelt, lépjen "Stay arm" állapotba                      |  |  |  |
| Vezerlosav             | SOS                   | Vezérelje a bizt                                                 | onsági panelt, lépjen "SOS riasztás" állapotba                  |  |  |  |
|                        | Lefegyverzés          | Vezérelje a biztonsági panelt, lépjen "Hatástalanítás" állapotba |                                                                 |  |  |  |
| Történeti feljegyzések |                       | Jelenítse meg a biztonsági panel riasztási és működési rekordját |                                                                 |  |  |  |
| kiegészítők            |                       | Hozzáadhat, törölhet, megtekinthet és átnevezhet tartozékokat    |                                                                 |  |  |  |
| Beállítás              |                       | A biztonsági panel különféle beállításai                         |                                                                 |  |  |  |

## 4.5 Tartozékok beállítása a iGET HOME APP-ban

- Nyissa meg az APP-t, kattintson a "Kiegészítők" gombra, megtekintheti a hozzáadott távirányítók, érzékelők, ajtócsengők számát, valamint a védelmi zóna típusát és attribútumait.
- (2) A kiegészítők távolról is hozzáadhatók a felület jobb felső sarkában található "+" gombbal. A "+" gombra kattintás után a kiegészítők működésbe lépnek a panel körül, hogy a panel és a tartozékok között gyorsan párosuljanak, amint az a "Kiegészítők felületén" látható.
- (3) Nyomja meg és csúsztassa balra a tartozékot a tartozék törléséhez vagy módosításához.
- (4) A tartozékok átnevezhetők a könnyebb kezelés és a részletesebb riasztási tartalom érdekében;
   Az egyes detektorok típusa és attribútumai módosíthatók az APP-ban. Ahogy a "Kiegészítők szerkesztőfelülete" mutatja.

## V. Hibaelhárítás és karbantartás

| Kudarc                                                   | Az OK                                                                                                    | A megoldás                                                                                                    |  |  |  |
|----------------------------------------------------------|----------------------------------------------------------------------------------------------------|----------------------------------------------------------------------------------------------------|--|--|--|
| Távirányító<br>üzemzavar                                 | <ol> <li>Alacsony akkumulátor</li> <li>Az elemtartó rekesz fémlemeze rosszul<br/>érintkezik vagy korrodált</li> <li>A kód nincs párosítva a panellel</li> <li>Nem egyezik a panel vezeték nélküli<br/>paramétereivel</li> </ol>                                                                             | <ol> <li>1. Cserélje ki az azonos modell<br/>akkumulátorát</li> <li>2. Távolítsa el a rozsdát és a<br/>szennyeződést a fémlemezekről</li> <li>3. Párosítsa újra a panellel</li> <li>4. Vásároljon azonos típusú, műszaki<br/>paraméterekkel rendelkező tartozékokat</li> </ol>                                                                  |  |  |  |
| Ajtóérzékelő<br>meghibásodása                            | <ol> <li>Alacsony akkumulátor</li> <li>Az elemtartó rekesz fémlemeze rosszul<br/>érintkezik vagy korrodált</li> <li>A kód nincs párosítva a panellel</li> <li>Nem egyezik a panel vezeték nélküli<br/>paramétereivel</li> <li>Az ajtóérzékelő jeladója és a mágnes túl<br/>messze van beszerelve</li> </ol> | <ol> <li>Cserélje ki az azonos modell<br/>akkumulátorát</li> <li>Távolítsa el a rozsdát és a<br/>szennyeződést a fémlemezekről</li> <li>Párosítsa újra a panellel</li> <li>Vásároljon azonos típusú, műszaki<br/>paraméterekkel rendelkező tartozékokat</li> <li>Szerelje közel egymáshoz az<br/>ajtóérzékelő jeladóját és a mágnest</li> </ol> |  |  |  |
| Mozgásérzékelő<br>hiba                                   | <ol> <li>Alacsony akkumulátor</li> <li>Az elemtartó rekesz fémlemeze rosszul<br/>érintkezik vagy korrodált</li> <li>A kód nincs párosítva a panellel</li> <li>Nem egyezik a panel vezeték nélküli<br/>paramétereivel</li> <li>Nem megfelelő szög</li> </ol>                                                 | <ol> <li>1. Cserélje ki az azonos modell<br/>akkumulátorát</li> <li>2. Távolítsa el a rozsdát és a<br/>szennyeződést a fémlemezekről</li> <li>3. Párosítsa újra a panellel</li> <li>4. Vásároljon azonos típusú, műszaki<br/>paraméterekkel rendelkező tartozékokat</li> <li>5. Állítsa be a beépítési szöget</li> </ol>                        |  |  |  |
| A biztonsági<br>panel nem<br>riaszt                      | <ol> <li>A gazda nincs felfegyverkezve</li> <li>A tartozékok helytelen beszerelése, túl távol<br/>a paneltől</li> <li>A tartozék kódja nem egyezik a panellel</li> </ol>                                                                                                    | <ol> <li>A panel élesítése</li> <li>Állítsa be a tartozékok helyzetét</li> <li>Párosítsa újra a panellel</li> </ol>                                                                                                    |  |  |  |
| A panelfogadó<br>tartozékok<br>jeltávolsága<br>lerövidül | <ol> <li>A fő tápellátás le van választva, és a tartalék<br/>tápfeszültség nem elegendő</li> <li>A közelben hasonló termékek zavarják</li> <li>A panel fogadó modulja hibás</li> </ol>                                                                                                    | <ol> <li>Ellenőrizze az áramellátást, és állítsa<br/>vissza az áramellátást</li> <li>Ellenőrizze az interferencia forrását, és<br/>távolítsa el</li> <li>Javításért forduljon az<br/>ügyfélszolgálathoz</li> </ol>                                                                                                    |  |  |  |

| A riasztó<br>kioldásakor<br>nem történt<br>segélyhívás   | <ol> <li>A panel nincs élesítve</li> <li>Nincs beállítva segélyhívó telefonszám</li> <li>A tartozékok helytelen beszerelése, túl távol<br/>a paneltől</li> <li>A kódolás nem egyezik</li> </ol> | <ol> <li>A panel élesítése</li> <li>Állítsa be újra az utasításoknak<br/>megfelelően</li> <li>Állítsa be a tartozékok helyzetét</li> <li>Párosítsa újra a panellel</li> </ol>                             |  |  |  |
|----------------------------------------------------------|----------------------------------------------------------------------------------------------------|----------------------------------------------------------------------------------------------------|--|--|--|
| A WiFi hálózat<br>beállítása nem<br>sikerült             | <ol> <li>A 2,4 GHz-es WiFi nincs csatlakoztatva</li> <li>A jelenlegi útválasztó nem kompatibilis a<br/>gyorskonfigurációval</li> <li>Sérült WiFi modul</li> </ol>                               | <ol> <li>Csatlakozzon 2,4 GHz-es WiFi-hez</li> <li>Vegye át a panel WiFi hotspot<br/>konfigurációs módját</li> <li>Javításért forduljon az<br/>ügyfélszolgálathoz</li> </ol>                              |  |  |  |
| A nyitott<br>ajtó/ablak<br>figyelmeztetés<br>érvénytelen | <ol> <li>Ajtóérzékelő párosítási hiba</li> <li>Az ajtóérzékelő kapcsoló kódja nem egyezik<br/>a panellel</li> <li>Rossz riasztástípus van beállítva</li> </ol>                                  | <ol> <li>Az ajtónyitási kódot megfelelően<br/>párosítani kell</li> <li>A tartozékok nem tanúsított eszközök</li> <li>Állítsa be a riasztás típusát fő<br/>ajtóriasztóként és ablakriasztásként</li> </ol> |  |  |  |

## VI. Jótállási szabályok

- A készüléket csakis és kizárólag a jelen útmutatóval összhangban használja.
- Tartsa távol gyermekektől. A készüléket csak felnőtt személyek használhatják. A készülék más személyek általi használatáért annak tulajdonosa a felelős.
- Ne tegye ki a terméket közvetlen nap- vagy hősugárzásnak, ne takarja le, ami azt jelenti, hogy környezetében fontos a hűvös légáramlás biztosítása.
- Ne kerüljön a termék közvetlen kapcsolatba folyadékkal (víz), ne használjon a készülék tisztításához oxidációt okozó szereket, ideértve a szeszt is. Tisztításához kizárólag száraz ruhát használjon.
- A berendezésnek meg kell felelnie az egyenáramú működés követelményeinek, másfajta áramforrás tüzet vagy üzemzavart idézhet elő.
- A berendezés garanciális javításait az Ön forgalmazójánál igényelje. Műszaki problémák esetén vagy kérdéseivel forduljon a forgalmazóhoz.
- Háztartásokra vonatkozó tudnivalók: A terméken vagy az ahhoz tartozó dokumentáción lévő ábra (áthúzott hulladékgyűjtő) azt jelenti, hogy az elektromos illetve elektronikus készülékeket tilos települési hulladékkal együtt megsemmisíteni. A megfelelő likvidálás érdekében a terméket adja le az arra kijelölt térítésmentes lerakóhelyen. A jelen termék helyes megsemmisítésével Ön elősegíti az értékes természeti for- rások megőrzését és hozzájárul az olyan lehetséges negatív következmények kiküszöböléséhez, amelyek a helytelen likvidálásból eredhetnek. További részletekért forduljon a helyi önkormányzathoz vagy a legközelebbi lerakathoz. A fenti típusú hulladék helytelen megsemmisítése - a hazai jogszabályok értelmében - bírságot vonhat maga után.A felhasználók számára (cégek, vállalatok keretében) az elektromos és elektron- ikus készülékek likvidálásával kapcsolatban az alábbi információkat nyújtjuk: Az elektromos és elektronikus készülékek helyes likvidálásával kapcsolatban részletes információkért forduljon forgalmazójához vagy a gyártóhoz. Az Európai Únión kívüli országok felhasználói számára az elektromos és elektronikus készülékek likvidálásával kapcsolatban az alábbi információkat nyújtjuk: A fenti ábra (áthúzott hulladékgyűjtő) csak az EU tagországaiban érvényes. Az

elektromos és elektronikus készülékek helyes likvidálásával kapcsolatban részletes információkért forduljon az Ön országa hatóságaihoz vagy a készülék gyártójához. A terméken, annak csomagolásán vagy a nyomtatott dokumentumokon áthúzott hulladékgyűjtő szimbóluma mindent elmond.

- Reklamációs szándéka esetén ismernie kell a termék sorozatszámát, amely annak hátulján és a termék dobozán van feltüntetve. A sorozatszámmal ellátott dobozt gondosan őrizze meg esetleges reklamáció céljából, amivel a reklamáció visszautasításával járó felesleges komplikációktól mentesül. A terméket annak forgalmazójánál kell reklamálni, amennyiben az nincs a www.iget.eu honlapon másként.
- Az egyes paraméterek, a leírás, a design az egyes verzióknál ill. update-eknék eltérők lehetnek. A termékre vonatkozó pontos paramétereket és további információkat a www.iget.eu honlapon találja. Nyomdahibák előfordulhatnak. A gyártó és forgalmazó nem vállal felelősséget használata során bármilyen módon bekövetkezett adatveszteségért illetve károsodásért.

Tartsa be a villamos készülékekkel való bánásmódra vonatkozó szabályokat, és a csatlakozó villamos kábelt csak megfelelő aljzatokba csatla- koztassa. A felhasználó nem szedheti szét a készüléket, és nem cserélheti ki annak alkatrészeit sem. A hátlap kinyitása vagy eltávolítása esetén áramütés veszélye áll fenn. A készülék helytelen

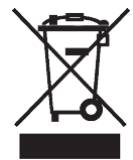

összeszerelése és ismételt csatlakoztatása esetén szintén áramütés veszélyének teszi ki magát. Szerviz beavatkozás szükségessége esetén csak kizárólag képesített szerviz technikusokhoz forduljon. A felnyitása vagy a készülék módosítása a jótállás elvesztését jelenti, és a gyártó/forgalmazó nem felelős a következményekért sem.

## Megfelelőség:

Az INTELEK.CZ s.r.o. vállalat ezennel kijelenti, hogy minden HOME X5 készülék megfelel a 2014/53/EU irányelv alapvető követelményeinek és egyéb vonatkozó rendelkezéseinek. Az EU Megfelelőségi Nyilatkozat teljes szövege megtalálható a www.iget.eu honlapon. A termék jótállási ideje 24 hónap, kivéve, ha másképp van feltüntetve. Ez a készülék a következő országokban használható. Max. EIRP: 2 W, Freq: 850/900/1800/1900 MHz Quad Band

RoHS: A készülékhez használt alkatrészek megfelelnek az elektromos és elektronikus készülékekhez alkalmazott veszélyes anyagok korlátozására vonatkozó követelményeknek és összhangban vannak a 2011/65/EU irányelvvel. Nyilatkozat a RoHS lehet letölteni az internetről www.iget.eu. Az iGET termékek gyártó / kizárólagos importőre EU: INTELEK.CZ s.r.o., Olivova 2096/4, Nové Město – Praha

**F** 

1, 110 00, CZ, WEB: http://www.iget.eu

SUPPORT: http://www.iget.eu/helpdesk

Copyright © 2022 INTELEK.CZ s.r.o. Valamennyi jog fenntartva

| AT | BE | CY | CZ | DK | EE | FI | МΤ | NL | PL | PT | SK |
|----|----|----|----|----|----|----|----|----|----|----|----|
| SI | ES | DE | GR | HU | IE | IT | LV | LT | GB | IS | LI |
| NO | CH | BG | HR | RU | RO | FR | SE | LU | TR |    | /  |